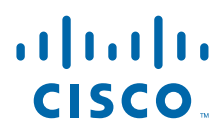

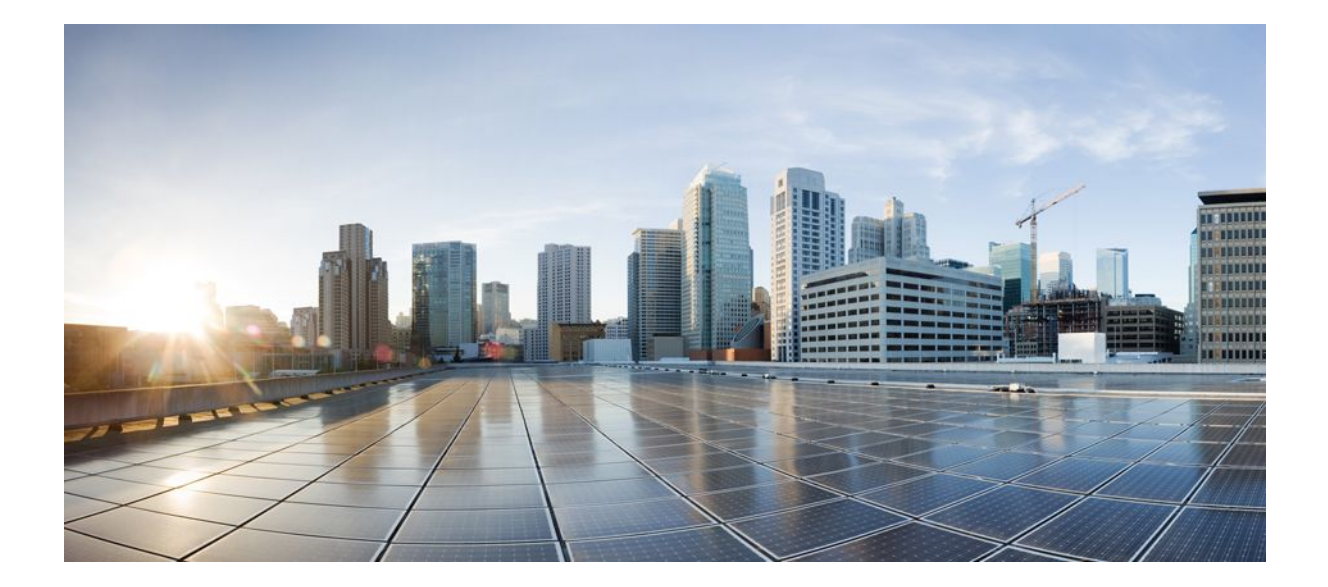

Security for VPNs with IPsec Configuration Guide Cisco IOS Release 12.4T

## **Americas Headquarters**

Cisco Systems, Inc. 170 West Tasman Drive San Jose, CA 95134-1706 USA http://www.cisco.com Tel: 408 526-4000 800 553-NETS (6387) Fax: 408 527-0883

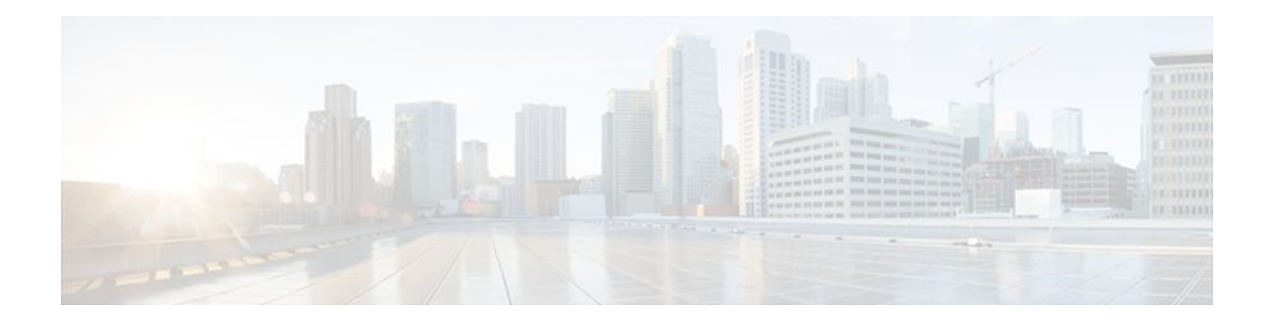

## CONTENTS

Γ

| Configuring Security for VPNs with IPsec 1                              |
|-------------------------------------------------------------------------|
| Finding Feature Information 1                                           |
| Prerequisites for Configuring Security for VPNs with IPsec 1            |
| Restrictions for Configuring Security for VPNs with IPsec 2             |
| Information About Configuring Security for VPNs with IPsec 2            |
| Supported Standards 2                                                   |
| Supported Hardware Switching Paths and Encapsulation 3                  |
| Supported Hardware 4                                                    |
| VPN Accelerator Module (VAM) Support 4                                  |
| AIMs and NM Support 4                                                   |
| Supported Switching Paths 6                                             |
| Supported Encapsulation 6                                               |
| IPsec Functionality Overview 7                                          |
| IKEv1 Transform Sets 8                                                  |
| IKEv2 Transform Sets 8                                                  |
| IPsec Traffic Nested to Multiple Peers 9                                |
| Crypto Access Lists 10                                                  |
| Crypto Access List Overview 10                                          |
| When to Use the permit and deny Keywords in Crypto Access Lists 10      |
| Mirror Image Crypto Access Lists at Each IPsec Peer 12                  |
| When to Use the any Keyword in Crypto Access Lists 13                   |
| Transform Sets: A Combination of Security Protocols and Algorithms 14   |
| About Transform Sets 14                                                 |
| Cisco IOS Suite-B Support for IKE and IPsec Cryptographic Algorithms 16 |
| Suite-B Requirements 16                                                 |
| Where to Find Suite-B Configuration Information 17                      |
| Crypto Map Sets 17                                                      |
| About Crypto Maps 17                                                    |
| Load Sharing Among Crypto Maps 18                                       |

Crypto Map Guidelines 18 Static Crypto Maps 19 Dynamic Crypto Maps 19 Dynamic Crypto Maps Overview 19 Tunnel Endpoint Discovery 20 Redundant Interfaces Sharing the Same Crypto Map 22 Establish Manual SAs 23 How to Configure IPsec VPNs 23 Creating Crypto Access Lists 23 What to Do Next 24 Configuring Transform Sets for IKEv1 and IKEv2 Proposals 24 Restrictions 25 Configuring Transform Sets for IKEv1 25 What to Do Next 26 Configuring Transform Sets for IKEv2 26 Transform Sets for IKEv2 Examples 28 What to Do Next 29 Creating Crypto Map Sets 29 Creating Static Crypto Maps 29 Troubleshooting Tips 32 What to Do Next 32 Creating Dynamic Crypto Maps 32 Troubleshooting Tips 35 What to Do Next 36 Creating Crypto Map Entries to Establish Manual SAs 36 Troubleshooting Tips 38 What to Do Next 38 Applying Crypto Map Sets to Interfaces 39 Configuration Examples for IPsec VPN 40 Example Configuring AES-Based Static Crypto Map 40 Additional References 41 Feature Information for Security for VPNs with IPsec 43 **IPsec Virtual Tunnel Interface 47** Finding Feature Information 47 Restrictions for IPsec Virtual Tunnel Interface 47

Information About IPsec Virtual Tunnel Interface 48 Benefits of Using IPsec Virtual Tunnel Interfaces 49 Static Virtual Tunnel Interfaces 49 Dynamic Virtual Tunnel Interfaces 50 Traffic Encryption with the IPsec Virtual Tunnel Interface 51 Multi-SA Support for Dynamic Virtual Tunnel Interfaces for IKEv1 53 Multi-SA Support for Dynamic Virtual Tunnel Interfaces for IKEv2 53 Dynamic Virtual Tunnel Interface Life Cycle 54 Routing with IPsec Virtual Tunnel Interfaces 54 How to Configure IPsec Virtual Tunnel Interface 54 Configuring Static IPsec Virtual Tunnel Interfaces 55 Configuring Dynamic IPsec Virtual Tunnel Interfaces 57 Configuring Multi-SA Support for Dynamic Virtual Tunnel Interfaces Using IKEv1 60 Configuring Multi-SA Support for Dynamic Virtual Tunnel Interfaces Using IKEv2 64 Defining an AAA Attribute List 64 Configuring the VRF 66 Configuring Internet Key Exchange Version 2 (IKEv2) 67 Configuring the IKEv2 Proposal 67 Configuring the IKEv2 Policy 70 Configuring the IKEv2 Keyring 71 Configuring the IKEv2 Profile 73 Configuring an IPsec Profile and a Virtual Template 78 Configuration Examples for IPsec Virtual Tunnel Interface 81 Example: Static Virtual Tunnel Interface with IPsec 81 Example: Verifying the Results for the IPsec Static Virtual Tunnel Interface 83 Example: VRF-Aware Static Virtual Tunnel Interface 84 Example: Static Virtual Tunnel Interface with QoS 84 Example: Static Virtual Tunnel Interface with Virtual Firewall 85 Example: Dynamic Virtual Tunnel Interface Easy VPN Server 86 Verifying the Results for the Dynamic Virtual Tunnel Interface Easy VPN Server Example 87 Example: Dynamic Virtual Tunnel Interface Easy VPN Client 88 Verifying the Results for the Dynamic Virtual Tunnel Interface Easy VPN Client Example 88

I

Example: VRF-Aware IPsec with a Dynamic VTI When VRF is Configured Under a Virtual Template 89 Example: VRF-Aware IPsec with Dynamic VTI When VRF is Configured Under a Virtual Template with the Gateway Option in an IPsec Profile 90 Example: VRF-Aware IPsec with a Dynamic VTI When VRF is Configured Under an **ISAKMP** Profile **91** Example: VRF-Aware IPsec with a Dynamic VTI When VRF is Configured Under an ISAKMP Profile and a Gateway Option in an IPsec Profile 91 Example: VRF-Aware IPsec with a Dynamic VTI When a VRF is Configured Under Both a Virtual Template and an ISAKMP Profile 92 Example: Configuring Multi-SA Support for Dynamic VTI Using IKEv2 93 Example: Dynamic Virtual Tunnel Interface with Virtual Firewall 95 Example: Dynamic Virtual Tunnel Interface with QoS 95 Example: Dynamic Virtual Tunnel Interface Using GRE with IPsec Protection 96 Additional References 97 Feature Information for IPsec Virtual Tunnel Interface 98 L2TP IPsec Support for NAT and PAT Windows Clients 101 Finding Feature Information 101 Prerequisites for L2TP IPsec Support for NAT and PAT Windows Clients 102 Restrictions for L2TP IPsec Support for NAT and PAT Windows Clients 102 Information About L2TP IPsec Support for NAT and PAT Windows Clients 102 How L2TP IPsec Support for NAT and PAT Windows Clients Works 102 How to Enable L2TP IPsec Support for NAT and PAT Windows Clients 104 Enabling L2TP--IPsec Support 104 Configuration Examples for L2TP IPsec Support for NAT and PAT Windows Clients 107 Dynamic Map Configuration Example 108 Additional References 109 SafeNet IPsec VPN Client Support 113 Finding Feature Information 113 Prerequisites for SafeNet IPsec VPN Client Support 113 Restrictions for SafeNet IPsec VPN Client Support 114 Information About SafeNet IPsec VPN Client Support 114 ISAKMP Profile and ISAKMP Keyring Configurations Background 114 Local Termination Address or Interface 114 Benefit of SafeNet IPsec VPN Client Support 114 How to Configure SafeNet IPsec VPN Client Support 115

| Limiting an ISAKMP Profile to a Local Termination Address or Interface <b>115</b> |
|-----------------------------------------------------------------------------------|
| Limiting a Keyring to a Local Termination Address or Interface <b>116</b>         |
| Monitoring and Maintaining SafeNet IPsec VPN Client Support 117                   |
| Examples 118                                                                      |
| debug crypto isakmp Command Output for an ISAKMP Keyring That IsBound t           |
| Local Termination Addresses Example 118                                           |
| debug crypto isakmp Command Output for an ISAKMP ProfileThat Is Boundto           |
| Local Termination Address Example 119                                             |
| show crypto isakmp profile Command Output Example 119                             |
| Troubleshooting SafeNet IPsec VPN Client Support 119                              |
| Configuration Examples for SafeNet IPsec VPN Client Support 119                   |
| ISAKMP Profile Bound to a Local Interface Example 120                             |
| ISAKMP Keyring Bound to a Local Interface Example 120                             |
| ISAKMP Keyring Bound to a Local IP Address Example 120                            |
| ISAKMP Keyring Bound to an IP Address and Limited to a VRF Example 120            |
| Additional References 120                                                         |
| Related DocumentsStandards 121                                                    |
| MIBs 121                                                                          |
| RFCs 121                                                                          |
| Technical Assistance 122                                                          |
| Ability to Disable Extended Authentication for Static IPsec Peers 123             |
| Finding Feature Information 123                                                   |
| Feature Overview 123                                                              |
| Benefits 124                                                                      |
| Restrictions 124                                                                  |
| Related Documents 124                                                             |
| Supported Standards MIBs and RFCs 124                                             |
| Prerequisites 124                                                                 |
| Configuration Tasks 125                                                           |
| Disabling Xauth for Static IPsec Peers 125                                        |
| Configuration Examples 125                                                        |
| Disabling Xauth for Static IPsec Peers Configuration 126                          |
| Feature Information for Ability to Disable Xauth for Static IPsec Peers 126       |
| Crypto Conditional Debug Support 127                                              |
| Finding Feature Information 127                                                   |
| Prerequisites for Crypto Conditional Debug Support 127                            |

1

1

Restrictions for Crypto Conditional Debug Support 128 Information About Crypto Conditional Debug Support 128 Supported Condition Types 128 How to Enable Crypto Conditional Debug Support 129 Enabling Crypto Conditional Debug Messages 129 Performance Considerations 129 Disable Crypto Debug Conditions 130 Enabling Crypto Error Debug Messages 131 debug crypto error CLI 132 Configuration Examples for the Crypto Conditional Debug CLIs 132 Enabling Crypto Conditional Debugging Example 132 Disabling Crypto Conditional Debugging Example 133 Additional References 133 VPN Acceleration Module 135 Finding Feature Information 135 Prerequisites 135 Information about VPN Acceleration 135 Feature Information 136 Feature Overview 136 Benefits 137 Related Features and Technologies 139 Related Documents 139 Supported Platforms 139 Supported Standards MIBs and RFCs 140 How To Configure VPN Acceleration 140 Configuring an IKE Policy 140 Configuring IPSec 142 Creating Crypto Access Lists 142 Defining Transform Sets 143 Creating Crypto Map Entries using IKE 144 Verifying the Configuration 144 Troubleshooting Tips 146 Monitoring and Maintaining the VPN Acceleration Module 147 Configuration Examples for VPN Acceleration 148 Configuring IKE Policies Example 148

#### Security for VPNs with IPsec Configuration Guide Cisco IOS Release 12.4T

Configuring IPSec Configuration Example 148

Glossary 149

Option to Disable Hardware Crypto EngineFailover to Software Crypto Engine 151

Finding Feature Information 151

Prerequisites for Option to Disable Hardware Crypto Engine Failover to Software Crypto Engine **151** 

Information About Option to Disable Hardware Crypto Engine Failover to Software Crypto Engine **152** 

Hardware Crypto Engine Failover to the Software Crypto Engine Overview **152** Option to Disable Hardware Crypto Engine Failover **152** 

How to Configure Option to Disable Hardware Crypto Engine Failover to Software Crypto Engine **152** 

Disabling Hardware Crypto Engine Failover to the Software Crypto Engine **152** Configuration Examples for Option to Disable Hardware Crypto Engine Failover to Software Crypto Engine **153** 

Disabled Hardware Crypto Engine Failover Example 153

Additional References 154

Γ

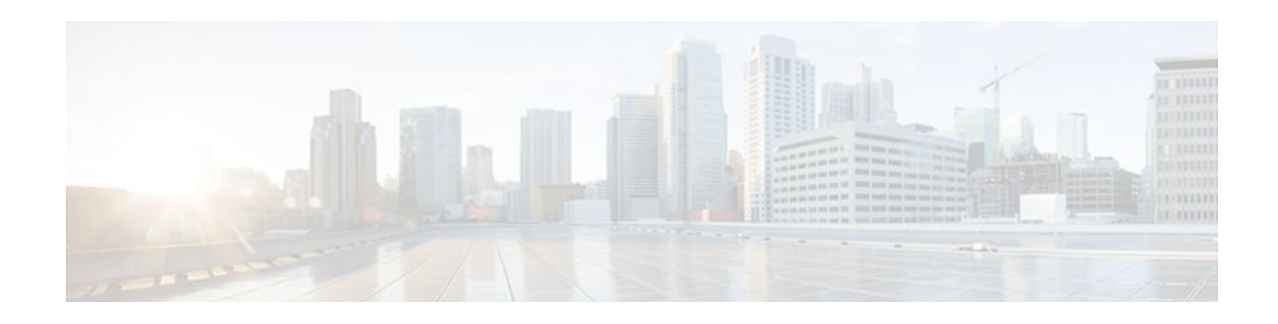

# **Configuring Security for VPNs with IPsec**

This module describes how to configure basic IP Security (IPsec) virtual private networks (VPNs). IPsec is a framework of open standards developed by the Internet Engineering Task Force (IETF). It provides security for transmission of sensitive information over unprotected networks such as the Internet. IPsec acts at the network layer, protecting and authenticating IP packets between participating IPsec devices ("peers"), such as Cisco routers.

- Finding Feature Information, page 1
- Prerequisites for Configuring Security for VPNs with IPsec, page 1
- Restrictions for Configuring Security for VPNs with IPsec, page 2
- Information About Configuring Security for VPNs with IPsec, page 2
- How to Configure IPsec VPNs, page 23
- Configuration Examples for IPsec VPN, page 40
- Additional References, page 41
- Feature Information for Security for VPNs with IPsec, page 43

# **Finding Feature Information**

Your software release may not support all the features documented in this module. For the latest feature information and caveats, see the release notes for your platform and software release. To find information about the features documented in this module, and to see a list of the releases in which each feature is supported, see the Feature Information Table at the end of this document.

Use Cisco Feature Navigator to find information about platform support and Cisco software image support. To access Cisco Feature Navigator, go to www.cisco.com/go/cfn. An account on Cisco.com is not required.

# **Prerequisites for Configuring Security for VPNs with IPsec**

### **IKE Configuration**

You must configure Internet Key Exchange (IKE) as described in the module Configuring Internet Key Exchange for IPsec VPNs.

Even if you decide not to use IKE, you must still disable it as described in the module Configuring Internet Key Exchange for IPsec VPNs.

#### Ensure Access Lists Are Compatible with IPsec

IKE uses UDP port 500. The IPsec Encapsulating Security Payload (ESP) and Authentication Header (AH) protocols use protocol numbers 50 and 51. Ensure that your access lists are configured so that protocol 50,

51, and UDP port 500 traffic are not blocked at interfaces used by IPsec. In some cases, you might need to add a statement to your access lists to explicitly permit this traffic.

# **Restrictions for Configuring Security for VPNs with IPsec**

#### **Unicast IP Datagram Application Only**

At this time, IPsec can be applied to unicast IP datagrams only. Because the IPsec Working Group has not yet addressed the issue of group key distribution, IPsec does not currently work with multicasts or broadcast IP datagrams.

#### **NAT Configuration**

If you use Network Address Translation (NAT), you should configure static NAT so that IPsec works properly. In general, NAT should occur before the router performs IPsec encapsulation; in other words, IPsec should be working with global addresses.

#### **Nested IPsec Tunnels**

Cisco IOS IPsec supports nested tunnels that terminate on the same router. Double encryption of locally generated IKE packets and IPsec packets is supported only when a static virtual tunnel interface (sVTI) is configured. Double encryption is supported on releases up to and including Cisco IOS Release 12.4(15)T, but not on later releases.

# Information About Configuring Security for VPNs with IPsec

- Supported Standards, page 2
- Supported Hardware Switching Paths and Encapsulation, page 3
- IPsec Functionality Overview, page 7
- IPsec Traffic Nested to Multiple Peers, page 9
- Crypto Access Lists, page 10
- Transform Sets: A Combination of Security Protocols and Algorithms, page 14
- Cisco IOS Suite-B Support for IKE and IPsec Cryptographic Algorithms, page 16
- Crypto Map Sets, page 17

## **Supported Standards**

Cisco implements the following standards with this feature:

• IPsec --IP Security Protocol. IPsec is a framework of open standards that provides data confidentiality, data integrity, and data authentication between participating peers. IPsec provides these security services at the IP layer; it uses IKE to handle negotiation of protocols and algorithms based on the local policy, and to generate the encryption and authentication keys to be used by IPsec. IPsec can be used to protect one or more data flows between a pair of hosts, between a pair of security gateways, or between a security gateway and a host.

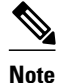

The term IPsec is sometimes used to describe the entire protocol of IPsec data services and IKE security protocols, and is also sometimes used to describe only the data services.

 IKE --A hybrid protocol that implements Oakley and SKEME key exchanges inside the Internet Security Association and Key Management Protocol (ISAKMP) framework. While IKE can be used with other protocols, its initial implementation is with the IPsec protocol. IKE provides authentication of the IPsec peers, negotiates IPsec security associations, and establishes IPsec keys.

The component technologies implemented for IPsec include:

- AES--Advanced Encryption Standard. A cryptographic algorithm that protects sensitive, unclassified information. AES is a privacy transform for IPsec and IKE and has been developed to replace the DES. AES is designed to be more secure than DES. AES offers a larger key size, while ensuring that the only known approach to decrypt a message is for an intruder to try every possible key. AES has a variable key length--the algorithm can specify a 128-bit key (the default), a 192-bit key, or a 256-bit key.
- DES--Data Encryption Standard. An algorithm that is used to encrypt packet data. Cisco IOS
  implements the mandatory 56-bit DES-CBC with Explicit IV. Cipher Block Chaining (CBC) requires
  an initialization vector (IV) to start encryption. The IV is explicitly given in the IPsec packet. For
  backwards compatibility, Cisco IOS IPsec also implements the RFC 1829 version of ESP DES-CBC.

Cisco IOS also implements Triple DES (168-bit) encryption, depending on the software versions available for a specific platform. Triple DES (3DES) is a strong form of encryption that allows sensitive information to be transmitted over untrusted networks. It enables customers to utilize network layer encryption.

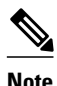

Cisco IOS images with strong encryption (including, but not limited to 56-bit data encryption feature sets) are subject to United States government export controls, and have a limited distribution. Images to be installed outside the United States require an export license. Customer orders might be denied or subject to delay due to United States government regulations. Contact your sales representative or distributor for more information, or send an e-mail to export@cisco.com.

- SEAL--Software Encryption Algorithm. An alternative algorithm to software-based DES, 3DES, and AES. SEAL encryption uses a 160-bit encryption key and has a lower impact on the CPU when compared to other software-based algorithms.
- MD5 (Hash-based Message Authentication Code (HMAC) variant)-- Message digest algorithm 5 (MD5) is a hash algorithm. HMAC is a keyed hash variant used to authenticate data.
- SHA (HMAC variant)-- SHA (Secure Hash Algorithm) is a hash algorithm. HMAC is a keyed hash variant used to authenticate data.

IPsec as implemented in Cisco IOS software supports the following additional standards:

- AH-- Authentication Header. A security protocol which provides data authentication and optional anti replay services. AH is embedded in the data to be protected (a full IP datagram).
- ESP-- Encapsulating Security Payload. A security protocol which provides data privacy services and optional data authentication, and anti replay services. ESP encapsulates the data to be protected.

# **Supported Hardware Switching Paths and Encapsulation**

• Supported Hardware, page 4

- Supported Switching Paths, page 6
- Supported Encapsulation, page 6

### Supported Hardware

- VPN Accelerator Module (VAM) Support, page 4
- AIMs and NM Support, page 4

#### VPN Accelerator Module (VAM) Support

The VAM is a single-width acceleration module. It provides high-performance, hardware-assisted tunneling and encryption services suitable for VPN remote access, site-to-site intranet, and extranet applications. It also provides platform scalability and security while working with all services necessary for successful VPN deployments--security, quality of service (QoS), firewall and intrusion detection, service-level validation, and management. The VAM off-loads IPsec processing from the main processor, thus freeing resources on the processor engines for other tasks.

The VAM provides hardware-accelerated support for the following multiple encryption functions:

- 56-bit DES standard mode: CBC
- 3-Key Triple DES (168-bit)
- SHA-1 and MD5
- Rivest, Shamir, Adleman (RSA) public-key algorithm
- Diffie-Hellman key exchange RC4-40

For more information on VAMs, see the document VPN Acceleration Module (VAM).

#### AIMs and NM Support

The data encryption Advanced Integration Module (AIM) and Network Module (NM) provide hardwarebased encryption.

The data encryption AIMs and NM are hardware Layer 3 (IPsec) encryption modules and provide DES and Triple DES IPsec encryption for multiple T1s or E1s of bandwidth. These products also have hardware support for Diffie-Hellman, RSA, and DSA key generation.

Before using either module, note that RSA manual keying is not supported.

See the table below to determine which VPN encryption module to use.

#### IPPCP Software for Use with AIMs and NMs in Cisco 2600 and Cisco 3600 Series Routers

The software Internet Protocol Payload Compression Protocol (IPPCP) with AIMs and NMs allows customers to use Lempel-Ziv-Stac (LZS) software compression with IPsec when a VPN module is in Cisco 2600 and Cisco 3600 series routers, allowing users to effectively increase the bandwidth on their interfaces.

Without IPPCP software, compression is not supported with the VPN encryption hardware AIM and NM; that is, a user has to remove the VPN module from the router and run the software encryption with software compression. IPPCP enables all VPN modules to support LZS compression in the software when the VPN module is in the router, thereby allowing users to configure data compression and increase their bandwidth, which is useful for a low data link.

Without IPPCP, compression occurs at Layer 2, and encryption occurs at Layer 3. After a data stream is encrypted, it is passed on for compression services. When the compression engine receives the encrypted data streams, the data expands and does not compress. This feature enables both compression and

I

I

encryption of the data to occur at Layer 3 by selecting LZS with the IPsec transform set; that is, LZS compression occurs before encryption, and with better compression ratio.

| Platform      | Encryption<br>Module Support<br>by Cisco IOS<br>Release12.2(1<br>3)T | Encryption<br>Module Support<br>by Cisco IOS<br>Release12.3(4<br>)T | Encryption<br>Module Support<br>by Cisco IOS<br>Release12.3(5) | Encryption<br>Module Support<br>by Cisco IOS<br>Release12.3(6) | Encryption<br>Module Support<br>by Cisco IOS<br>Release12.3(7<br>)T |
|---------------|----------------------------------------------------------------------|---------------------------------------------------------------------|----------------------------------------------------------------|----------------------------------------------------------------|---------------------------------------------------------------------|
| Cisco 831     | Software-based<br>AES                                                | Software-based<br>AES                                               | Software-based<br>AES                                          | Software-based<br>AES                                          | Software-based<br>AES                                               |
| Cisco 1710    | Software-based                                                       | Software-based                                                      | Software-based                                                 | Software-based                                                 | Software-based                                                      |
| Cisco 1711    | AES                                                                  | AES                                                                 | AES                                                            | AES                                                            | AES                                                                 |
| Cisco 1721    |                                                                      |                                                                     |                                                                |                                                                |                                                                     |
| Cisco 1751    |                                                                      |                                                                     |                                                                |                                                                |                                                                     |
| Cisco 1760    |                                                                      |                                                                     |                                                                |                                                                |                                                                     |
| Cisco 2600 XM |                                                                      |                                                                     |                                                                | AIM-VPN/<br>BPII-Plus<br>Hardware<br>Encryption<br>Module      | AIM-VPN/<br>BPII-Plus<br>Hardware<br>Encryption<br>Module           |
| Cisco 2611 XM |                                                                      | AIM-VPN/BPII                                                        | AIM-VPN/BPII                                                   | AIM-VPN/BPII                                                   | AIM-VPN/                                                            |
| Cisco 2621 XM |                                                                      | Hardware                                                            | Hardware                                                       | Hardware                                                       | BPII-Plus<br>Hardware                                               |
| Cisco 2651 XM |                                                                      | Module                                                              | Module                                                         | Module                                                         | Encryption<br>Module                                                |
| Cisco 2691 XM | AIM-VPN/EPII<br>Hardware<br>Encryption<br>Module                     | AIM-VPN/EPII<br>Hardware<br>Encryption<br>Module                    | AIM-VPN/EPII<br>Hardware<br>Encryption<br>Module               | AIM-VPN/EPII<br>Hardware<br>Encryption<br>Module               | AIM-VPN/<br>EPII-Plus<br>Hardware<br>Encryption<br>Module           |
| Cisco 3735    | AIM-VPN/EPII<br>Hardware<br>Encryption<br>Module                     | AIM-VPN/EPII<br>Hardware<br>Encryption<br>Module                    | AIM-VPN/<br>EPII-Plus<br>Hardware<br>Encryption<br>Module      | AIM-VPN/<br>EPII-Plus<br>Hardware<br>Encryption<br>Module      | AIM-VPN/<br>EPII-Plus<br>Hardware<br>Encryption<br>Module           |
| Cisco 3660    | AIM-VPN/HPII                                                         | AIM-VPN/HPII                                                        | AIM-VPN/                                                       | AIM-VPN/                                                       | AIM-VPN/                                                            |
| Cisco 3745    | Hardware<br>Encryption<br>Module                                     | Hardware<br>Encryption<br>Module                                    | HPII-Plus<br>Hardware<br>Encryption<br>Module                  | HPII-Plus<br>Hardware<br>Encryption<br>Module                  | HPII-Plus<br>Hardware<br>Encryption<br>Module                       |

 Table 1
 AIM/VPN Encryption Module Support by Cisco IOS Release

For more information on AIMs and NM, see Installing Advanced Integration Modules in Cisco 2600 Series, Cisco 3600 Series, and Cisco 3700 Series Routers document.

## **Supported Switching Paths**

The table below lists the supported switching paths that work with IPsec.

 Table 2
 Supported Switching Paths for IPsec

| Switching Paths                         | Examples                                                                                                    |
|-----------------------------------------|----------------------------------------------------------------------------------------------------|
| Process switching                       | interface ethernet0/0<br>no ip route-cache                                                                                                    |
| Fast switching                          | <pre>interface ethernet0/0 ip route-cache ! Ensure that you will not hit flow switching. no ip route-cache flow ! Disable CEF for the interface, which supersedes global CEF. no ip route-cache cef</pre> |
| Cisco Express Forwarding                | <pre>ip cef<br/>interface ethernet0/0<br/>ip route-cache<br/>! Ensure that you will not hit flow<br/>switching.<br/>no ip route-cache flow</pre>                                                          |
| Fast-flow switching                     | <pre>interface ethernet0/0 ip route-cache ! Enable flow switching p route-cache flow ! Disable CEF for the interface. no ip route-cache cef</pre>                                                         |
| Cisco Express Forwarding-flow switching | <pre>! Enable global CEF.<br/>ip cef<br/>interface ethernet0/0<br/>ip route-cache<br/>ip route-cache flow<br/>! Enable CEF for the interface<br/>ip route-cache cef</pre>                                 |

## **Supported Encapsulation**

IPsec works with the following serial encapsulations: High-Level Data-Links Control (HDLC), PPP, and Frame Relay.

IPsec also works with Generic Routing Encapsulation (GRE) and IPinIP Layer 3, Layer 2 Forwarding (L2F), Layer 2 Tunneling Protocol (L2TP), Data Link Switching+ (DLSw+), and SRB tunneling protocols; however, multipoint tunnels are not supported. Other Layer 3 tunneling protocols may not be supported for use with IPsec.

Because the IPsec Working Group has not yet addressed the issue of group key distribution, IPsec currently cannot be used to protect group traffic (such as broadcast or multicast traffic).

## **IPsec Functionality Overview**

IPsec provides the following network security services. (In general, the local security policy dictates the use of one or more of these services.)

- Data confidentiality--The IPsec sender can encrypt packets before transmitting them across a network.
- Data integrity--The IPsec receiver can authenticate packets sent by the IPsec sender to ensure that the data has not been altered during transmission.
- Data origin authentication--The IPsec receiver can authenticate the source of the sent IPsec packets. This service is dependent upon the data integrity service.
- Anti-replay--The IPsec receiver can detect and reject replayed packets.

IPsec provides secure *tunnels* between two peers, such as two routers. You define which packets are considered sensitive and should be sent through these secure tunnels, and you define the parameters that should be used to protect these sensitive packets by specifying the characteristics of these tunnels. When the IPsec peer recognizes a sensitive packet, the peer sets up the appropriate secure tunnel and sends the packet through the tunnel to the remote peer. (The use of the term *tunnel* in this chapter does not refer to using IPsec in tunnel mode.)

More accurately, these *tunnels* are sets of security associations (SAs) that are established between two IPsec peers. The SAs define the protocols and algorithms to be applied to sensitive packets and specify the keying material to be used by the two peers. SAs are unidirectional and are established per security protocol (AH or ESP).

With IPsec, you can define the traffic that needs to be protected between two IPsec peers by configuring access lists and applying these access lists to interfaces by way of crypto map sets. Therefore, traffic may be selected on the basis of the source and destination address, and optionally the Layer 4 protocol and port. (The access lists used for IPsec are used only to determine which traffic should be protected by IPsec, not which traffic should be blocked or permitted through the interface. Separate access lists define blocking and permitting at the interface.)

A crypto map set can contain multiple entries, each with a different access list. The crypto map entries are searched in order--the router attempts to match the packet to the access list specified in that entry.

When a packet matches a **permit** entry in a particular access list, and the corresponding crypto map entry is tagged as **cisco**, connections are established, if necessary. If the crypto map entry is tagged as **ipsec**-**isakmp**, IPsec is triggered. If there is no SA that the IPsec can use to protect this traffic to the peer, IPsec uses IKE to negotiate with the remote peer to set up the necessary IPsec SAs on behalf of the data flow. The negotiation uses information specified in the crypto map entry as well as the data flow information from the specific access list entry. (The behavior is different for dynamic crypto map entries. See the Creating Dynamic Crypto Maps, page 32 section later in this module.)

If the crypto map entry is tagged as **ipsec-manual**, IPsec is triggered. If there is no SA that IPsec can use to protect this traffic to the peer, the traffic is dropped. In this case, the SAs are installed via the configuration, without the intervention of IKE. If SAs do not exist, IPsec does not have all the necessary pieces configured.

Once established, the set of SAs (outbound to the peer) is then applied to the triggering packet and to subsequent applicable packets as those packets exit the router. "Applicable" packets are packets that match the same access list criteria that the original packet matched. For example, all applicable packets could be encrypted before being forwarded to the remote peer. The corresponding inbound SAs are used when processing the incoming traffic from that peer.

Multiple IPsec tunnels can exist between two peers to secure different data streams, with each tunnel using a separate set of SAs. For example, some data streams only need to be authenticated, while other data streams must both be encrypted and authenticated.

Access lists associated with IPsec crypto map entries also represent the traffic that the router needs protected by IPsec. Inbound traffic is processed against crypto map entries--if an unprotected packet matches a **permit** entry in a particular access list associated with an IPsec crypto map entry, that packet is dropped because it was not sent as an IPsec-protected packet.

Crypto map entries also include transform sets. A transform set is an acceptable combination of security protocols, algorithms, and other settings that can be applied to IPsec-protected traffic. During the IPsec SA negotiation, the peers agree to use a particular transform set when protecting a particular data flow.

- IKEv1 Transform Sets, page 8
- IKEv2 Transform Sets, page 8

## **IKEv1 Transform Sets**

An Internet Key Exchange version 1 (IKEv1) transform set represents a certain combination of security protocols and algorithms. During the IPsec SA negotiation, the peers agree to use a particular transform set for protecting a particular data flow.

You can specify multiple transform sets and then specify one or more of these transform sets in a crypto map entry. The transform set defined in the crypto map entry is used in the IPsec SA negotiation to protect the data flows specified by that crypto map entry's access list.

During IPsec security association negotiations with IKE, peers search for a transform set that is the same at both peers. When such a transform set is found, it is selected and applied to the protected traffic as part of both peers' IPsec SAs. (With manually established SAs, there is no negotiation with the peer, so both sides must specify the same transform set.)

If you change a transform set definition, the change is only applied to crypto map entries that reference the transform set. The change is not applied to existing security associations, but is used in subsequent negotiations to establish new SAs. If you want the new settings to take effect sooner, you can clear all or part of the SA database by using the **clear crypto sa** command.

## **IKEv2 Transform Sets**

An Internet Key Exchange version 2 (IKEv2) proposal is a set of transforms used in the negotiation of IKEv2 SA as part of the IKE\_SA\_INIT exchange. An IKEv2 proposal is regarded as complete only when it has at least an encryption algorithm, an integrity algorithm, and a Diffie-Hellman (DH) group configured. If no proposal is configured and attached to an IKEv2 policy, then the default proposal is used in the negotiation. The default proposal is a collection of commonly used algorithms which are as follows:

```
encryption aes-cbc-128 3des
integrity sha md5
group 5 2
```

The transforms shown above translate to the following combinations in the following order of priority:

```
aes-cbc-128, sha, 5
aes-cbc-128, sha, 2
aes-cbc-128, md5, 5
aes-cbc-128, md5, 2
3des, sha, 5
3des, sha, 2
3des, md5, 5
3des, md5, 2
```

Although this command is similar to the **crypto isakmp policy priority** command, the IKEv2 proposal differs as follows:

I

An IKEv2 proposal allows configuration of one or more transforms for each transform type.

• An IKEv2 proposal does not have any associated priority.

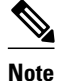

To use IKEv2 proposals in negotiation, they must be attached to IKEv2 policies. If a proposal is not configured, then the default IKEv2 proposal is used with the default IKEv2 policy.

When multiple transforms are configured for a transform type, the order of priority is from left to right.

A proposal with multiple transforms for each transform type translates to all possible combinations of transforms. If only a subset of these combinations is required, then they must be configured as individual proposals.

```
Router(config)# crypto ikev2 proposal proposal-1
Router(config-ikev2-proposal)# encryption 3des, aes-cbc-128
Router(config-ikev2-proposal)# integrity sha, md5
Router(config-ikev2-proposal)# group 2
```

For example, the commands shown above translates to the following transform combinations:

```
3des, sha, 2
aes-cbc-128, sha, 2
3des, md5, 2
aes-cbc-128, md5, 2
```

To configure the first and last transform combinations, use the following commands:

```
Router(config)# crypto ikev2 proposal proposal-1
Router(config-ikev2-proposal)# encryption 3des
Router(config-ikev2-proposal)# integrity sha
Router(config-ikev2-proposal)# group 2
Router(config)# crypto ikev2 proposal proposal-2
Router(config-ikev2-proposal)# encryption aes-cbc-128
Router(config-ikev2-proposal)# integrity md5
Router(config-ikev2-proposal)# group 2
```

## **IPsec Traffic Nested to Multiple Peers**

You can nest IPsec traffic to a series of IPsec peers. For example, in order for traffic to traverse multiple firewalls (these firewalls have a policy of not letting through traffic that they have not authenticated), the router must establish IPsec tunnels with each firewall in turn. The "nearer" firewall becomes the "outer" IPsec peer.

In the example shown in the figure below, Router A encapsulates the traffic destined for Router C in IPsec (Router C is the inner IPsec peer). However, before Router A can send this traffic, it must first reencapsulate this traffic in IPsec to send it to Router B (Router B is the "outer" IPsec peer).

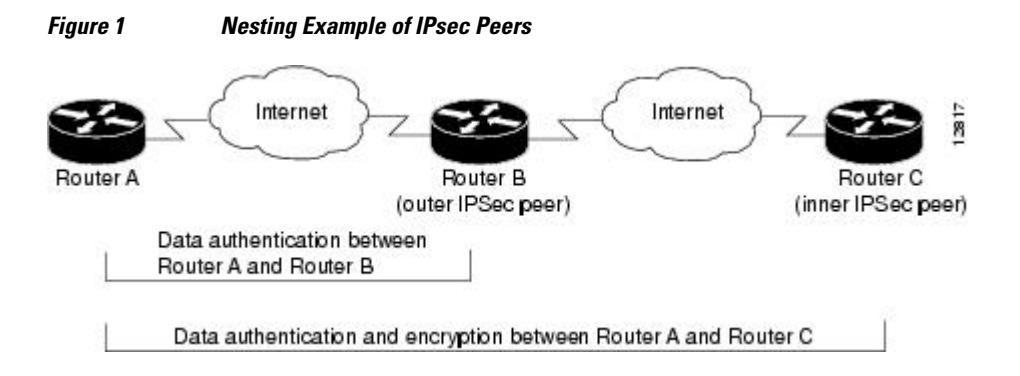

I

It is possible for the traffic between the "outer" peers to have one kind of protection (such as data authentication) and for traffic between the "inner" peers to have a different protection (such as both data authentication and encryption).

# **Crypto Access Lists**

- Crypto Access List Overview, page 10
- When to Use the permit and deny Keywords in Crypto Access Lists, page 10
- Mirror Image Crypto Access Lists at Each IPsec Peer, page 12
- When to Use the any Keyword in Crypto Access Lists, page 13

## Crypto Access List Overview

Crypto access lists are used to define which IP traffic is protected by crypto and which traffic is not protected by crypto. (These access lists are *not* the same as regular access lists, which determine what traffic to forward or block at an interface.) For example, access lists can be created to protect all IP traffic between Subnet A and Subnet Y or Telnet traffic between Host A and Host B.

The access lists themselves are not specific to IPsec. It is the crypto map entry referencing the specific access list that defines whether IPsec processing is applied to the traffic matching a **permit** in the access list.

Crypto access lists associated with IPsec crypto map entries have four primary functions:

- Select outbound traffic to be protected by IPsec (permit = protect).
- Indicate the data flow to be protected by the new SAs (specified by a single **permit** entry) when initiating negotiations for IPsec security associations.
- Process inbound traffic in order to filter out and discard traffic that should have been protected by IPsec.
- Determine whether or not to accept requests for IPsec security associations on behalf of the requested data flows when processing IKE negotiation from the IPsec peer.
- Perform negotiation only for ipsec-isakmp crypto map entries.

If you want certain traffic to receive one combination of IPsec protection (for example, authentication only) and other traffic to receive a different combination of IPsec protection (for example, both authentication and encryption), you need to create two different crypto access lists to define the two different types of traffic. These different access lists are then used in different crypto map entries, which specify different IPsec policies.

### When to Use the permit and deny Keywords in Crypto Access Lists

Crypto protection can be permitted or denied for certain IP traffic in a crypto access list as follows:

- To protect IP traffic that matches the specified policy conditions in its corresponding crypto map entry, use the **permit** keyword in an access list.
- To refuse protection for IP traffic that matches the specified policy conditions in its corresponding crypto map entry, use the **deny** keyword in an access list.

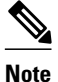

IP traffic is not protected by crypto if it is refused protection in all of the crypto map entries for an interface.

After the corresponding crypto map entry is defined and the crypto map set is applied to the interface, the defined crypto access list is applied to the interface. Different access lists must be used in different entries of the same crypto map set. However, both inbound and outbound traffic is evaluated against the same "outbound" IPsec access list. Therefore, the access list's criteria is applied in the forward direction to traffic exiting your router and in the reverse direction to traffic entering your router.

In the figure below, IPsec protection is applied to traffic between Host 10.0.0.1 and Host 192.168.0.2 as the data exits Router A's S0 interface en route to Host 192.168.0.2. For traffic from Host 10.0.0.1 to Host 192.168.0.2, the access list entry on Router A is evaluated as follows:

```
source = host 10.0.0.1
dest = host 192.168.0.2
```

For traffic from Host 192.168.0.2 to Host 10.0.0.1, the access list entry on Router A is evaluated as follows:

```
source = host 192.168.0.2
dest = host 10.0.0.1
```

#### Figure 2 How Crypto Access Lists Are Applied for Processing IPsec

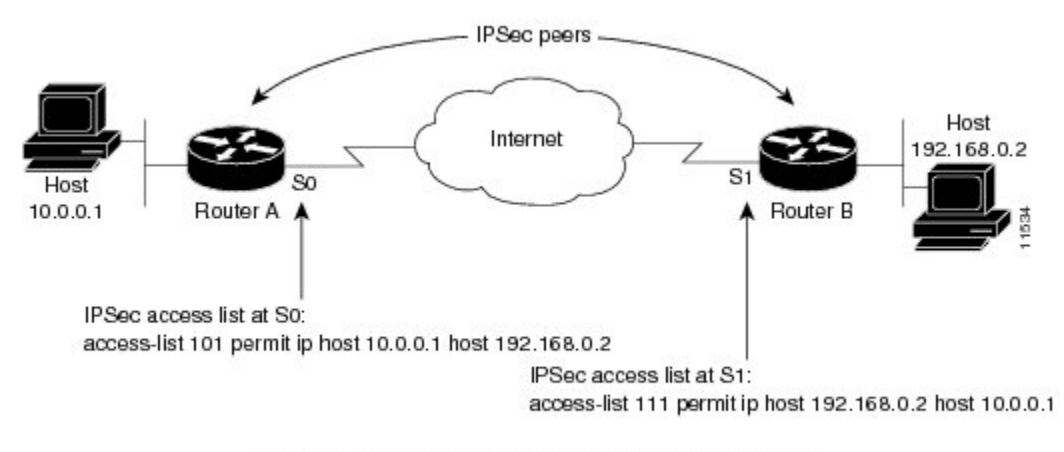

Traffic exchanged between hosts 10.0.0.1 and 192.168.0.2 is protected between Router A S0 and Router B S1

If you configure multiple statements for a given crypto access list that is used for IPsec, in general the first **permit** statement that is matched is the statement used to determine the scope of the IPsec SA. That is, the IPsec SA is set up to protect traffic that meets the criteria of the matched statement only. Later, if traffic matches a different **permit** statement of the crypto access list, a new, separate IPsec SA is negotiated to protect traffic matching the newly matched access list statement.

Any unprotected inbound traffic that matches a **permit** entry in the crypto access list for a crypto map entry flagged as IPsec is dropped, because this traffic was expected to be protected by IPsec.

I

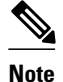

If you view your router's access lists by using a command such as **show ip access-lists**, all extended IP access lists are shown in the command output. This display output includes extended IP access lists that are used for traffic filtering purposes and those that are used for crypto. The **show** command output does not differentiate between the different uses of the extended access lists.

The following example shows that if overlapping networks are used, then the most specific networks are defined in crypto sequence numbers before less specific networks are defined. In this example, the more specific network is covered by the crypto map sequence number 10, followed by the less specific network in the crypto map, which is sequence number 20.

```
crypto map mymap 10 ipsec-isakmp
set peer 192.168.1.1
set transform-set test
match address 101
crypto map mymap 20 ipsec-isakmp
set peer 192.168.1.2
set transform-set test
match address 102
access-list 101 permit ip 10.1.1.0 0.0.0.255 172.16.1.0 0.0.0.255
access-list 102 permit ip 10.0.0.0 0.255.255.255 172.16.0.0 0.15.255.255
```

The following example shows how having a **deny** keyword in one crypto map sequence number and having a **permit** keyword for the same subnet and IP range in another crypto map sequence number are not supported.

```
crypto map mymap 10 ipsec-isakmp
set peer 192.168.1.1
set transform-set test
match address 101
crypto map mymap 20 ipsec-isakmp
set peer 192.168.1.2
set transform-set test
match address 102
access-list 101 deny ip 10.1.1.0 0.0.0.255 172.16.1.0 0.0.0.255
access-list 101 permit ip 10.0.0.0 0.255.255.255 172.16.0.0 0.15.255.255
access-list 102 permit ip 10.1.1.0 0.0.0.255 172.16.1.0 0.0.0.255
```

## Mirror Image Crypto Access Lists at Each IPsec Peer

Cisco recommends that for every crypto access list specified for a static crypto map entry that you define at the local peer, you define a "mirror image" crypto access list at the remote peer. This ensures that traffic that has IPsec protection applied locally can be processed correctly at the remote peer. (The crypto map entries themselves must also support common transforms and must refer to the other system as a peer.)

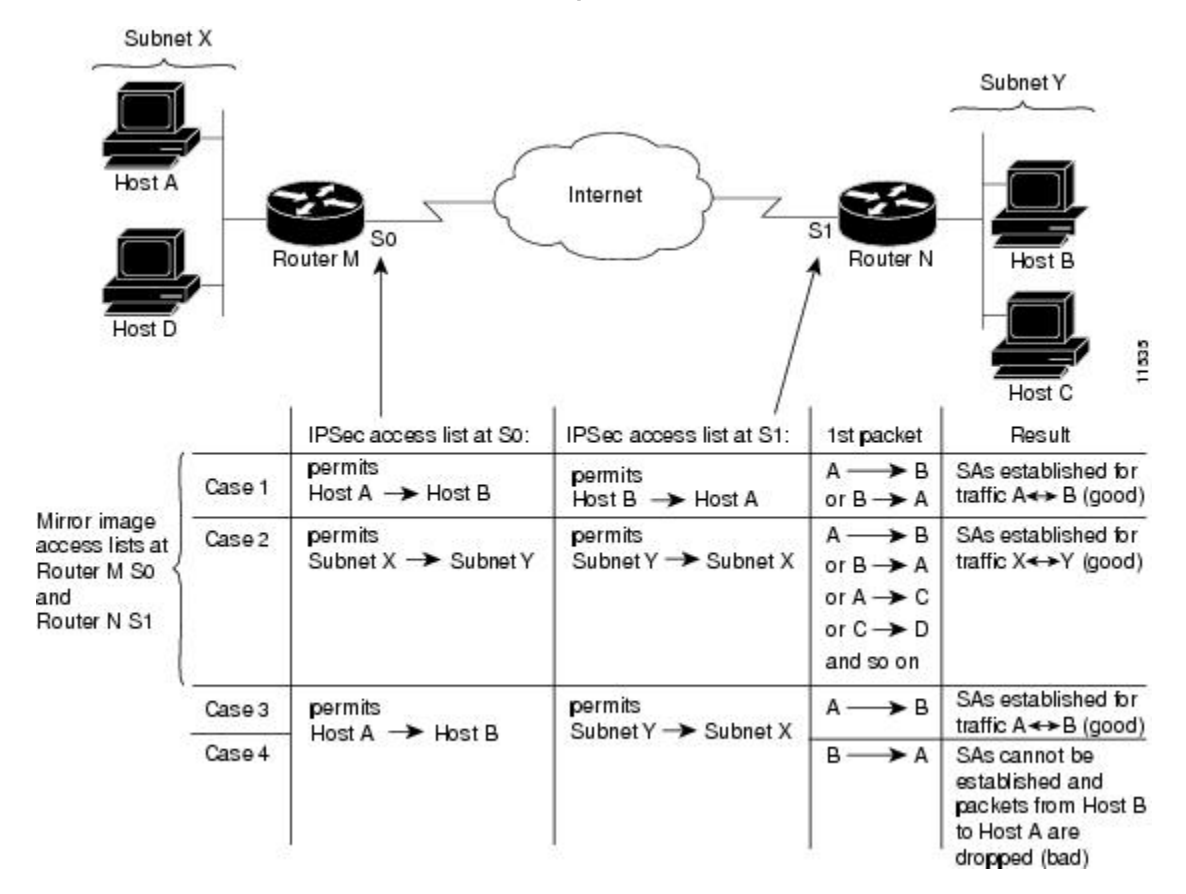

The figure below shows some sample scenarios of mirror image and nonmirror image access lists.

Figure 3 Mirror Image vs. Nonmirror Image Crypto Access Lists (for IPsec)

As the above figure indicates, IPsec SAs can be established as expected whenever the two peers' crypto access lists are mirror images of each other. However, an IPsec SA can be established only some of the time when the access lists are not mirror images of each other. This can happen in the case where an entry in one peer's access list is a subset of an entry in the other peer's access list, such as shown in Cases 3 and 4 of in the above figure. IPsec SA establishment is critical to IPsec--without SAs; IPsec does not work, causing packets matching the crypto access list criteria to be silently dropped instead of being forwarded with IPsec.

In the figure above, an SA cannot be established in Case 4. This is because SAs are always requested according to the crypto access lists at the initiating packet's end. In Case 4, Router N requests that all traffic between Subnet X and Subnet Y be protected, but this is a superset of the specific flows permitted by the crypto access list at Router M, so the request is not permitted. Case 3 works because Router M's request is a subset of the specific flows permitted by the crypto access list at Router M, so the request is not permitted. Case 3 works because Router M's request is a subset of the specific flows permitted by the crypto access list at Router N.

Because of the complexities introduced when crypto access lists are not configured as mirror images at peer IPsec devices, Cisco strongly encourages you to use mirror image crypto access lists.

#### When to Use the any Keyword in Crypto Access Lists

When you create crypto access lists, using the **any** keyword could cause problems. Cisco discourages the use of the **any** keyword to specify the source or destination addresses. By default, VTI solutions use the **any** keyword as a proxy identity. Use of VTI is encouraged when proxy identities of **any** are required.

The **any** keyword in a **permit** statement is discouraged when you have multicast traffic flowing through the IPsec interface; the **any** keyword can cause multicast traffic to fail.

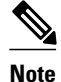

In Cisco IOS Release 12.4(9)T and later releases, multicast traffic from the router will be encapsulated into IPsec if proxy identities allow encapsulation.

The **permit any any** statement is strongly discouraged because this causes all outbound traffic to be protected (and all protected traffic is sent to the peer specified in the corresponding crypto map entry) and requires protection for all inbound traffic. Then, all inbound packets that lack IPsec protection are silently dropped, including packets for routing protocols, the Network Time Protocol (NTP), echo, echo response, and so on.

You need to be sure that you define which packets to protect. If you *must* use the **any** keyword in a **permit** statement, you must preface that statement with a series of **deny** statements to filter out any traffic (that would otherwise fall within that **permit** statement) that you do not want to be protected.

Also, the use of the **any** keyword in access control lists (ACLs) with reverse route injection (RRI) is not supported. (For more information on RRI, see the section "Creating Crypto Map Sets, page 27.")

# **Transform Sets: A Combination of Security Protocols and Algorithms**

• About Transform Sets, page 14

## About Transform Sets

A transform set represents a certain combination of security protocols and algorithms. During the IPsec SA negotiation, the peers agree to use a particular transform set for protecting a particular data flow.

You can specify multiple transform sets, and then specify one or more of these transform sets in a crypto map entry. The transform set defined in the crypto map entry is used in the IPsec SA negotiation to protect the data flows specified by that crypto map entry's access list.

During IPsec security association negotiations with IKE, peers search for identical transform set for both peers. When such a transform set is found, it is selected and is applied to the protected traffic as part of both peers' IPsec SAs. (With manually established SAs, there is no negotiation with the peer, so both sides must specify the same transform set.)

If you change a transform set definition, the change is only applied to crypto map entries that reference the transform set. The change is not applied to existing security associations, but is used in subsequent negotiations to establish new SAs. If you want the new settings to take effect sooner, you can clear all or part of the SA database by using the **clear crypto sa** command.

The table below shows allowed transform combinations.

#### Table 3 Allowed Transform Combinations

| Transform Type                                | Transform   | Description                                                                          |
|-----------------------------------------------|-------------|--------------------------------------------------------------------------------------|
| <b>AH Transform</b> ( <i>Pick only one.</i> ) | ah-md5-hmac | AH with the MD5 (Message<br>Digest 5) (an HMAC variant)<br>authentication algorithm. |

I

I

Γ

| Transform Type                                                | Transform           | Description                                                                                                    |
|---------------------------------------------------------------|---------------------|----------------------------------------------------------------------------------------------------|
|                                                               | ah-sha-hmac         | AH with the SHA (Secure Hash<br>Algorithm) (an HMAC variant)<br>authentication algorithm.                                                                                                    |
| <b>ESP Encryption Transform</b><br>( <i>Pick only one.</i> )  | esp-aes             | ESP with the 128-bit Advanced<br>Encryption Standard (AES)<br>encryption algorithm.                                                                                                    |
|                                                               | esp-gcm<br>esp-gmac | The <b>esp-gcm</b> and <b>esp-gmac</b><br>transforms are ESPs with either a<br>128-bit or a 256-bit encryption<br>algorithm. The default for either<br>of these transforms is 128 bits.                                         |
|                                                               |                     | Both <b>esp-gcm</b> and <b>esp-gmac</b><br>transforms cannot be configured<br>together with any other ESP<br>transform within the same crypto<br>IPsec transform set using the<br><b>crypto ipsec transform-set</b><br>command. |
|                                                               | esp-aes 192         | ESP with the 192-bit AES encryption algorithm.                                                                                                    |
|                                                               | esp-aes 256         | ESP with the 256-bit AES encryption algorithm.                                                                                                    |
|                                                               | esp-des             | ESP with the 56-bit Data<br>Encryption Standard (DES)<br>encryption algorithm.                                                                                                    |
|                                                               | esp-3des            | ESP with the 168-bit DES<br>encryption algorithm (3DES or<br>Triple DES).                                                                                                    |
|                                                               | esp-null            | Null encryption algorithm.                                                                                                    |
|                                                               | esp-seal            | ESP with the 160-bit SEAL encryption algorithm.                                                                                                    |
| <b>ESP Authentication Transform</b> ( <i>Pick only one.</i> ) | esp-md5-hmac        | ESP with the MD5 (HMAC variant) authentication algorithm.                                                                                                    |
|                                                               | esp-sha-hmac        | ESP with the SHA (HMAC variant) authentication algorithm.                                                                                                    |
| IP Compression Transform                                      | comp-lzs            | IP compression with the Lempel-<br>Ziv-Stac (LZS) algorithm                                                                                                    |

# **Cisco IOS Suite-B Support for IKE and IPsec Cryptographic Algorithms**

Suite-B adds support for four user interface suites of cryptographic algorithms for use with IKE and IPSec that are described in RFC 4869. Each suite consists of an encryption algorithm, a digital signature algorithm, a key agreement algorithm, and a hash or message digest algorithm.

Suite-B has the following cryptographic algorithms:

- Suite-B-GCM-128-Provides ESP integrity protection, confidentiality, and IPsec encryption algorithms that use the 128-bit AES using Galois and Counter Mode (AES-GCM) described in RFC 4106. This suite should be used when ESP integrity protection and encryption are both needed.
- Suite-B-GCM-256-Provides ESP integrity protection and confidentiality using 256-bit AES-GCM described in RFC 4106. This suite should be used when ESP integrity protection and encryption are both needed.
- Suite-B-GMAC-128-Provides ESP integrity protection using 128-bit AES- Galois Message Authentication Code (GMAC) described in RFC 4543, but does not provide confidentiality. This suite should be used only when there is no need for ESP encryption.
- Suite-B-GMAC-256-Provides ESP integrity protection using 256-bit AES-GMAC described in RFC 4543, but does not provide confidentiality. This suite should be used only when there is no need for ESP encryption.

IPSec encryption algorithms use AES-GCM when encryption is required and AES-GMAC for message integrity without encryption.

IKE negotiation uses AES Cipher Block Chaining (CBC) mode to provide encryption and Secure Hash Algorithm (SHA)-2 family containing the SHA-256 and SHA-384 hash algorithms, as defined in RFC 4634, to provide the hash functionality. Diffie-Hellman using Elliptic Curves (ECP), as defined in RFC 4753, is used for key exchange and the Elliptic Curve Digital Signature Algorithm (ECDSA), as defined in RFC 4754, to provide authentication.

- Suite-B Requirements, page 16
- Where to Find Suite-B Configuration Information, page 17

## Suite-B Requirements

Suite-B imposes the following software crypto engine requirements for IKE and IPsec:

- HMAC-SHA256 and HMAC-SHA384 are used as pseudorandom functions; the integrity check within the IKE protocol is used. Optionally, HMAC-SHA512 can be used.
- Elliptic curve groups 19 (256-bit ECP curve) and 20 (384-bit ECP curve) are used as the Diffie-Hellman group in IKE. Optionally, group 21 (521-bit ECP curve) can be used.
- The ECDSA algorithm (256-bit and 384-bit curves) is used for the signature operation within X.509 certificates.
- GCM (16 byte ICV) and GMAC is used for ESP (128-bit and 256-bit keys). Optionally, 192-bit keys can be used.
- PKI support for validation of X.509 certificates using ECDSA signatures must be used.
- PKI support for generating certificate requests using ECDSA signatures and for importing the issued certificates into IOS must be used.
- IKEV2 support for allowing the ECDSA signature (ECDSA-sig) as authentication method must be used.

I

## Where to Find Suite-B Configuration Information

Suite-B configuration support is described in the following documents:

- For more information on the **esp-gcm** and **esp-gmac** transforms, see the Configuring Transform Sets for IKEv1 section of this feature module.
- For more information on SHA-2 family (HMAC variant) and Elliptic Curve (EC) key pair configuration, see the Configuring Internet Key Exchange for IPsec VPNs feature module.
- For more information on configuring a transform for an integrity algorithm type, see the Configuring the IKEv2 Proposal section in the Configuring Internet Key Exchange Version 2 and FlexVPN feature module.
- For more information on configuring the ECDSA-sig to be the authentication method for IKEv2, see the Configuring the IKEv2 Profile section in the Configuring Internet Key Exchange Version 2 and FlexVPN feature module.
- For more information on configuring elliptic curve Diffie-Hellman (ECDH) support for IPsec SA negotiation, see the Configuring Internet Key Exchange for IPsec VPNs and Configuring Internet Key Exchange Version 2 and FlexVPN feature modules.

For more information on the Suite-B support for certificate enrollment for a PKI, see the Configuring Certificate Enrollment for a PKI feature module.

# **Crypto Map Sets**

Before you create crypto map entries, you should determine which type of crypto map--static, dynamic, or manual--best addresses the needs of your network.

- About Crypto Maps, page 17
- Load Sharing Among Crypto Maps, page 18
- Crypto Map Guidelines, page 18
- Static Crypto Maps, page 19
- Dynamic Crypto Maps, page 19
- Redundant Interfaces Sharing the Same Crypto Map, page 22
- Establish Manual SAs, page 23

## **About Crypto Maps**

Crypto map entries created for IPsec pull together the various parts used to set up IPsec SAs, including:

- Which traffic should be protected by IPsec (per a crypto access list)
- The granularity of the flow to be protected by a set of SAs
- Where IPsec-protected traffic should be sent (who the remote IPsec peer is)
- The local address to be used for the IPsec traffic (See the Applying Crypto Map Sets to Interfaces section for more details.)
- What IPsec SA should be applied to this traffic (selecting from a list of one or more transform sets)
- Whether SAs are manually established or are established via IKE
- Other parameters that might be necessary to define an IPsec SA

#### **How Crypto Maps Work**

Crypto map entries with the same crypto map name (but different map sequence numbers) are grouped into a crypto map set. Later, you apply these crypto map sets to interfaces; all IP traffic passing through the

interface is evaluated against the applied crypto map set. If a crypto map entry sees outbound IP traffic that should be protected and the crypto map specifies the use of IKE, a SA is negotiated with the remote peer according to the parameters included in the crypto map entry; otherwise, if the crypto map entry specifies the use of manual SAs, an SA should have already been established via configuration. (If a dynamic crypto map entry sees outbound traffic that should be protected and no security association exists, the packet is dropped.)

The policy described in the crypto map entries is used during the negotiation of SAs. If the local router initiates the negotiation, it uses the policy specified in the static crypto map entries to create the offer to be sent to the specified IPsec peer. If the IPsec peer initiates the negotiation, the local router checks the policy from the static crypto map entries, as well as any referenced dynamic crypto map entries, to decide whether to accept or reject the peer's request (offer).

For IPsec to succeed between two IPsec peers, both peers' crypto map entries must contain compatible configuration statements.

#### **Compatible Crypto Maps: Establishing an SA**

When two peers try to establish a SA, they must each have at least one crypto map entry that is compatible with one of the other peer's crypto map entries. For two crypto map entries to be compatible, they must meet the following criteria:

- The crypto map entries must contain compatible crypto access lists (for example, mirror image access lists). In the case where the responding peer is using dynamic crypto maps, the entries in the local crypto access list must be "permitted" by the peer's crypto access list.
- The crypto map entries must each identify the other peer (unless the responding peer is using dynamic crypto maps).
- The crypto map entries must have at least one transform set in common.

## Load Sharing Among Crypto Maps

You can define multiple remote peers using crypto maps to allow load sharing. Load sharing is useful because if one peer fails, there is still a protected path. The peer to which packets are actually sent is determined by the last peer that the router heard from (that is, received either traffic or a negotiation request) for a given data flow. If the attempt fails with the first peer, IKE tries the next peer on the crypto map list.

If you are not sure how to configure each crypto map parameter to guarantee compatibility with other peers, you might consider configuring dynamic crypto maps as described in the section Creating Dynamic Crypto Maps, page 32. Dynamic crypto maps are useful when the establishment of the IPsec tunnels is initiated by the remote peer (such as in the case of an IPsec router fronting a server). They are not useful if the establishment of the IPsec tunnels is locally initiated because the dynamic crypto maps are policy templates, not complete statements of policy.

#### **Crypto Map Guidelines**

You can apply only one crypto map set to a single interface. The crypto map set can include a combination of IPsec/IKE and IPsec/manual entries. Multiple interfaces can share the same crypto map set if you want to apply the same policy to multiple interfaces.

If you create more than one crypto map entry for a given interface, use the *seq-num* argument of each map entry to rank the map entries; the lower the *seq-num* argument the higher the priority. At the interface that has the crypto map set, traffic is first evaluated against the higher priority map entries.

You must create multiple crypto map entries for a given interface if any of the following conditions exist:

- If different data flows are to be handled by separate IPsec peers.
- If you want to apply different IPsec security to different types of traffic (for the same or separate IPsec peers); for example, if you want traffic between one set of subnets to be authenticated, and traffic between another set of subnets to be both authenticated and encrypted. In such cases, the different types of traffic should have been defined in two separate access lists, and you must create a separate crypto map entry for each crypto access list.
- If you are not using IKE to establish a particular set of security associations, and you want to specify multiple access list entries, you must create separate access lists (one per **permit** entry) and specify a separate crypto map entry for each access list.

#### Static Crypto Maps

When IKE is used to establish SAs, the IPsec peers can negotiate the settings they use for the new security associations. This means that you can specify lists (such as lists of acceptable transforms) within the crypto map entry.

Perform this task to create crypto map entries that use IKE to establish the SAs. To create IPv6 crypto map entries, you must use the **ipv6** keyword with the **crypto map** command. For IPv4 crypto maps, use the **crypto map** command without the **ipv6** keyword.

## Dynamic Crypto Maps

Dynamic crypto maps can ease IPsec configuration and are recommended for use with networks where the peers are not always predetermined. To create dynamic crypto maps, you should understand the following concepts:

- Dynamic Crypto Maps Overview, page 19
- Tunnel Endpoint Discovery, page 20

#### **Dynamic Crypto Maps Overview**

Dynamic crypto maps are only available for use by IKE.

A dynamic crypto map entry is essentially a static crypto map entry without all the parameters configured. It acts as a policy template where the missing parameters are later dynamically configured (as the result of an IPsec negotiation) to match a remote peer's requirements. This allows remote peers to exchange IPsec traffic with the router even if the router does not have a crypto map entry specifically configured to meet all of the remote peer's requirements.

Dynamic crypto maps are not used by the router to initiate new IPsec security associations with remote peers. Dynamic crypto maps are used when a remote peer tries to initiate an IPsec security association with the router. Dynamic crypto maps are also used in evaluating traffic.

A dynamic crypto map set is included by reference as part of a crypto map set. Any crypto map entries that reference dynamic crypto map sets should be the lowest priority crypto map entries in the crypto map set (that is, have the highest sequence numbers) so that the other crypto map entries are evaluated first; that way, the dynamic crypto map set is examined only when the other (static) map entries are not successfully matched.

If the router accepts the peer's request, it installs the new IPsec security associations, it also installs a temporary crypto map entry. This entry contains the results of the negotiation. At this point, the router performs normal processing using this temporary crypto map entry as a normal entry, even requesting new security associations if the current ones are expiring (based upon the policy specified in the temporary crypto map entry). Once the flow expires (that is, all of the corresponding security associations expire), the temporary crypto map entry is then removed.

I

For both static and dynamic crypto maps, if unprotected inbound traffic matches a **permit** statement in an access list, and the corresponding crypto map entry is tagged as "IPsec," then the traffic is dropped because it is not IPsec-protected. (This is because the security policy as specified by the crypto map entry states that this traffic must be IPsec-protected.)

For static crypto map entries, if outbound traffic matches a **permit** statement in an access list and the corresponding SA is not yet established, the router initiates new SAs with the remote peer. In the case of dynamic crypto map entries, if no SA exists, the traffic would simply be dropped (because dynamic crypto maps are not used for initiating new SAs).

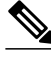

Note

Use care when using the **any** keyword in **permit** entries in dynamic crypto maps. If it is possible for the traffic covered by such a **permit** entry to include multicast or broadcast traffic, the access list should include **deny** entries for the appropriate address range. Access lists should also include **deny** entries for network and subnet broadcast traffic, and for any other traffic that should not be IPsec protected.

#### **Tunnel Endpoint Discovery**

Defining a dynamic crypto map allows only the receiving router to dynamically determine an IPsec peer. TED allows the initiating router to dynamically determine an IPsec peer for secure IPsec communications.

Dynamic TED helps to simplify IPsec configuration on individual routers within a large network. Each node has a simple configuration that defines the local network that the router is protecting and the required IPsec transforms.

To have a large, fully-meshed network without TED, each peer needs to have static crypto maps to every other peer in the network. For example, if there are 100 peers in a large, fully-meshed network, each router needs 99 static crypto maps for each of its peers. With TED, only a single dynamic crypto map with TED enabled is needed because the peer is discovered dynamically. Thus, static crypto maps do not need to be configured for each peer.

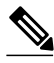

Note

TED only helps in discovering peers and does not function any differently than normal IPsec. TED does not improve the scalability of IPsec (in terms of performance or the number of peers or tunnels).

The figure below and the corresponding steps explain a sample TED network topology.

Figure 4

Tunnel Endpoint Discovery Sample Network Topology

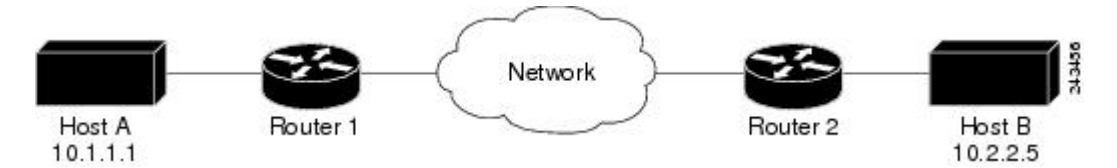

#### **SUMMARY STEPS**

- **1.** Host A sends a packet that is destined for Host B.
- **2.** Router 1 intercepts and reads the packet. According to the IKE policy, Router 1 contains the following information: the packet must be encrypted, there are no SAs for the packet, and TED is enabled. Thus, Router 1 drops the packet and sends a TED probe into the network. (The TED probe contains the IP address of Host A (as the source IP address) and the IP address of Host B (as the destination IP address) embedded in the payload.
- **3.** Router 2 intercepts the TED probe and checks the probe against the ACLs that it protects; after the probe matches an ACL, it is recognized as a TED probe for proxies that the router protects. It then sends a TED reply with the IP address of Host B (as the source IP address) and the IP address of Host A (as the destination IP address) embedded in the payload.
- **4.** Router 1 intercepts the TED reply and checks the payloads for the IP address and half proxy of Router 2. It then combines the source side of its proxy with the proxy found in the second payload and initiates an IKE session with Router 2; thereafter, Router 1 initiates an IPsec session with Router 2.

#### **DETAILED STEPS**

- **Step 1** Host A sends a packet that is destined for Host B.
- **Step 2** Router 1 intercepts and reads the packet. According to the IKE policy, Router 1 contains the following information: the packet must be encrypted, there are no SAs for the packet, and TED is enabled. Thus, Router 1 drops the packet and sends a TED probe into the network. (The TED probe contains the IP address of Host A (as the source IP address) and the IP address of Host B (as the destination IP address) embedded in the payload.
- **Step 3** Router 2 intercepts the TED probe and checks the probe against the ACLs that it protects; after the probe matches an ACL, it is recognized as a TED probe for proxies that the router protects. It then sends a TED reply with the IP address of Host B (as the source IP address) and the IP address of Host A (as the destination IP address) embedded in the payload.
- Step 4 Router 1 intercepts the TED reply and checks the payloads for the IP address and half proxy of Router 2. It then combines the source side of its proxy with the proxy found in the second payload and initiates an IKE session with Router 2; thereafter, Router 1 initiates an IPsec session with Router 2.Note IKE cannot occur until the peer is identified.

#### **TED Versions**

The following table lists the available TED versions:

| Version | First Available Release | Description                                                                                                    |
|---------|-------------------------|----------------------------------------------------------------------------------------------------|
| TEDv1   | 12.0(5)T                | Performs basic TED functionality on nonredundant networks.                                                                                 |
| TEDv2   | 12.1M                   | Enhanced to work with redundant<br>networks with paths through<br>multiple security gateways<br>between the source and the<br>destination. |

| Version | First Available Release | Description                                                                   |
|---------|-------------------------|-------------------------------------------------------------------------------|
| TEDv3   | 12.2M                   | Enhanced to allow non-IP-related<br>entries to be used in the access<br>list. |

#### **TED Restrictions**

TED has the following restrictions:

- It is Cisco proprietary.
- It is available only on dynamic crypto maps. (The dynamic crypto map template is based on the dynamic crypto map performing peer discovery. Although there are no access-list restrictions on the dynamic crypto map template, the dynamic crypto map template should cover data sourced from the protected traffic and the receiving router using the **any** keyword. When using the **any** keyword, include explicit **deny** statements to exempt routing protocol traffic prior to entering the **permit any** command.
- TED works only in tunnel mode; that is, it does not work in transport mode.
- It is limited by the performance and scalability of the limitation of IPsec on each individual platform.

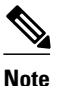

Enabling TED slightly decreases the general scalability of IPsec because of the set-up overhead of peer discovery, which involves an additional "round-trip" of IKE messages (TED probe and reply). Although minimal, the additional memory used to store data structures during the peer discovery stage adversely affects the general scalability of IPsec.

- The IP addresses must be routed within the network.
- The access list used in the crypto map for TED can only contain IP-related entries--TCP, UDP, or other protocols cannot be used in the access list.

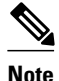

This restriction is no longer applicable in TEDv3.

## Redundant Interfaces Sharing the Same Crypto Map

For redundancy, you could apply the same crypto map set to more than one interface. The default behavior is as follows:

- Each interface has its own piece of the security association database.
- The IP address of the local interface is used as the local address for IPsec traffic originating from or destined to that interface.

If you apply the same crypto map set to multiple interfaces for redundancy purposes, you must specify an identifying interface. One suggestion is to use a loopback interface as the identifying interface. This has the following effects:

- The per-interface portion of the IPsec security association database is established one time and shared for traffic through all the interfaces that share the same crypto map.
- The IP address of the identifying interface is used as the local address for IPsec traffic originating from or destined to those interfaces sharing the same crypto map set.

## **Establish Manual SAs**

The use of manual security associations is a result of a prior arrangement between the users of the local router and the IPsec peer. The two parties may begin with manual SAs and then move to using SAs established via IKE, or the remote party's system may not support IKE. If IKE is not used for establishing the SAs, there is no negotiation of SAs, so the configuration information in both systems must be the same in order for traffic to be processed successfully by IPsec.

The local router can simultaneously support manual and IKE-established SAs, even within a single crypto map set.

There is very little reason to disable IKE on the local router (unless the router only supports manual SAs, which is unlikely).

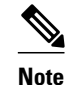

Access lists for crypto map entries tagged as **ipsec-manual** are restricted to a single **permit** entry and subsequent entries are ignored. In other words, the SAs established by that particular crypto map entry are only for a single data flow. To support multiple manually established SAs for different kinds of traffic, define multiple crypto access lists, and apply each one to a separate **ipsec-manual** crypto map entry. Each access list should include one **permit** statement defining what traffic to protect.

# How to Configure IPsec VPNs

- Creating Crypto Access Lists, page 23
- Configuring Transform Sets for IKEv1 and IKEv2 Proposals, page 24
- Creating Crypto Map Sets, page 29
- Applying Crypto Map Sets to Interfaces, page 39

# **Creating Crypto Access Lists**

Perform this task to create crypto access lists.

#### SUMMARY STEPS

- 1. enable
- 2. configure terminal
- **3.** Do one of the following:
  - access-list access-list-number {deny | permit} protocol source source-wildcard destination destination-wildcard [log]
  - ip access-list extended name
- 4. Repeat Step 3 for each crypto access list you want to create.

#### **DETAILED STEPS**

|        | Command or Action                                                                                                    | Purpose                                                                                                    |
|--------|----------------------------------------------------------------------------------------------------|----------------------------------------------------------------------------------------------------|
| Step 1 | enable                                                                                                    | Enables privileged EXEC mode.                                                                                                    |
|        |                                                                                                    | • Enter your password if prompted.                                                                                                    |
|        | Example:                                                                                                    |                                                                                                    |
|        | Router> enable                                                                                                    |                                                                                                    |
| Step 2 | configure terminal                                                                                                    | Enters global configuration mode.                                                                                                    |
|        | Example:                                                                                                    |                                                                                                    |
|        | Router# configure terminal                                                                                                    |                                                                                                    |
| Step 3 | <ul> <li>Do one of the following:</li> <li>access-list access-list-number {deny   permit} protocol source source-wildcard destination destination-wildcard [log]</li> <li>ip access-list extended name</li> </ul> | <ul> <li>Specifies conditions to determine which IP packets are protected.<sup>+</sup></li> <li>Enable or disable crypto for traffic that matches these conditions.</li> </ul> |
|        | Example:<br>Router(config)# access-list 100 permit ip 10.0.68.0<br>0.0.0.255 10.1.1.0 0.0.0.255                                                                                                    | Tip Cisco recommends that you configure<br>"mirror image" crypto access lists for use by<br>IPsec and that you avoid using the <b>any</b><br>keyword.                          |
|        | Example:                                                                                                    |                                                                                                    |
|        | Router(config)# ip access-list extended vpn-tunnel                                                                                                    |                                                                                                    |
| Step 4 | Repeat Step 3 for each crypto access list you want to create.                                                                                                    |                                                                                                    |

• What to Do Next, page 24

## What to Do Next

After at least one crypto access list is created, a transform set needs to be defined as described in the Configuring Transform Sets for IKEv1 and IKEv2 Proposals, page 24 section.

Next the crypto access lists need to be associated to particular interfaces when you configure and apply crypto map sets to the interfaces. (Follow the instructions in the Creating Crypto Map Sets, page 29 and Applying Crypto Map Sets to Interfaces, page 39 sections).

# **Configuring Transform Sets for IKEv1 and IKEv2 Proposals**

Perform this task to define a transform set that is to be used by the IPsec peers during IPsec security association negotiations with IKEv1 and IKEv2 proposals.

<sup>1</sup> You specify conditions using an IP access list designated by either a number or a name. The access-list command designates a numbered extended access list; the ip access-list extended command designates a named access list.

- Restrictions, page 25
- Configuring Transform Sets for IKEv1, page 25
- Configuring Transform Sets for IKEv2, page 26

## **Restrictions**

If you are specifying SEAL encryption, note the following restrictions:

- Your router and the other peer must not have a hardware IPsec encryption.
- Your router and the other peer must support IPsec.
- Your router and the other peer must support the k9 subsystem.
- SEAL encryption is available only on Cisco equipment. Therefore, interoperability is not possible.
- Unlike IKEv1, the authentication method and SA lifetime are not negotiable in IKEv2, and because of this, these parameters cannot be configured under the IKEv2 proposal.

## **Configuring Transform Sets for IKEv1**

### **SUMMARY STEPS**

- 1. enable
- 2. configure terminal
- 3. crypto ipsec transform-set transform-set-name transform1 [transform2 [transform3]]
- 4. mode [tunnel | transport]
- 5. end
- **6.** clear crypto sa peer {*ip-address* | *peer-name*} | **sa map** *map-name* | **sa entry** *destination-address protocol spi*
- 7. show crypto ipsec transform-set tag transform-set-name]

### **DETAILED STEPS**

|        | Command or Action          | Purpose                            |
|--------|----------------------------|------------------------------------|
| Step 1 | enable                     | Enables privileged EXEC mode.      |
|        |                            | • Enter your password if prompted. |
|        | Example:                   |                                    |
|        | Router> enable             |                                    |
| Step 2 | configure terminal         | Enters global configuration mode.  |
|        |                            |                                    |
|        | Example:                   |                                    |
|        | Router# configure terminal |                                    |

|        | Command or Action                                                                                                    | Purpose                                                                                                    |
|--------|----------------------------------------------------------------------------------------------------|----------------------------------------------------------------------------------------------------|
| Step 3 | crypto ipsec transform-set transform-set-name<br>transform1 [transform2 [transform3]]                                                                  | Defines a transform set and enters crypto transform configuration mode.                                                                                                    |
|        | <b>Example:</b><br>Router(config)# crypto ipsec transform-<br>set aesset esp-aes 256 esp-sha-hmac                                                      | There are complex rules defining the entries that you can use for transform arguments. These rules are explained in the command description for the <b>crypto ipsec transform-set</b> command, and the table in About Transform Sets, page 14 section provides a list of allowed transform combinations. |
| Step 4 | mode [tunnel   transport]                                                                                                    | (Optional) Changes the mode associated with the transform set.                                                                                                    |
|        | <b>Example:</b><br>Router(cfg-crypto-tran)# mode transport                                                                                             | The mode setting is applicable only to traffic whose source and destination addresses are the IPsec peer addresses; it is ignored for all other traffic. (All other traffic is in tunnel mode only.)                                                                                                    |
| Step 5 | end                                                                                                    | Exits crypto transform configuration mode and enters privileged EXEC mode.                                                                                                    |
|        | Example:                                                                                                    |                                                                                                    |
|        | Router(cfg-crypto-tran)# end                                                                                                    |                                                                                                    |
| Step 6 | clear crypto sa peer { <i>ip-address</i>   <i>peer-name</i> }  <br>sa map <i>map-name</i>   sa entry <i>destination-address</i><br><i>protocol spi</i> | (Optional) Clears existing IPsec security associations so that any changes to a transform set takes effect on subsequently established security associations.                                                                                                    |
|        |                                                                                                    | Manually established SAs are reestablished immediately.                                                                                                    |
|        | Example:                                                                                                    | • Using the clear crypto sa command without parameters clears                                                                                                    |
|        | Router# clear crypto sa                                                                                                    | <ul> <li>out the full SA database, which clears out active security sessions.</li> <li>You may also specify the <b>peer</b>, <b>map</b>, or <b>entry</b> keywords to clear out only a subset of the SA database.</li> </ul>                                                                              |
| Step 7 | <pre>show crypto ipsec transform-set tag transform-<br/>set-name]</pre>                                                                                | (Optional) Displays the configured transform sets.                                                                                                    |
|        | Example:                                                                                                    |                                                                                                    |
|        | Router# show crypto ipsec transform-set                                                                                                    |                                                                                                    |

• What to Do Next, page 26

### What to Do Next

After you have defined a transform set, you should create a crypto map as specified in the Creating Crypto Map Sets, page 29 section.

## **Configuring Transform Sets for IKEv2**

#### **SUMMARY STEPS**

- 1. enable
- 2. configure terminal
- 3. crypto ikev2 proposal proposal-name
- **4.** encryption transform1 [transform2] ...
- **5. integrity** *transform1* [*transform2*] ...
- **6.** group transform1 [transform2] ...
- 7. show crypto ikev2 proposal

#### **DETAILED STEPS**

ſ

|        | Command or Action                                   | Purpose                                                                       |
|--------|-----------------------------------------------------|-------------------------------------------------------------------------------|
| Step 1 | enable                                              | Enables privileged EXEC mode.                                                 |
|        |                                                     | • Enter your password if prompted.                                            |
|        | Example:                                            |                                                                               |
|        | Router> enable                                      |                                                                               |
| Step 2 | configure terminal                                  | Enters global configuration mode.                                             |
|        |                                                     |                                                                               |
|        | Example:                                            |                                                                               |
|        | Router# configure terminal                          |                                                                               |
| Step 3 | crypto ikev2 proposal proposal-name                 | Specifies the name of the proposal and enters crypto ikev2                    |
|        |                                                     | IKEv2 policies through the proposal name.                                     |
|        | Example:                                            |                                                                               |
|        | Router(config)# crypto ikev2 proposal<br>proposal-1 |                                                                               |
| Step 4 | encryption transform1 [transform2]                  | (Optional) Specifies one or more transforms of the following encryption type: |
|        | Fxample:                                            | • AES-CBC 128                                                                 |
|        |                                                     | • AES-CBC 192                                                                 |
|        | 3des aes-cbc-128                                    | <ul> <li>AES-CBC 256</li> <li>3DES</li> </ul>                                 |
|        |                                                     | • DES                                                                         |
| Step 5 | integrity transform1 [transform2]                   | (Optional) Specifies one or more transforms of the following integrity type:  |
|        | Example:                                            | <ul><li>SHA</li><li>MD5</li></ul>                                             |
|        | Router(config-ikev2-proposal)# integrity sha<br>md5 |                                                                               |
|        | Command or Action                      | Purpose                                                                    |
|--------|----------------------------------------|----------------------------------------------------------------------------|
| Step 6 | group transform1 [transform2]          | (Optional) Specifies one or more transforms of the possible DH group type: |
|        | Example:                               | <ul><li>Group 1</li><li>Group 2</li></ul>                                  |
|        | Router(config-ikev2-proposal)# group 2 | • Group 5                                                                  |
| Step 7 | show crypto ikev2 proposal             | (Optional) Displays the parameters for each IKEv2 proposal.                |
|        | Example:                               |                                                                            |
|        | Router# show crypto ikev2 proposal     |                                                                            |

- Transform Sets for IKEv2 Examples, page 28
- What to Do Next, page 29

# **Transform Sets for IKEv2 Examples**

The following examples show how to configure a proposal:

### **IKEv2 Proposal with One Transform for Each Transform Type**

```
Router(config)# crypto ikev2 proposal proposal-1
Router(config-ikev2-proposal)# encryption 3des
Router(config-ikev2-proposal)# integrity sha
Router(config-ikev2-proposal)# group 2
```

# **IKEv2 Proposal with Multiple Transforms for Each Transform Type**

```
Router(config)# crypto ikev2 proposal proposal-2
Router(config-ikev2-proposal)# encryption 3des aes-cbc-128
Router(config-ikev2-proposal)# integrity sha md5
Router(config-ikev2-proposal)# group 2 5
```

The IKEv2 proposal **proposal-2** translates to the following prioritized list of transform combinations:

- 3des, sha, 2
- 3des, sha, 5
- 3des, md5, 2
- 3des, md5, 5
- aes-cbc-128, sha, 2
- aes-cbc-128, sha, 5
- aes-cbc-128, md5, 2
- aes-cbc-128, md5, 5

### **IKEv2** Proposals on the Initiator and Responder

The proposal of the initiator is as follows:

```
Router(config)# crypto ikev2 proposal proposal-1
Router(config-ikev2-proposal)# encryption 3des aes-cbc-128
```

```
Router(config-ikev2-proposal)# integrity sha md5
Router(config-ikev2-proposal)# group 2 5
```

The proposal of the responder is as follows:

Router(config)# crypto ikev2 proposal proposal-2 Router(config-ikev2-proposal)# encryption aes-cbc-128 3des Router(config-ikev2-proposal)# integrity md5 sha

```
Router(config-ikev2-proposal)# group 5 2
```

In the scenario shown, the initiator's choice of algorithms is preferred and the selected algorithms are as follows:

encryption 3des integrity sha group 2

# What to Do Next

After you have defined a transform set, you should create a crypto map as specified in the Creating Crypto Map Sets section.

# **Creating Crypto Map Sets**

- Creating Static Crypto Maps, page 29
- Creating Dynamic Crypto Maps, page 32
- Creating Crypto Map Entries to Establish Manual SAs, page 36

# **Creating Static Crypto Maps**

When IKE is used to establish SAs, the IPsec peers can negotiate the settings they use for the new security associations. This means that you can specify lists (such as lists of acceptable transforms) within the crypto map entry.

Perform this task to create crypto map entries that use IKE to establish SAs. To create IPv6 crypto map entries, you must use the **ipv6** keyword with the **crypto map** command. For IPv4 crypto maps, use the **crypto map** command without the **ipv6** keyword.

# **SUMMARY STEPS**

- 1. enable
- 2. configure terminal
- 3. crypto map [ipv6] map-name seq-num [ipsec-isakmp]
- 4. match address access-list-id
- **5. set peer** {*hostname* | *ip-address*}
- 6. set transform-set transform-set-name1 [transform-set-name2...transform-set-name6]
- 7. set security-association lifetime {seconds | kilobytes kilobytes | kilobytes disable}
- 8. set security-association level per-host
- 9. set pfs [group1 | group2 | group5]

10. exit

11. exit

**12. show crypto map** [interface interface | tag map-name]

# **DETAILED STEPS**

|        | Command or Action                                       | Purpose                                                                                                    |
|--------|---------------------------------------------------------|----------------------------------------------------------------------------------------------------|
| Step 1 | enable                                                  | Enables privileged EXEC mode.                                                                                                    |
|        |                                                         | • Enter your password if prompted.                                                                                                    |
|        | Example:                                                |                                                                                                    |
|        | Router> enable                                          |                                                                                                    |
| Step 2 | configure terminal                                      | Enters global configuration mode.                                                                                                    |
|        |                                                         |                                                                                                    |
|        | Example:                                                |                                                                                                    |
|        | Router# configure terminal                              |                                                                                                    |
| Step 3 | crypto map [ipv6] map-name seq-num [ipsec-<br>isakmp]   | Creates or modifies a crypto map entry, and enters crypto map configuration mode. For IPv4 crypto maps, use the command without the <b>ipv6</b> keyword.                          |
|        | Example:                                                |                                                                                                    |
|        | Router(config)# crypto map static-map 1<br>ipsec-isakmp |                                                                                                    |
| Step 4 | match address access-list-id                            | Names an extended access list.                                                                                                    |
|        | Example:                                                | This access list determines which traffic should be protected by<br>IPsec and which traffic should not be protected by IPsec security in<br>the context of this crypto map entry. |
|        | Router(config-crypto-m)# match address vpn-<br>tunnel   |                                                                                                    |

Γ

|         | Command or Action                                                                         | Purpose                                                                                                    |
|---------|-------------------------------------------------------------------------------------------|----------------------------------------------------------------------------------------------------|
| Step 5  | <pre>set peer {hostname   ip-address}</pre>                                               | Specifies a remote IPsec peer, the peer to which IPsec protected traffic can be forwarded.                                                                                                    |
|         | Example:                                                                                  | Repeat for multiple remote peers.                                                                                                    |
|         | Router(config-crypto-m)# set-peer<br>192.168.101.1                                        |                                                                                                    |
| Step 6  | <b>set transform-set</b> transform-set-name1 [transform-<br>set-name2transform-set-name6] | Specifies which transform sets are allowed for this crypto map entry.                                                                                                    |
|         | Example:                                                                                  | List multiple transform sets in the order of priority (highest priority first).                                                                                                    |
|         | Router(config-crypto-m)# set transform-set<br>aesset                                      |                                                                                                    |
| Step 7  | set security-association lifetime {seconds seconds                                        | (Optional) Specifies a SA lifetime for the crypto map entry.                                                                                                    |
|         | kilobytes kilobytes   kilobytes disable }                                                 | By default, the SAs of the crypto map are negotiated according to<br>the global lifetimes, which can be disabled.                                                                                    |
|         | Example:                                                                                  |                                                                                                    |
|         | Router (config-crypto-m)# set security-<br>association lifetime seconds 2700              |                                                                                                    |
| Step 8  | set security-association level per-host                                                   | (Optional) Specifies that separate SAs should be established for each source and destination host pair.                                                                                              |
|         | Example:                                                                                  | • By default, a single IPsec "tunnel" can carry traffic for multiple source hosts and multiple destination hosts.                                                                                    |
|         | Router(config-crypto-m)#<br>set security-association level per-host                       | <b>Caution</b> Use this command with care, because multiple streams between given subnets can rapidly consume resources.                                                                             |
| Step 9  | set pfs [group1   group2   group5]                                                        | (Optional) Specifies that IPsec either should ask for perfect forward secrecy (PFS) when requesting new SAs for this crypto map entry or should demand PFS in requests received from the IPsec peer. |
|         | Example:                                                                                  | • By default, PFS is not requested. If no group is specified with                                                                                                    |
|         | Router(config-crypto-map)# set pfs group2                                                 | this command, group1 is used as the default.                                                                                                    |
| Step 10 | exit                                                                                      | Exits crypto map configuration mode.                                                                                                    |
|         | <b>_</b> .                                                                                |                                                                                                    |
|         | Example:                                                                                  |                                                                                                    |
|         | Router(config-crypto-m)# exit                                                             |                                                                                                    |

|         | Command or Action                                               | Purpose                                 |
|---------|-----------------------------------------------------------------|-----------------------------------------|
| Step 11 | exit                                                            | Exits global configuration mode.        |
|         |                                                                 |                                         |
|         | Example:                                                        |                                         |
|         | Router(config)# exit                                            |                                         |
| Step 12 | <b>show crypto map</b> [interface interface   tag map-<br>name] | Displays your crypto map configuration. |
|         | Example:                                                        |                                         |
|         | Router# show crypto map                                         |                                         |

- Troubleshooting Tips, page 32
- What to Do Next, page 32

### **Troubleshooting Tips**

Certain configuration changes take effect only when negotiating subsequent SAs. If you want the new settings to take immediate effect, you must clear the existing SAs so that they are reestablished with the changed configuration. If the router is actively processing IPsec traffic, it is desirable to clear only the portion of the SA database that would be affected by the configuration changes (that is, clear only the SAs established by a given crypto map set). Clearing the full SA database should be reserved for large-scale changes, or when the router is processing very little other IPsec traffic.

To clear IPsec SAs, use the **clear crypto sa** command with appropriate parameters. (Omitting all parameters clears out the full SA database, which clears active security sessions.)

# What to Do Next

After you have successfully created a static crypto map, you must apply the crypto map set to each interface through which IPsec traffic flows. To complete this task, see the Applying Crypto Map Sets to Interfaces, page 39 section.

# **Creating Dynamic Crypto Maps**

Dynamic crypto map entries specify crypto access lists that limit traffic for which IPsec SAs can be established. A dynamic crypto map entry that does not specify an access list is ignored during traffic filtering. A dynamic crypto map entry with an empty access list causes traffic to be dropped. If there is only one dynamic crypto map entry in the crypto map set, it must specify the acceptable transform sets.

Perform this task to create dynamic crypto map entries that use IKE to establish the SAs.

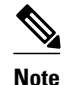

IPv6 addresses are not supported on dynamic crypto maps.

# **SUMMARY STEPS**

- 1. enable
- 2. configure terminal
- 3. crypto dynamic-map dynamic-map-name dynamic-seq-num
- 4. set transform-set transform-set-name1 [transform-set-name2...transform-set-name6]
- 5. match address access-list-id
- **6. set peer** {*hostname* | *ip-address*}
- 7. set security-association lifetime { seconds | kilobytes kilobytes | kilobytes disable }
- 8. set pfs [ group1 | group2 | group5]

9. exit

10. exit

**11. show crypto dynamic-map** [tag map-name]

**12**. configure terminal

**13. crypto map** map-name seq-num **ipsec-isakmp dynamic** dynamic-map-name [**discover**]

# **DETAILED STEPS**

ſ

|        | Command or Action                                                 | Purpose                                                                                                    |
|--------|-------------------------------------------------------------------|----------------------------------------------------------------------------------------------------|
| Step 1 | enable                                                            | Enables privileged EXEC mode.                                                                                                    |
|        |                                                                   | • Enter your password if prompted.                                                                                                    |
|        | Example:                                                          |                                                                                                    |
|        | Router> enable                                                    |                                                                                                    |
| Step 2 | configure terminal                                                | Enters global configuration mode.                                                                                                    |
|        |                                                                   |                                                                                                    |
|        | Example:                                                          |                                                                                                    |
|        | Router# configure terminal                                        |                                                                                                    |
| Step 3 | <b>crypto dynamic-map</b> <i>dynamic-map-name dynamic-seq-num</i> | Creates a dynamic crypto map entry and enters crypto map configuration mode.                                                                   |
|        | Example:                                                          |                                                                                                    |
|        | Router(config)# crypto dynamic-map<br>test-map 1                  |                                                                                                    |
| Step 4 | set transform-set transform-set-name1                             | Specifies the transform sets allowed for the crypto map entry.                                                                                 |
|        | [transform-set-name2transform-set-name0]                          | • List multiple transform sets in the order of priority (highest priority first). This is the only configuration statement required in dynamic |
|        | Example:                                                          | crypto map entries.                                                                                                    |
|        | Router(config-crypto-m)# set<br>transform-set aesset              |                                                                                                    |

1

|        | Command or Action                                                                        | Purpose                                                                                                    |  |
|--------|------------------------------------------------------------------------------------------|----------------------------------------------------------------------------------------------------|--|
| Step 5 | match address access-list-id                                                             | (Optional) Specifies the list number or name of an extended access list.                                                                                                    |  |
|        | Example:                                                                                 | • This access list determines which traffic should be protected by IPsec and which traffic should not be protected by IPsec security in the context of this crypto map entry.                                                                                                    |  |
|        | Router(config-crypto-m)# match<br>address 101                                            | <b>Note</b> Although access lists are optional for dynamic crypto maps, they are highly recommended.                                                                                                    |  |
|        |                                                                                          | • If an access list is configured, the data flow identity proposed by the IPsec peer must fall within a <b>permit</b> statement for this crypto access list.                                                                                                    |  |
|        |                                                                                          | • If an access list is not configured, the router accepts any data flow identity proposed by the IPsec peer. However, if an access list is configured but the specified access list does not exist or is empty, the router drops all packets. This is similar to static crypto maps, which require access lists to be specified. |  |
|        |                                                                                          | • Care must be taken if the <b>any</b> keyword is used in the access list, because the access list is used for packet filtering as well as for negotiation.                                                                                                    |  |
|        |                                                                                          | • You must configure a match address; otherwise, the behavior is not secure, and you cannot enable TED because packets are sent in the clear (unencrypted.)                                                                                                    |  |
| Step 6 | <pre>set peer {hostname   ip-address}</pre>                                              | (Optional) Specifies a remote IPsec peer. Repeat this step for multiple remote peers.                                                                                                    |  |
|        | Example:                                                                                 | <b>Note</b> This is rarely configured in dynamic crypto map entries. Dynamic crypto map entries are often used for unknown remote peers.                                                                                                    |  |
|        | Router(config-crypto-m)# set peer<br>192.168.101.1                                       |                                                                                                    |  |
| Step 7 | set security-association lifetime { seconds<br>seconds   kilobytes kilobytes   kilobytes | (Optional) Overrides (for a particular crypto map entry) the global lifetime value, which is used when negotiating IP Security SAs.                                                                                                    |  |
|        | disable}                                                                                 | <b>Note</b> To minimize the possibility of packet loss when rekeying in high bandwidth environments, you can disable the rekey request                                                                                                    |  |
|        | Example:                                                                                 | triggered by a volume lifetime expiry.                                                                                                    |  |
|        | Router(config-crypto-m)# set security-<br>association lifetime seconds 7200              |                                                                                                    |  |
| Step 8 | set pfs [ group1   group2   group5]                                                      | (Optional) Specifies that IPsec should ask for PFS when requesting new security associations for this crypto map entry or should demand PFS in requests received from the IPsec peer.                                                                                                    |  |
|        | Example:<br>Router(config-crypto-m)# set pfs<br>group2                                   | • By default, PFS is not requested. If no group is specified with this command, group1 is used as the default.                                                                                                    |  |
|        |                                                                                          | 1                                                                                                    |  |

|         | Command or Action                                                                    | Purpose                                                                                                    |
|---------|--------------------------------------------------------------------------------------|----------------------------------------------------------------------------------------------------|
| Step 9  | exit                                                                                 | Exits crypto map configuration mode and returns to global configuration mode.                                        |
|         | Example:                                                                             |                                                                                                    |
|         | Router(config-crypto-m)# exit                                                        |                                                                                                    |
| Step 10 | exit                                                                                 | Exits global configuration mode.                                                                                     |
|         |                                                                                      |                                                                                                    |
|         | Example:                                                                             |                                                                                                    |
|         | Router(config)# exit                                                                 |                                                                                                    |
| Step 11 | show crypto dynamic-map [tag map-name]                                               | (Optional) Displays information about dynamic crypto maps.                                                           |
|         |                                                                                      |                                                                                                    |
|         | Example:                                                                             |                                                                                                    |
|         | Router# show crypto dynamic-map                                                      |                                                                                                    |
| Step 12 | configure terminal                                                                   | Enters global configuration mode.                                                                                    |
|         |                                                                                      |                                                                                                    |
|         | Example:                                                                             |                                                                                                    |
|         | Router# configure terminal                                                           |                                                                                                    |
| Step 13 | crypto map map-name seq-num ipsec-                                                   | (Optional) Adds a dynamic crypto map to a crypto map set.                                                            |
|         | isakmp dynamic dynamic-map-name<br>[discover]                                        | • You should set the crypto map entries referencing dynamic maps to the lowest priority entries in a crypto map set. |
|         | Example:                                                                             | <b>Note</b> You must issue the <b>discover</b> keyword to enable TED.                                                |
|         | Router(config)# crypto map static-map<br>1 ipsec-isakmp dynamic test-map<br>discover |                                                                                                    |

- Troubleshooting Tips, page 35
- What to Do Next, page 36

### **Troubleshooting Tips**

ſ

Certain configuration changes take effect only when negotiating subsequent SAs. If you want the new settings to take immediate effect, you must clear the existing SAs so that they are reestablished with the changed configuration. If the router is actively processing IPsec traffic, it is desirable to clear only the portion of the SA database that would be affected by the configuration changes (that is, clear only the SAs established by a given crypto map set). Clearing the entire SA database must be reserved for large-scale changes, or when the router is processing minimal IPsec traffic.

To clear IPsec SAs, use the **clear crypto sa** command with appropriate parameters. (Omitting all parameters clears the full SA database, which clears active security sessions.)

### What to Do Next

After you have successfully created a crypto map set, you must apply the crypto map set to each interface through which IPsec traffic flows. To complete this task, see the Applying Crypto Map Sets to Interfaces, page 39.

# **Creating Crypto Map Entries to Establish Manual SAs**

Perform this task to create crypto map entries to establish manual SAs (that is, when IKE is not used to establish the SAs). To create IPv6 crypto maps entries, you must use the **ipv6** keyword with the **crypto map** command. For IPv4 crypto maps, use the **crypto map** command without the **ipv6** keyword.

### SUMMARY STEPS

- 1. enable
- 2. configure terminal
- 3. crypto map [ ipv6] map-name seq-num [ipsec-manual]
- 4. match address access-list-id
- **5. set peer** {*hostname* | *ip-address*}
- 6. set transform-set transform-set-name
- **7.** Do one of the following:
  - set session-key inbound ah spi hex-key-string
  - set session-key outbound ah spi hex-key-string
- **8.** Do one of the following:
  - set session-key inbound esp spi cipher hex-key-string [authenticator hex-key-string]
  - set session-key outbound esp spi cipher hex-key-string [authenticator hex-key-string]
- 9. exit
- 10. exit

**11. show crypto map** [ **interface** *interface* | **tag** *map-name*]

# **DETAILED STEPS**

|        | Command or Action          | Purpose                            |
|--------|----------------------------|------------------------------------|
| Step 1 | enable                     | Enables privileged EXEC mode.      |
|        |                            | • Enter your password if prompted. |
|        | Example:                   |                                    |
|        | Router> enable             |                                    |
| Step 2 | configure terminal         | Enters global configuration mode.  |
|        |                            |                                    |
|        | Example:                   |                                    |
|        | Router# configure terminal |                                    |

Γ

|        | Command or Action                                                                                                    | Purpose                                                                                                    |
|--------|----------------------------------------------------------------------------------------------------|----------------------------------------------------------------------------------------------------|
| Step 3 | crypto map [ ipv6] map-name seq-num [ipsec-manual]                                                                                                    | Specifies the crypto map entry to be created or<br>modified and enters crypto map configuration<br>mode.                                                                                   |
|        | Example:                                                                                                    | • For IPv4 crypto maps, use the <b>crypto map</b>                                                                                                    |
|        | Router(config)# crypto map mymap 10 ipsec-manual                                                                                                    | command without the <b>ipv6</b> keyword.                                                                                                    |
| Step 4 | match address access-list-id                                                                                                    | Names an IPsec access list that determines which<br>traffic should be protected by IPsec and which<br>traffic should not be protected by IPsec in the<br>context of this crypto man entry. |
|        | Example.                                                                                                    | (The access list can area if a only one normal antra                                                                                                    |
|        | Router(config-crypto-m)# match address 102                                                                                                    | when IKE is not used.)                                                                                                    |
| Step 5 | <pre>set peer {hostname   ip-address}</pre>                                                                                                    | Specifies the remote IPsec peer. This is the peer to which IPsec protected traffic should be forwarded.                                                                                    |
|        | Example:                                                                                                    | (Only one peer can be specified when IKE is not used.)                                                                                                    |
|        | Router(config-crypto-m)# set peer 10.0.0.5                                                                                                    |                                                                                                    |
| Step 6 | set transform-set transform-set-name                                                                                                    | Specifies which transform set should be used.                                                                                                    |
|        | Example:                                                                                                    | This must be the same transform set that is specified in the remote peer's corresponding crypto map entry.                                                                                 |
|        | Router(config-crypto-m)# set transform-set someset                                                                                                    | <b>Note</b> Only one transform set can be specified when IKE is not used.                                                                                                    |
| Step 7 | <ul> <li>Do one of the following:</li> <li>set session-key inbound ah <i>spi hex-key-string</i></li> <li>set session-key outbound ah <i>spi hex-key-string</i></li> </ul> | Sets the AH security parameter indexes (SPIs) and<br>keys to apply to inbound and outbound protected<br>traffic if the specified transform set includes the AH<br>protocol.                |
|        |                                                                                                    | (This manually specifies the AH security                                                                                                    |
|        | Example:                                                                                                    | association to be used with protected traffic.)                                                                                                    |
|        | Router(config-crypto-m)# set session-key inbound ah 256<br>98765432109876549876543210987654                                                                               |                                                                                                    |
|        | Example:                                                                                                    |                                                                                                    |
|        | Router(config-crypto-m)# set session-key outbound ah<br>256 fedcbafedcbafedcfedcbafedcbafedc                                                                              |                                                                                                    |

|         | Command or Action                                                                                                    | Purpose                                                                                                    |
|---------|----------------------------------------------------------------------------------------------------|----------------------------------------------------------------------------------------------------|
| Step 8  | <ul> <li>Do one of the following:</li> <li>set session-key inbound esp spi cipher hex-key-string<br/>[authenticator hex-key-string]</li> <li>set session-key outbound esp spi cipher hex-key-string<br/>[authenticator hex-key-string]</li> </ul> | Sets the Encapsulating Security Payload (ESP)<br>Security Parameter Indexes (SPI) and keys to apply<br>to inbound and outbound protected traffic if the<br>specified transform set includes the ESP protocol.<br>Specifies the cipher keys if the transform set<br>includes an ESP cipher algorithm. Specifies the<br>authenticator keys if the transform set includes an |
|         | Example:<br>Router(config-crypto-m)# set session-key inbound esp<br>256 cipher 0123456789012345                                                                                                    | <ul> <li>ESP authenticator algorithm.</li> <li>(This manually specifies the ESP security association to be used with protected traffic.)</li> </ul>                                                                                                    |
|         | Example:                                                                                                    |                                                                                                    |
|         | Router(config-crypto-m)# set session-key outbound esp<br>256 cipher abcdefabcdefabcd                                                                                                    |                                                                                                    |
| Step 9  | exit                                                                                                    | Exits crypto map configuration mode and returns to global configuration mode.                                                                                                    |
|         | Example:                                                                                                    |                                                                                                    |
|         | Router(config-crypto-m)# exit                                                                                                    |                                                                                                    |
| Step 10 | exit                                                                                                    | Exits global configuration mode.                                                                                                    |
|         | Example:                                                                                                    |                                                                                                    |
|         | Router(config)# exit                                                                                                    |                                                                                                    |
| Step 11 | show crypto map [ interface interface   tag map-name]                                                                                                    | Displays your crypto map configuration.                                                                                                    |
|         | Example:                                                                                                    |                                                                                                    |
|         | Router# show crypto map                                                                                                    |                                                                                                    |

- Troubleshooting Tips, page 38
- What to Do Next, page 38

# **Troubleshooting Tips**

For manually established SAs, you must clear and reinitialize the SAs for the changes to take effect. To clear IPsec SAs, use the **clear crypto sa** command with appropriate parameters. (Omitting all parameters clears the entire SA database, which clears active security sessions.)

# What to Do Next

After you have successfully created a crypto map set, you must apply the crypto map set to each interface through which IPsec traffic flows. To complete this task, see the Applying Crypto Map Sets to Interfaces, page 39.

# **Applying Crypto Map Sets to Interfaces**

You must apply a crypto map set to each interface through which IPsec traffic flows. Applying the crypto map set to an interface instructs the router to evaluate the interface's traffic against the crypto map set and to use the specified policy during connection or security association negotiation on behalf of traffic to be protected by the crypto map.

Perform this task to apply a crypto map to an interface.

# **SUMMARY STEPS**

- 1. enable
- 2. configure terminal
- **3.** interface *type number*
- 4. crypto map map-name
- 5. exit
- 6. crypto map map-name local-address interface-id
- 7. exit
- 8. show crypto map [interface interface]

# **DETAILED STEPS**

|        | Command or Action                          | Purpose                                                          |
|--------|--------------------------------------------|------------------------------------------------------------------|
| Step 1 | enable                                     | Enables privileged EXEC mode.                                    |
|        |                                            | • Enter your password if prompted.                               |
|        | Example:                                   |                                                                  |
|        | Router> enable                             |                                                                  |
| Step 2 | configure terminal                         | Enters global configuration mode.                                |
|        |                                            |                                                                  |
|        | Example:                                   |                                                                  |
|        | Router# configure terminal                 |                                                                  |
| Step 3 | interface type number                      | Configures an interface and enters interface configuration mode. |
|        | Example:                                   |                                                                  |
|        | Router(config)# interface FastEthernet 0/0 |                                                                  |

|        | Command or Action                                           | Purpose                                                                                             |
|--------|-------------------------------------------------------------|----------------------------------------------------------------------------------------------------|
| Step 4 | crypto map map-name                                         | Applies a crypto map set to an interface.                                                           |
|        | Example:                                                    |                                                                                                    |
|        | Router(config-if)# crypto map mymap                         |                                                                                                    |
| Step 5 | exit                                                        | Exits interface configuration mode and returns to global configuration mode.                        |
|        | Example:                                                    |                                                                                                    |
|        | Router(config-if)# exit                                     |                                                                                                    |
| Step 6 | crypto map map-name local-address interface-id              | (Optional) Permits redundant interfaces to share the same crypto map using the same local identity. |
|        | Example:                                                    |                                                                                                    |
|        | Router(config)# crypto map mymap local-address<br>loopback0 |                                                                                                    |
| Step 7 | exit                                                        | (Optional) Exits global configuration mode.                                                         |
|        | Example:                                                    |                                                                                                    |
|        | Router(config)# exit                                        |                                                                                                    |
| Step 8 | <pre>show crypto map [interface interface]</pre>            | (Optional) Displays your crypto map configuration                                                   |
|        | Example:                                                    |                                                                                                    |
|        | Router# show crypto map                                     |                                                                                                    |

# **Configuration Examples for IPsec VPN**

• Example Configuring AES-Based Static Crypto Map, page 40

# **Example Configuring AES-Based Static Crypto Map**

This example shows how a static crypto map is configured and how an AES is defined as the encryption method:

```
crypto isakmp policy 10
encryption aes 256
authentication pre-share
lifetime 180
crypto isakmp key ciscol23 address 10.0.110.1
```

```
crypto ipsec transform-set aesset esp-aes 256 esp-sha-hmac
mode transport
1
crypto map aesmap 10 ipsec-isakmp
 set peer 10.0.110.1
set transform-set aesset
match address 120
voice call carrier capacity active
1
1
mta receive maximum-recipients 0
interface FastEthernet0/0
 ip address 10.0.110.2 255.255.255.0
 ip nat outside
no ip route-cache
no ip mroute-cache
 duplex auto
 speed auto
 crypto map aesmap
interface Serial0/0
no ip address
shutdown
interface FastEthernet0/1
 ip address 10.0.110.1 255.255.255.0
 ip nat inside
no ip route-cache
no ip mroute-cache
duplex auto
speed auto
1
ip nat inside source list 110 interface FastEthernet0/0 overload
ip classless
ip route 0.0.0.0 0.0.0.0 10.5.1.1
ip route 10.0.110.0 255.255.255.0 FastEthernet0/0
ip route 172.18.124.0 255.255.255.0 10.5.1.1
ip route 172.18.125.3 255.255.255.255 10.5.1.1
ip http server
access-list 110 deny ip 10.0.110.0 0.0.0.255 10.0.110.0 0.0.0.255
access-list 110 permit ip 10.0.110.0 0.0.0.255 any
access-list 120 permit ip 10.0.110.0 0.0.0.255 10.0.110.0 0.0.0.255
1
```

# **Additional References**

#### **Related Documents**

| Related Topic      | Document Title                               |
|--------------------|----------------------------------------------|
| Cisco IOS commands | Cisco IOS Master Commands List, All Releases |

1

| Related Topic                                                                                                    | Document Title                                                                                                    |  |
|----------------------------------------------------------------------------------------------------|----------------------------------------------------------------------------------------------------|--|
| IKE, IPsec, and PKI configuration commands:<br>complete command syntax, command mode,<br>defaults, usage guidelines, and examples. | <ul> <li>Cisco IOS Security Command Reference<br/>Commands A to C</li> <li>Cisco IOS Security Command Reference<br/>Commands D to L</li> <li>Cisco IOS Security Command Reference<br/>Commands M to R</li> <li>Cisco IOS Security Command Reference<br/>Commands S to Z</li> </ul> |  |
| IKE configuration                                                                                                    | Configuring Internet Key Exchange for IPsec VPNs feature module.                                                                                                    |  |
| Suite-B SHA-2 family (HMAC variant) and Elliptic Curve (EC) key pair configuration.                                                | Configuring Internet Key Exchange for IPsec VPNs feature module.                                                                                                    |  |
| Suite-B Integrity algorithm type transform configuration.                                                                          | Configuring Internet Key Exchange Version 2<br>(IKEv2) feature module.                                                                                                    |  |
| Suite-B Elliptic Curve Digital Signature Algorithm (ECDSA) signature (ECDSA-sig) authentication method configuration for IKEv2.    | Configuring Internet Key Exchange Version 2<br>(IKEv2) feature module.                                                                                                    |  |
| Suite-B Elliptic curve Diffie-Hellman (ECDH)<br>support for IPsec SA negotiation                                                   | Configuring Internet Key Exchange for IPsec VPNs<br>and Configuring Internet Key Exchange Version 2<br>(IKEv2) feature modules.                                                                                                    |  |
| Suite-B support for certificate enrollment for a PKI.                                                                              | Configuring Certificate Enrollment for a PKI feature module.                                                                                                    |  |

# Standards

| Standards | Title |
|-----------|-------|
| None      |       |

# MIBs

| MIE    | 3s                                                                             | MIBs Link                                                                                                    |
|--------|--------------------------------------------------------------------------------|----------------------------------------------------------------------------------------------------|
| •<br>• | CISCO-IPSEC-FLOW-MONITOR- MIB<br>CISCO-IPSEC-MIB<br>CISCO-IPSEC-POLICY-MAP-MIB | To locate and download MIBs for selected<br>platforms, Cisco IOS software releases, and feature<br>sets, use Cisco MIB Locator found at the following<br>URL: |
|        |                                                                                | http://www.cisco.com/go/mibs                                                                                                    |

| RFCs     |                                                                       |
|----------|-----------------------------------------------------------------------|
| RFCs     | Title                                                                 |
| RFC 2401 | Security Architecture for the Internet Protocol                       |
| RFC 2402 | IP Authentication Header                                              |
| RFC 2403 | The Use of HMAC-MD5-96 within ESP and AH                              |
| RFC 2404 | The Use of HMAC-SHA-1-96 within ESP and AH                            |
| RFC 2405 | The ESP DES-CBC Cipher Algorithm With Explicit<br>IV                  |
| RFC 2406 | IP Encapsulating Security Payload (ESP)                               |
| RFC 2407 | The Internet IP Security Domain of Interpretation for ISAKMP          |
| RFC 2408 | Internet Security Association and Key Management<br>Protocol (ISAKMP) |

# **Technical Assistance**

| Description                                                                                                    | Link                                                  |
|----------------------------------------------------------------------------------------------------|-------------------------------------------------------|
| The Cisco Support and Documentation website<br>provides online resources to download<br>documentation, software, and tools. Use these<br>resources to install and configure the software and<br>to troubleshoot and resolve technical issues with<br>Cisco products and technologies. Access to most<br>tools on the Cisco Support and Documentation<br>website requires a Cisco.com user ID and<br>password. | http://www.cisco.com/cisco/web/support/<br>index.html |

# **Feature Information for Security for VPNs with IPsec**

The following table provides release information about the feature or features described in this module. This table lists only the software release that introduced support for a given feature in a given software release train. Unless noted otherwise, subsequent releases of that software release train also support that feature.

Use Cisco Feature Navigator to find information about platform support and Cisco software image support. To access Cisco Feature Navigator, go to www.cisco.com/go/cfn. An account on Cisco.com is not required.

| Feature Name                                                                                   | Software Releases | Feature Information                                                                                                    |
|------------------------------------------------------------------------------------------------|-------------------|----------------------------------------------------------------------------------------------------|
| Advanced Encryption Standard                                                                   | 12.2(8)T          | This feature adds support for the<br>new encryption standard AES,<br>which is a privacy transform for<br>IPsec and IKE and has been<br>developed to replace DES.                                                                                                    |
|                                                                                                |                   | The following commands were<br>modified by this feature: <b>crypto</b><br><b>ipsec transform-set, encryption</b><br>( <b>IKE policy</b> ), <b>show crypto ipsec</b><br><b>transform-set, show crypto</b><br><b>isakmp policy.</b>                                                                                                    |
| DES/3DES/AES VPN Encryption<br>Module (AIM-VPN/EPII, AIM-<br>VPN/HPII, AIM-VPN/BPII<br>Family) | 12.3(7)T          | This feature describes in which<br>VPN encryption hardware AIM<br>and NM are supported, in certain<br>Cisco IOS software releases.                                                                                                    |
| IKEv2 Proposal Support                                                                         | 15.1(1)T          | An IKEv2 proposal is a set of<br>transforms used in the negotiation<br>of IKEv2 SA as part of the<br>IKE_SA_INIT exchange. An<br>IKEv2 proposal is regarded as<br>complete only when it has at least<br>an encryption algorithm, an<br>integrity algorithm, and a Diffie-<br>Hellman (DH) group configured.<br>If no proposal is configured and<br>attached to an IKEv2 policy, then<br>the default proposal is used in<br>negotiation. |
|                                                                                                |                   | The following commands were<br>modified by this feature: <b>crypto</b><br><b>ikev2 proposal, encryption</b><br>( <b>ikev2 proposal</b> ), group ( <b>ikev2</b><br><b>proposal</b> ), <b>integrity</b> ( <b>ikev2</b><br><b>proposal</b> ), <b>show crypto ikev2</b><br><b>proposal</b> .                                                                                                    |

# Table 4 Feature Information for Configuring Security for IPsec VPNs

Γ

| Feature Name                                           | Software Releases | Feature Information                                                                                                    |
|--------------------------------------------------------|-------------------|----------------------------------------------------------------------------------------------------|
| IPv6 Support for IPSec and<br>IKEv2                    | 15.1(4)M          | This feature allows IPv6<br>addresses to be added to IPSec<br>and IKEv2 protocols.                                                                                                    |
|                                                        |                   | In Cisco IOS Release 15.1(4)M, this feature was introduced.                                                                                                    |
|                                                        |                   | The following commands were<br>introduced or modified: <b>ipv6</b><br><b>crypto map, crypto map (global</b><br><b>IPsec), crypto map (isakmp),</b><br><b>crypto map (Xauth).</b>                                                                                                    |
| Option to Disable Volume-based<br>IPsec Lifetime Rekey | 15.0(1)M          | This feature allows customers to<br>disable the IPsec security<br>association rekey when<br>processing large amounts of data.                                                                                                    |
|                                                        |                   | The following commands were<br>modified by this feature: <b>crypto</b><br><b>ipsec security association</b><br><b>lifetime, set security-association</b><br><b>lifetime.</b>                                                                                                    |
| SEAL Encryption                                        | 12.3(7)T          | This feature adds support for SEAL encryption in IPsec.                                                                                                    |
|                                                        |                   | The following command was modified by this feature: <b>crypto ipsec transform-set.</b>                                                                                                    |
| Software IPPCP (LZS) with<br>Hardware Encryption       | 12.2(13)T         | This feature allows customers to<br>use LZS software compression<br>with IPsec when a VPN module<br>is in Cisco 2600 and Cisco 3600<br>series routers.                                                                                                    |
| Suite-B Support in IOS SW<br>Crypto                    | 15.1(2)T          | Suite-B adds support for four user<br>interface suites of cryptographic<br>algorithms for use with IKE and<br>IPSec that are described in RFC<br>4869. Each suite consists of an<br>encryption algorithm, a digital<br>signature algorithm, a key<br>agreement algorithm, and a hash<br>or message digest algorithm. |
|                                                        |                   | The following command was modified by this feature: <b>crypto ipsec transform-set</b> .                                                                                                    |

Cisco and the Cisco logo are trademarks or registered trademarks of Cisco and/or its affiliates in the U.S. and other countries. To view a list of Cisco trademarks, go to this URL: www.cisco.com/go/trademarks. Third-party trademarks mentioned are the property of their respective owners. The use of the word partner does not imply a partnership relationship between Cisco and any other company. (1110R)

Any Internet Protocol (IP) addresses and phone numbers used in this document are not intended to be actual addresses and phone numbers. Any examples, command display output, network topology diagrams, and other figures included in the document are shown for illustrative purposes only. Any use of actual IP addresses or phone numbers in illustrative content is unintentional and coincidental.

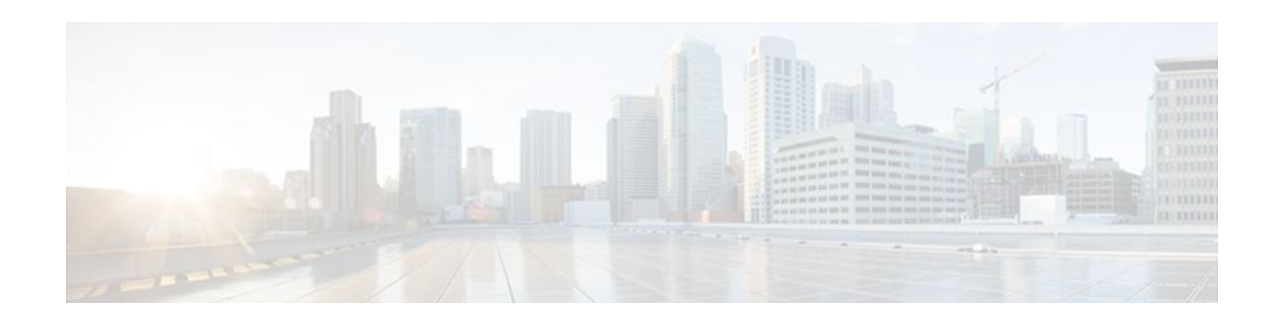

# **IPsec Virtual Tunnel Interface**

IP security (IPsec) virtual tunnel interfaces (VTIs) provide a routable interface type for terminating IPsec tunnels and an easy way to define protection between sites to form an overlay network. IPsec VTIs simplify configuration of IPsec for protection of remote links, support multicast, and simplify network management and load balancing.

- Finding Feature Information, page 47
- Restrictions for IPsec Virtual Tunnel Interface, page 47
- Information About IPsec Virtual Tunnel Interface, page 48
- How to Configure IPsec Virtual Tunnel Interface, page 54
- Configuration Examples for IPsec Virtual Tunnel Interface, page 81
- Additional References, page 97
- Feature Information for IPsec Virtual Tunnel Interface, page 98

# **Finding Feature Information**

Your software release may not support all the features documented in this module. For the latest feature information and caveats, see the release notes for your platform and software release. To find information about the features documented in this module, and to see a list of the releases in which each feature is supported, see the Feature Information Table at the end of this document.

Use Cisco Feature Navigator to find information about platform support and Cisco software image support. To access Cisco Feature Navigator, go to www.cisco.com/go/cfn. An account on Cisco.com is not required.

# **Restrictions for IPsec Virtual Tunnel Interface**

### **IPsec Transform Set**

The IPsec transform set must be configured in tunnel mode only.

### **IKE Security Association**

The Internet Key Exchange (IKE) security association (SA) is bound to the VTI. Therefore the same IKE SA cannot be used for a crypto map.

### **IPsec SA Traffic Selectors**

Static VTIs (SVTIs) support only a single IPsec SA that is attached to the VTI interface. The traffic selector for the IPsec SA is always "IP any any."

A dynamic VTI (DVTIs) also is a point-point interface that can support multiple IPsec SAs. The DVTI can accept the multiple IPsec selectors that are proposed by the initiator.

### IPv4 and IPv6 Packets

This feature supports SVTIs that are configured to encapsulate IPv4 packets or IPv6 packets, but IPv4 packets cannot carry IPv6 packets, and IPv6 packets cannot carry IPv4 packets.

#### Proxy

SVTIs support only the "IP any any" proxy.

DVTIs support multiple proxies, but DVTIs do not allow mixing "any any" proxies with non-"any any" proxies. DVTIs permit only one type at a time, either a single "any any" proxy or multiple "no any any" proxies.

### Quality of Service (QoS) Traffic Shaping

The shaped traffic is process switched.

#### **Stateful Failover**

IPsec stateful failover is not supported with IPsec VTIs.

#### **Tunnel Protection**

Do not configure the **shared** keyword when using the **tunnel mode ipsec ipv4** command for IPsec IPv4 mode.

## **Static VTIs Versus GRE Tunnels**

The IPsec VTI is limited to IP unicast and multicast traffic only, as opposed to Generic Routing Encapsulation (GRE) tunnels, which have a wider application for IPsec implementation.

### **VRF-Aware IPsec Configuration**

VPN routing and forwarding (VRF) must*not* be configured in the Internet Security Association and Key Management Protocol (ISAKMP) profile in VRF-aware IPsec configurations with either SVTIs or DVTIs. Instead, the VRF must be configured on the tunnel interface for SVTIs. For DVTIs, you must apply the VRF to the virtual template using the **ip vrf forwarding** command.

#### Single Template Model

In the single template model, the VRF is configured in the ISAKMP profile. In this model, each virtual access that is created belongs to the internal VRF (IVRF) specified in the ISAKMP profile. But because the IP address of the virtual access is derived from the interface to which the virtual access is unnumbered to, the IP address of the interface will not be available in the virtual access routing table. This happens because the unnumbered interface does not belong to the IVRF routing table of the virtual access. In such cases, a ping to virtual access IP address fails.

# **Information About IPsec Virtual Tunnel Interface**

The use of IPsec VTIs both greatly simplifies the configuration process when you need to provide protection for remote access and provides a simpler alternative to using generic routing encapsulation

(GRE) or Layer 2 Tunneling Protocol (L2TP) tunnels for encapsulation and crypto maps with IPsec. A major benefit associated with IPsec VTIs is that the configuration does not require a static mapping of IPsec sessions to a physical interface. The IPsec tunnel endpoint is associated with an actual (virtual) interface. Because there is a routable interface at the tunnel endpoint, many common interface capabilities can be applied to the IPsec tunnel.

The IPsec VTI allows for the flexibility of sending and receiving both IP unicast and multicast encrypted traffic on any physical interface, such as in the case of multiple paths. Traffic is encrypted or decrypted when it is forwarded from or to the tunnel interface and is managed by the IP routing table. Using IP routing to forward the traffic to the tunnel interface simplifies the IPsec VPN configuration compared to the more complex process of using access control lists (ACLs) with the crypto map in native IPsec configurations. Because DVTIs function like any other real interface you can apply quality of service (QoS), firewall, and other security services as soon as the tunnel is active.

Without VPN Acceleration Module2+ (VAM2+) accelerating virtual interfaces, the packet traversing an IPsec virtual interface is directed to the Router Processor (RP) for encapsulation. This method tends to be slow and has limited scalability. In hardware crypto mode, all the IPsec VTIs are accelerated by the VAM2+ crypto engine, and all traffic going through the tunnel is encrypted and decrypted by the VAM2+.

The following sections provide details about the IPsec VTI:

- Benefits of Using IPsec Virtual Tunnel Interfaces, page 49
- Static Virtual Tunnel Interfaces, page 49
- Dynamic Virtual Tunnel Interfaces, page 50
- Traffic Encryption with the IPsec Virtual Tunnel Interface, page 51
- Multi-SA Support for Dynamic Virtual Tunnel Interfaces for IKEv1, page 53
- Multi-SA Support for Dynamic Virtual Tunnel Interfaces for IKEv2, page 53
- Dynamic Virtual Tunnel Interface Life Cycle, page 54
- Routing with IPsec Virtual Tunnel Interfaces, page 54

# **Benefits of Using IPsec Virtual Tunnel Interfaces**

IPsec VTIs allow you to configure a virtual interface to which you can apply features. Features for cleartext packets are configured on the VTI. Features for encrypted packets are applied on the physical outside interface. When IPsec VTIs are used, you can separate the application of features such as NAT, ACLs, and QoS and apply them to clear-text or encrypted text, or both. When crypto maps are used, there is no simple way to apply encryption features to the IPsec tunnel.

There are two types of VTI interfaces: static VTIs (SVTIs) and dynamic VTIs (DVTIs).

# **Static Virtual Tunnel Interfaces**

SVTI configurations can be used for site-to-site connectivity in which a tunnel provides always-on access between two sites. The advantage of using SVTIs as opposed to crypto map configurations is that users can enable dynamic routing protocols on the tunnel interface without the extra 24 bytes required for GRE headers, thus reducing the bandwidth for sending encrypted data.

Additionally, multiple Cisco IOS software features can be configured directly on the tunnel interface and on the physical egress interface of the tunnel interface. This direct configuration allows users to have solid control on the application of the features in the pre- or post-encryption path.

The figure below illustrates how a SVTI is used.

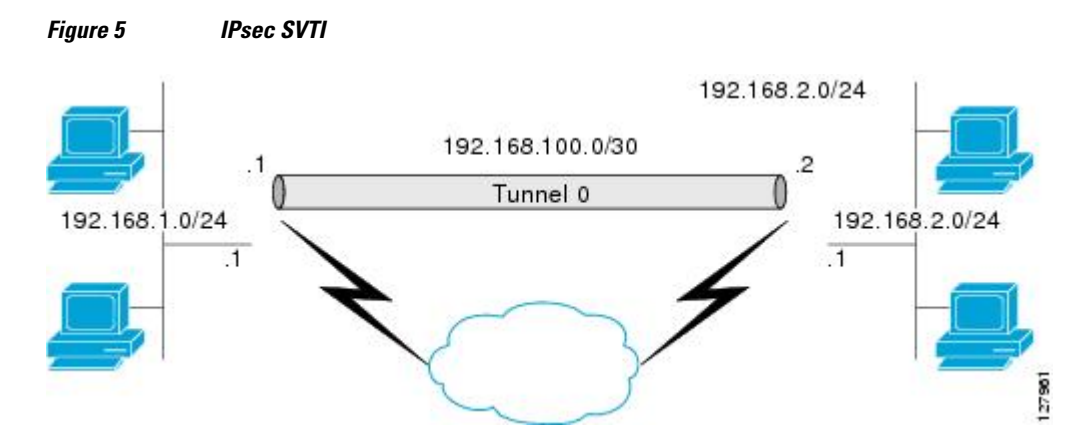

The IPsec VTI supports native IPsec tunneling and exhibits most of the properties of a physical interface.

# **Dynamic Virtual Tunnel Interfaces**

DVTIs can provide highly secure and scalable connectivity for remote-access VPNs. The DVTI technology replaces dynamic crypto maps and the dynamic hub-and-spoke method for establishing tunnels.

DVTIs can be used for both the server and remote configuration. The tunnels provide an on-demand separate virtual access interface for each VPN session. The configuration of the virtual access interfaces is cloned from a virtual template configuration, which includes the IPsec configuration and any Cisco IOS software feature configured on the virtual template interface, such as QoS, NetFlow, or ACLs.

DVTIs function like any other real interface so that you can apply QoS, firewall, other security services as soon as the tunnel is active. QoS features can be used to improve the performance of various applications across the network. Any combination of QoS features offered in Cisco IOS software can be used to support voice, video, or data applications.

DVTIs provide efficiency in the use of IP addresses and provide secure connectivity. DVTIs allow dynamically downloadable per-group and per-user policies to be configured on a RADIUS server. The pergroup or per-user definition can be created using extended authentication (Xauth) User or Unity group, or it can be derived from a certificate. DVTIs are standards based, so interoperability in a multiple-vendor environment is supported. IPsec DVTIs allow you to create highly secure connectivity for remote access VPNs and can be combined with Cisco Architecture for Voice, Video, and Integrated Data (AVVID) to deliver converged voice, video, and data over IP networks. The DVTI simplifies Virtual Private Network (VRF) routing and forwarding- (VRF-) aware IPsec deployment. The VRF is configured on the interface.

A DVTI requires minimal configuration on the router. A single virtual template can be configured and cloned.

The DVTI creates an interface for IPsec sessions and uses the virtual template infrastructure for dynamic instantiation and management of dynamic IPsec VTIs. The virtual template infrastructure is extended to create dynamic virtual-access tunnel interfaces. DVTIs are used in hub-and-spoke configurations. A single DVTI can support several static VTIs.

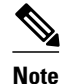

DVTI is supported only in Easy VPNs. That is, the DVTI end must be configured as an Easy VPN server.

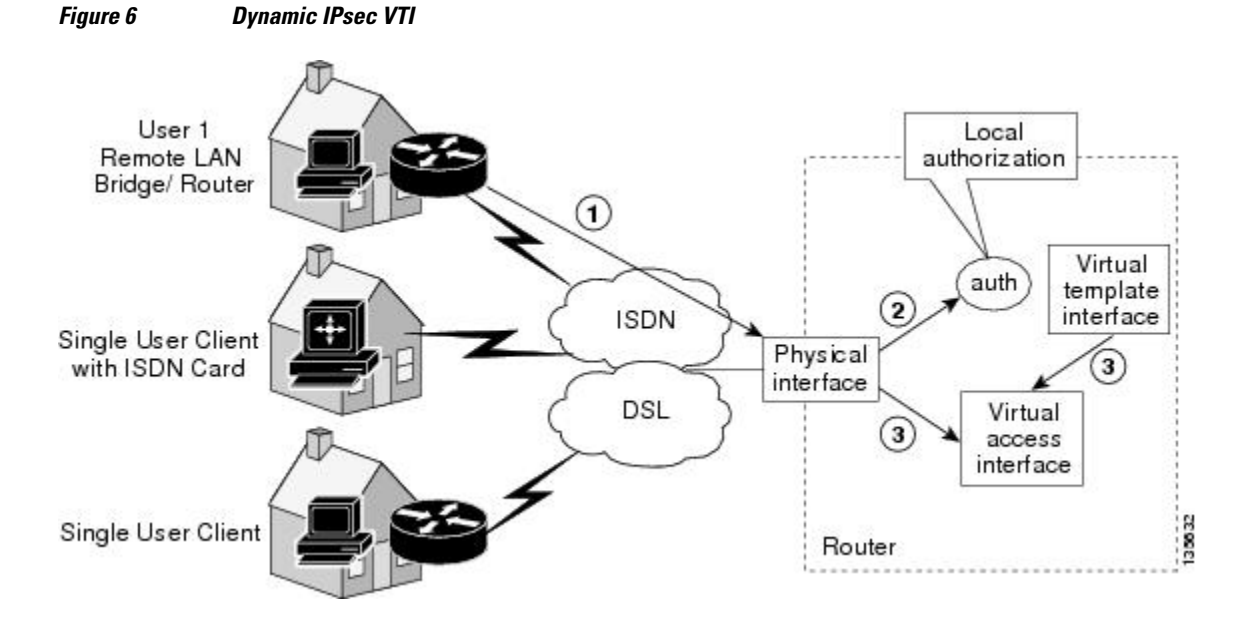

figure below illustrates the DVTI authentication path.

The authentication shown in the figure above follows this path:

- **1** User 1 calls the router.
- 2 Router 1 authenticates User 1.
- 3 IPsec clones virtual access interface from virtual template interface.

# **Traffic Encryption with the IPsec Virtual Tunnel Interface**

When an IPsec VTI is configured, encryption occurs in the tunnel. Traffic is encrypted when it is forwarded to the tunnel interface. Traffic forwarding is handled by the IP routing table, and dynamic or static routing can be used to route traffic to the SVTI. DVTI uses reverse route injection to further simplify the routing configurations. Using IP routing to forward the traffic to encryption simplifies the IPsec VPN configuration because the use of ACLs with a crypto map in native IPsec configurations is not required. The IPsec virtual tunnel also allows you to encrypt multicast traffic with IPsec.

IPsec packet flow into the IPsec tunnel is illustrated in the figure below.

# Figure 7 Packet Flow into the IPsec Tunnel

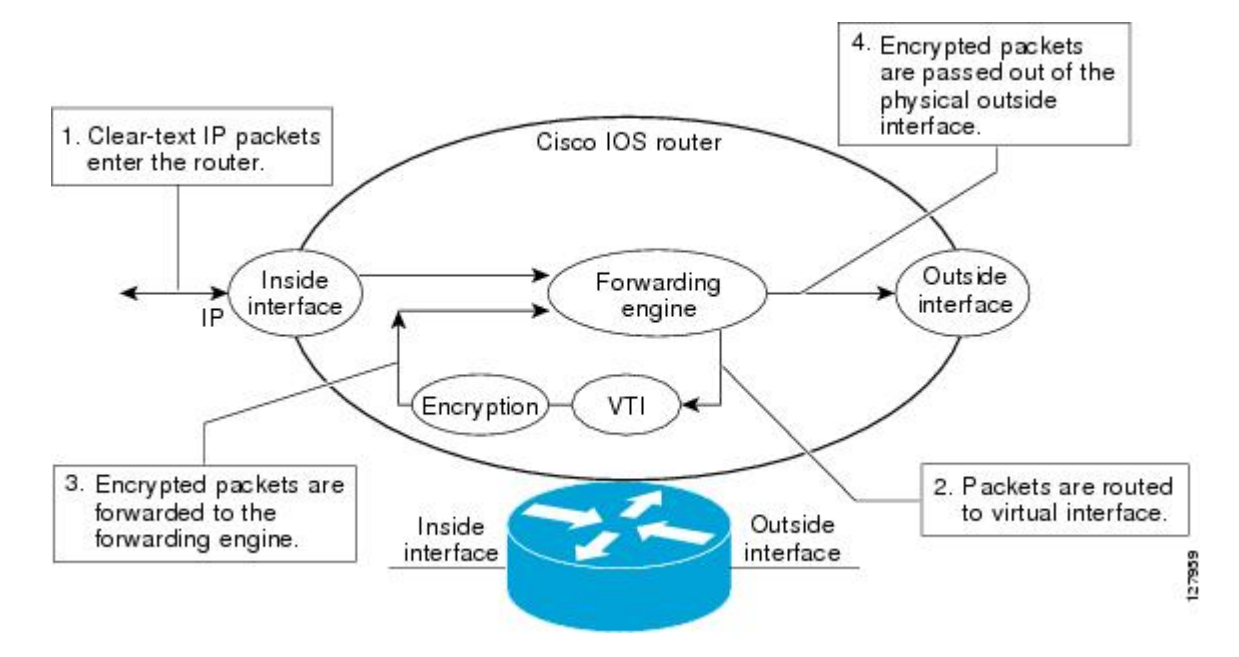

After packets arrive on the inside interface, the forwarding engine switches the packets to the VTI, where they are encrypted. The encrypted packets are handed back to the forwarding engine, where they are switched through the outside interface.

The figue below shows the packet flow out of the IPsec tunnel.

#### Figure 8 Packet Flow out of the IPsec Tunnel

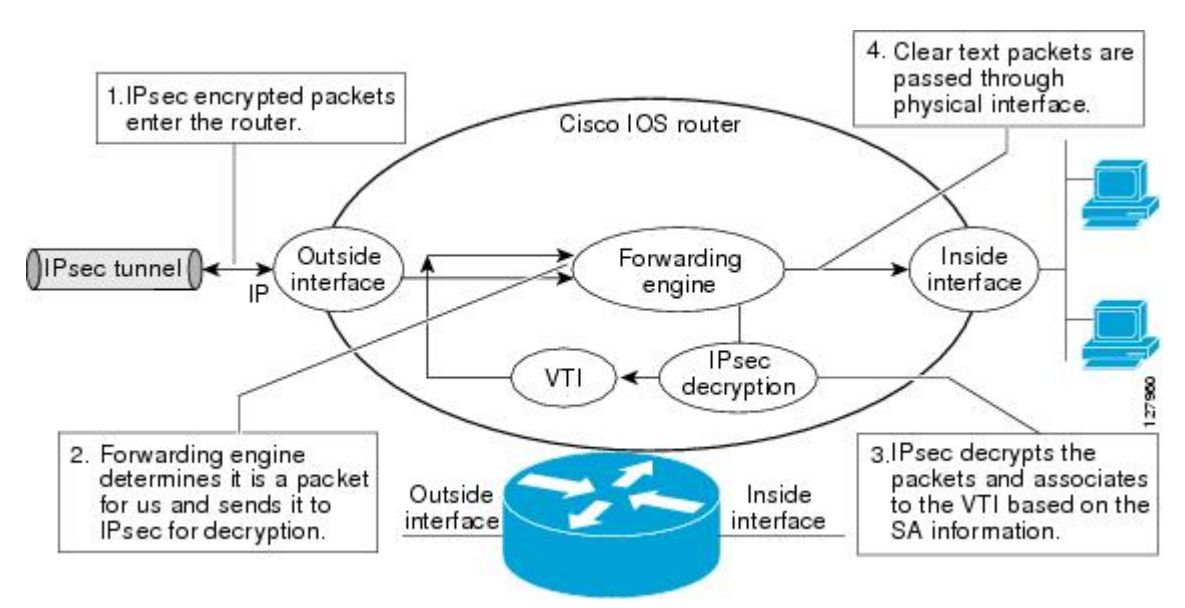

Multi-SA Support for Dynamic Virtual Tunnel Interfaces for IKEv2 The configuration of an IKEv2 profile in an IPsec profile on an IKEv2 responder is not mandatory. The IPSec DVTI sessions using the same virtual template can use different IKEv2 profiles, thus avoiding the need for a separate virtual template for each DVTI session that needs a different IKEv2 profile. Such an arrangement helps reduce the configuration size and save virtual template Interface Descriptor Block (IDB).

the IKE profile for the first time.

**Rules for Changing the VRF** If you change the VRF configured in an IKE profile, all the IKE SAs, IPsec SAs, and the virtual access

identifier derived from this profile will get deleted. The same rule applies when the VRF is configured on

The VRF configured in the ISAKMP profile is applied to the virtual access first. Then the configuration from virtual template is applied to the virtual access. If your virtual template contains ip vrf forwarding command configuration, the VRF from the template overrides the VRF from the ISAKMP profile.

# **Rules for Initial Configuration of a VRF**

The following rules must be applied during the initial configuration of VRF:

access VRF using AAA, but this method is supported only for IKEv2.

- If you configure IVRF in the IKE profile without configuring it in the virtual template, then you must apply the VRF from the IKE profile on each virtual access derived from this IKE profile.
- If you configure VRF in an IKE profile and virtual template, then the virtual template IVRF gets ٠ precedence.

configure several templates to enforce an appropriate IVRF for each customer. The number of templates must be equal to the number of customers connecting to the headend. Such a configuration is cumbersome and undesirable.

This complication can be avoided by allowing the IKE profile to override the virtual access VRF with the VRF configured on the IKE profile. An even better solution will be to allow the IKE profile to override the

virtual access VRF using AAA, but this method is supported only for IKEv2.

VRF configured on the IKE profile. A better solution is to allow the IKE profile to override the virtual

This complication can be avoided by allowing the IKE profile to override the virtual access VRF with the

VRF and Scalability of the Baseline Configuration for IKEv1 Virtual access instances inherit the Inside-VRF (IVRF) from the template configuration. Users must

# Multi-SA Support for Dynamic Virtual Tunnel Interfaces for IKEv1

with third-party devices that implement only crypto maps.

DVTI supports multiple IPsec SAs. The DVTI can accept multiple IPsec selectors that are proposed by the initiator.

Information About IPsec Virtual Tunnel Interface

The DVTIs allow per peer features to be applied on a dedicated interface. You can order features in such

way that all features that are applied on the virtual access interfaces are applied before applying crypto. Additionally, all the features that are applied on the physical interfaces are applied after applying crypto.

Multi-SA VTIs ensure interoperation with third-party devices and provide a flexible, clean, and modular

Multi-SA VTIs enable a clean Cisco IOS infrastructure, even when the Cisco IOS software interoperates

Clean routing is available across all VRFs so that there are no traffic leaks from one VRF to another before encrypting.

Multi-SA Support for Dynamic Virtual Tunnel Interfaces for IKEv1

feature set.

The IKEv2 authorization policy, which is a container of IKEv2 local AAA group authorization parameters, contains an AAA attribute AAA\_AT\_IPSEC\_FLOW\_LIMIT and the**ipsec flow- limit** command. This attribute limits the number of IPsec flows that can terminate on an IPSec DVTI virtual access interface.

The value specified by the **ipsec flow- limit** command from the AAA overrides the value set by the **set security-policy limit** command from the IPSec profile. Any change to the value set by the **set security-policy limit** command in the IPSec profile is not applied to the current session but is applied to subsequent sessions.

If the value set by the **set security-policy limit** command is overridden by AAA, then the value from the IPSec profile is ignored, and any change to the value set by the **set security-policy limit** command in the IPSec profile does not affect the virtual access.

#### VRF and Scalability of Baseline Configuration for IKEv2

The IKEv2 multi-SA does not allow simultaneous configuration of a VRF and a template on the IKEv2 profile. Instead, the VRF can be configured on AAA and applied to the virtual access interface at the time of its creation.

You can use the AAA attribute INTERFACE\_CONFIG to specify the **ip vrf forwarding**, **ip unnumbered** commands, and other interface configuration mode commands that are applied on the virtual access interface.

Note

If you override VRF using AAA, you must also specify the **ip unnumbered** command using AAA because the **ip vrf forwarding** command removes the **ip unnumbered** command configuration from the interface.

# **Dynamic Virtual Tunnel Interface Life Cycle**

IPsec profiles define policy for DVTIs. The dynamic interface is created at the end of IKE Phase 1 and IKE Phase 1.5. The interface is deleted when the IPsec session to the peer is closed. The IPsec session is closed when both IKE and IPsec SAs to the peer are deleted.

# **Routing with IPsec Virtual Tunnel Interfaces**

Because VTIs are routable interfaces, routing plays an important role in the encryption process. Traffic is encrypted only if it is forwarded out of the VTI, and traffic arriving on the VTI is decrypted and routed accordingly. VTIs allow you to establish an encryption tunnel using a real interface as the tunnel endpoint. You can route to the interface or apply services such as QoS, firewalls, network address translation, and NetFlow statistics as you would to any other interface. You can monitor the interface and route to it, and it has an advantage over crypto maps because it is a real interface and provides the benefits of any other Cisco IOS interface.

# How to Configure IPsec Virtual Tunnel Interface

- Configuring Static IPsec Virtual Tunnel Interfaces, page 55
- Configuring Dynamic IPsec Virtual Tunnel Interfaces, page 57
- Configuring Multi-SA Support for Dynamic Virtual Tunnel Interfaces Using IKEv1, page 60
- Configuring Multi-SA Support for Dynamic Virtual Tunnel Interfaces Using IKEv2, page 64

I

# **Configuring Static IPsec Virtual Tunnel Interfaces**

# **SUMMARY STEPS**

- 1. enable
- 2. configure terminal
- 3. crypto IPsec profile profile-name
- 4. set transform-set transform-set-name [transform-set-name2...transform-set-name6]
- 5. exit
- **6.** interface *type number*
- 7. ip address address mask
- 8. tunnel mode ipsec ipv4
- 9. tunnel source interface-type interface-type
- **10. tunnel destination** *ip-address*
- 11. tunnel protection IPsec profile profile-name [shared]
- 12. end

# **DETAILED STEPS**

I

|        | Command or Action                                    | Purpose                                              |
|--------|------------------------------------------------------|------------------------------------------------------|
| Step 1 | enable                                               | Enables privileged EXEC mode.                        |
|        |                                                      | • Enter your password if prompted.                   |
|        | Example:                                             |                                                      |
|        | Router> enable                                       |                                                      |
| Step 2 | configure terminal                                   | Enters global configuration mode.                    |
|        |                                                      |                                                      |
|        | Example:                                             |                                                      |
|        | Router# configure terminal                           |                                                      |
| Step 3 | crypto IPsec profile profile-name                    | Defines the IPsec parameters that are to be used for |
|        |                                                      | enters IPsec profile configuration mode.             |
|        | Example:                                             |                                                      |
|        | Router(config)# crypto IPsec profile PROF            |                                                      |
| Step 4 | set transform-set transform-set-name [transform-set- | Specifies which transform sets can be used with the  |
|        | nameztransform-set-name0]                            | crypto map entry.                                    |
|        | Fxample:                                             |                                                      |
|        |                                                      |                                                      |
|        | Router(ipsec-profile)# set transform-set tset        |                                                      |

|         | Command or Action                                          | Purpose                                                                                                 |
|---------|------------------------------------------------------------|----------------------------------------------------------------------------------------------------|
| Step 5  | exit                                                       | Exits IPsec profile configuration mode, and enters global configuration mode.                           |
|         | <b>Example:</b><br>Router(ipsec-profile)# exit             |                                                                                                    |
| Step 6  | interface type number                                      | Specifies the interface on which the tunnel will be configured and enters interface configuration mode. |
|         | Example:                                                   |                                                                                                    |
|         | Router(config)# interface tunnel 0                         |                                                                                                    |
| Step 7  | ip address address mask                                    | Specifies the IP address and mask.                                                                      |
|         | Example:                                                   |                                                                                                    |
|         | Router(config-if)# ip address 10.1.1.1 255.255.255.0       |                                                                                                    |
| Step 8  | tunnel mode ipsec ipv4                                     | Defines the mode for the tunnel.                                                                        |
|         |                                                            |                                                                                                    |
|         | Example:                                                   |                                                                                                    |
|         | Router(config-if)# tunnel mode ipsec ipv4                  |                                                                                                    |
| Step 9  | tunnel source interface-type interface-type                | Specifies the tunnel source as a loopback interface.                                                    |
|         | Example:                                                   |                                                                                                    |
|         | Router(config-if)# tunnel source loopback 0                |                                                                                                    |
| Step 10 | tunnel destination <i>ip-address</i>                       | Identifies the IP address of the tunnel destination.                                                    |
|         | Example:                                                   |                                                                                                    |
|         | Router(config-if)# tunnel destination 172.16.1.1           |                                                                                                    |
| Step 11 | tunnel protection IPsec profile profile-name [shared]      | Associates a tunnel interface with an IPsec profile.                                                    |
|         | Example:                                                   |                                                                                                    |
|         | Router(config-if)# tunnel protection IPsec profile<br>PROF |                                                                                                    |

|         | Command or Action      | Purpose                                                                 |
|---------|------------------------|-------------------------------------------------------------------------|
| Step 12 | end                    | Exits interface configuration mode and returns to privileged EXEC mode. |
|         | Example:               |                                                                         |
|         | Router(config-if)# end |                                                                         |

# **Configuring Dynamic IPsec Virtual Tunnel Interfaces**

# **SUMMARY STEPS**

- 1. enable
- **2**. configure terminal
- **3.** crypto ipsec profile profile-name
- 4. set transform-set transform-set-name [transform-set-name2...transform-set-name6]
- 5. exit
- 6. interface virtual-template number
- 7. tunnel mode ipsec ipv4
- 8. tunnel protection IPsec profile profile-name [shared]
- 9. exit
- 10. crypto isakamp profile profile-name
- 11. match identity addressip-addressmask
- **12. virtual template** *template-number*
- 13. end

# **DETAILED STEPS**

ſ

|        | Command or Action          | Purpose                            |
|--------|----------------------------|------------------------------------|
| Step 1 | enable                     | Enables privileged EXEC mode.      |
|        |                            | • Enter your password if prompted. |
|        | Example:                   |                                    |
|        | Router> enable             |                                    |
| Step 2 | configure terminal         | Enters global configuration mode.  |
|        |                            |                                    |
|        | Example:                   |                                    |
|        | Router# configure terminal |                                    |

|        | Command or Action                                                                    | Purpose                                                                                                    |
|--------|--------------------------------------------------------------------------------------|----------------------------------------------------------------------------------------------------|
| Step 3 | crypto ipsec profile profile-name                                                    | Defines the IPsec parameters that are to be used for<br>IPsec encryption between two IPsec routers and enters<br>IPsec profile configuration mode. |
|        | Example:                                                                             | F                                                                                                    |
|        | Router(config)# crypto ipsec profile PROF                                            |                                                                                                    |
| Step 4 | <b>set transform-set</b> transform-set-name [transform-set-name2transform-set-name6] | Specifies which transform sets can be used with the crypto map entry.                                                                              |
|        | Example:                                                                             |                                                                                                    |
|        | Router(ipsec-profile)# set transform-set tset                                        |                                                                                                    |
| Step 5 | exit                                                                                 | Exits ipsec profile configuration mode and enters global configuration mode.                                                                       |
|        | Example:                                                                             |                                                                                                    |
|        | Router(ipsec-profile)# exit                                                          |                                                                                                    |
| Step 6 | interface virtual-template number                                                    | Defines a virtual-template tunnel interface and enters interface configuration mode.                                                               |
|        | Example:                                                                             |                                                                                                    |
|        | Router(config)# interface virtual-template 2                                         |                                                                                                    |
| Step 7 | tunnel mode ipsec ipv4                                                               | Defines the mode for the tunnel.                                                                                                    |
|        | Example:                                                                             |                                                                                                    |
|        | Router(config-if)# tunnel mode ipsec ipv4                                            |                                                                                                    |
| Step 8 | tunnel protection IPsec profile profile-name [shared]                                | Associates a tunnel interface with an IPsec profile.                                                                                               |
|        | Example:                                                                             |                                                                                                    |
|        | Router(config-if)# tunnel protection ipsec profile PROF                              |                                                                                                    |
| Step 9 | exit                                                                                 | Exits interface configuration mode.                                                                                                    |
|        | Example:                                                                             |                                                                                                    |
|        | Router(config-if)# exit                                                              |                                                                                                    |

Γ

|         | Command or Action                                                                                | Purpose                                                                                   |
|---------|--------------------------------------------------------------------------------------------------|-------------------------------------------------------------------------------------------|
| Step 10 | crypto isakamp profile profile-name                                                              | Defines the ISAKAMP profile to be used for the virtual template.                          |
|         | Example:                                                                                         |                                                                                           |
|         | Router(config)# crypto isakamp profile red                                                       |                                                                                           |
| Step 11 | match identity addressip-addressmask                                                             | Matches an identity from the ISAKMP profile and enters isakmp-profile configuration mode. |
|         | <pre>Example:<br/>Router(conf-isa-prof)# match identity address<br/>10.1.1.0 255.255.255.0</pre> |                                                                                           |
| Step 12 | virtual template template-number                                                                 | Specifies the virtual template attached to the ISAKAMP profile.                           |
|         | Example:                                                                                         |                                                                                           |
|         | Router(config)# virtual-template 1                                                               |                                                                                           |
| Step 13 | end                                                                                              | Exits global configuration mode and enters privileged EXEC mode.                          |
|         | Example:<br>Router(config)# end                                                                  |                                                                                           |

# Configuring Multi-SA Support for Dynamic Virtual Tunnel Interfaces Using IKEv1

# **SUMMARY STEPS**

- 1. enable
- 2. configure terminal
- 3. ip vrf vrf-name
- 4. rd route-distinguisher
- 5. exit
- 6. crypto keyring keyring-name
- 7. pre-shared-keyaddress key key
- 8. exit
- 9. crypto isakmp profile profile-name
- **10. keyring** keyring-name
- **11. match identity** *address mask*
- 12. virtual-template template-number

13. exit

**14. crypto ipsec transform-set** *transform-set-name transform1* [*transform2*] [*transform3*] **15. exit** 

- 16. crypto ipsec profilename
- 17. set security-policy limitmaximum-limit

**18. set transform-set**transform-set-name [transform-set-name2 .... transform-set-name6]

19. exit

20. interface virtual-template number type tunnel

- **21**. ipvrfforwardingvrf-name
- 22. ip unnumbered*type number*
- 23. tunnel modeipsec ipv4ipv4
- 24. tunnelprotectionprofileipsec profile-name [shared]

25. end

# **DETAILED STEPS**

Step 1 enable

#### **Example:**

Router> enable Enables privileged EXEC mode.

### **Step 2** configure terminal

|        | Example:                                                                                      |
|--------|-----------------------------------------------------------------------------------------------|
|        | Router# configure terminal                                                                    |
|        | Enters global configuration mode.                                                             |
| Step 3 | ip vrf vrf-name                                                                               |
|        | Example:                                                                                      |
|        | Router(config)# ip vrf VRF-100-1                                                              |
| _      | Defines the VRF instance and enters VRF configuration mode                                    |
| Step 4 | rd route-distinguisher                                                                        |
|        | Example:                                                                                      |
|        | Router(config-vrf)# rd 100:21                                                                 |
| _      | Creates routing and forwarding tables for a VRF.                                              |
| Step 5 | exit                                                                                          |
|        | Example:                                                                                      |
|        | Router(config-vrf)# exit                                                                      |
|        | Exits VRF configuration mode and enters global configuration mode.                            |
| Step 6 | crypto keyring keyring-name                                                                   |
|        | Example:                                                                                      |
|        | Router(config)# crypto keyring cisco-100-1                                                    |
| • •    | Defines a crypto key ring and enters key ring configuration mode.                             |
| Step 7 | pre-shared-keyaddress key key                                                                 |
|        | <b>Example:</b><br>Router(config-keyring)# pre-shared-key address<br>10.1.1.1 key cisco-100-1 |
|        | Defines the preshared key to be used for Internet Key Exchange (IKE) authentication.          |
| Step 8 | exit                                                                                          |
|        | Example:                                                                                      |
|        | Router(config-keyring)# exit                                                                  |
|        | Exits keyring configuration mode and enters global configuration mode.                        |
| Step 9 | crypto isakmp profile profile-name                                                            |

# Example:

Γ

Router(config)# crypto isakmp profile cisco-isakmp-profile-100-1

|         | Defines an ISAKMP profile and enters ISAKMP configuration mode.                                            |
|---------|----------------------------------------------------------------------------------------------------|
| Step 10 | keyring keyring-name                                                                                       |
|         |                                                                                                    |
|         | Example:                                                                                                   |
|         | Router(conf-isa-prof)# keyring cisco-100-1                                                                 |
| 0, 44   | Configures a key ring in ISAKMP mode.                                                                      |
| Step 11 | match identity address mask                                                                                |
|         |                                                                                                    |
|         | Example:                                                                                                   |
|         | 10.1.1.0 255.255.255.0                                                                                     |
|         | Matches an identity from the ISAKMP profile.                                                               |
| Step 12 | virtual-template template-number                                                                           |
|         |                                                                                                    |
|         | Example:                                                                                                   |
|         | Router(conf-isa-prof)# virtual-template 101                                                                |
| Stop 12 | Specifies the virtual template that will be used to clone virtual access interfaces.                       |
| 516p 15 |                                                                                                    |
|         | Example:                                                                                                   |
|         | Router(conf-isa-prof)# exit                                                                                |
|         | Exits ISAKMP profile configuration mode and enters global configuration mode.                              |
| Step 14 | crypto ipsec transform-set transform-set-name transform1 [transform2] [transform3]                         |
|         |                                                                                                    |
|         | Example:                                                                                                   |
|         | esp-3des esp-sha-hmac                                                                                      |
|         | Defines the transform set and enters crypto transform configuration mode.                                  |
| Step 15 | exit                                                                                                    |
|         |                                                                                                    |
|         | Example:                                                                                                   |
|         | Fixe crypto-trans)# exit                                                                                   |
| Step 16 | crypto ipsec profilename                                                                                   |
| •       |                                                                                                    |
|         | Example:                                                                                                   |
|         | Router(config)# crypto ipsec profile<br>cisco-ipsec-profile-101                                            |
|         | Defines the IPsec parameters used for IPsec encryption between two IPsec routers, and enters IPsec profile |
|         | configuration mode.                                                                                        |
| Step 17 | set security-policy limitmaximum-limit                                                                     |
|         |                                                                                                    |
|         |                                                                                                    |

#### Example:

Router(ipsec-profile)# set security-policy
limit 3

Defines the IPsec parameters used for IPsec encryption between two IPsec routers, and enters IPsec profile configuration mode.

**Step 18** set transform-settransform-set-name [transform-set-name2 .... transform-set-name6]

#### Example:

Router(ipsec-profile)# set transform-set cisco

Specifies the transform sets to be used with the crypto map entry.

Step 19 exit

#### **Example:**

Router(ipsec-profile)# exit

Exits IPsec profile and enters global configuration mode.

**Step 20** interface virtual-template number type tunnel

#### Example:

Router(config)# interface virtual-template 101 type tunnel

Creates a virtual template interface that can be configured interface and enters interface configuration mode.

### Step 21 ipvrfforwardingvrf-name

#### Example:

Router(config-if)# ip vrf forwarding VRF-100-1

Associates a VRF instance with a virtual-template interface.

# **Step 22** ip unnumbered*type number*

### **Example:**

Router(config-if)# ip unnumbered GigabitEthernet 0.0

Enables IP processing on an interface without assigning an explicit IP address to the interface.

# Step 23 tunnel modeipsec ipv4ipv4

#### Example:

Router(config-if) # tunnel mode ipsec ipv4

Defines the mode for the tunnel.

**Step 24 tunnelprotectionprofileipsec** *profile-name* [*shared*]

#### Example:

Router(config-if)# tunnel protection ipsec
profile PROF
Associates a tunnel interface with an IPsec profile.

#### Step 25

#### Example:

end

Router(config-if)# end

Exits interface configuration mode, and returns to privileged EXEC mode.

# Configuring Multi-SA Support for Dynamic Virtual Tunnel Interfaces Using IKEv2

Perform the following tasks to configure Multi-SA for DVTIs using IKEv2

- Defining an AAA Attribute List, page 64
- Configuring the VRF, page 66
- Configuring Internet Key Exchange Version 2 (IKEv2), page 67
- Configuring an IPsec Profile and a Virtual Template, page 78

### **Defining an AAA Attribute List**

#### **SUMMARY STEPS**

- 1. enable
- 2. configure terminal
- 3. aaanew-model
- 4. aaaauthorizationnetworklist-namelocal
- 5. aaaattribute listlist-name
- 6. attributetypename value
- 7. attributetypename value
- 8. aaa session-idcommon
- 9. end

#### **DETAILED STEPS**

|        | Command or Action | Purpose                       |
|--------|-------------------|-------------------------------|
| Step 1 | enable            | Enables privileged EXEC mode. |
|        |                   |                               |
|        | Example:          |                               |
|        | Router> enable    |                               |

Γ

|        | Command or Action                                                                                   | Purpose                                                                                                    |
|--------|----------------------------------------------------------------------------------------------------|----------------------------------------------------------------------------------------------------|
| Step 2 | configure terminal                                                                                  | Enters global configuration mode.                                                                                                    |
|        | <b>Example:</b><br>Router# configure terminal                                                       |                                                                                                    |
| Step 3 | aaanew-model                                                                                        | Enables the AAA access control model.                                                                                                    |
|        | <b>Example:</b><br>Router(config)# aaa new-model                                                    |                                                                                                    |
| Step 4 | aaaauthorizationnetworklist-namelocal                                                               | Sets parameters that restrict user access to a network.                                                                                                    |
|        | <b>Example:</b><br>Router(config)# aaa authorization network group-<br>list local                   |                                                                                                    |
| Step 5 | aaaattribute listlist-name                                                                          | Specifies an AAA attribute list that is defined in global configuration mode.                                                                                             |
|        | <pre>Example:<br/>Router(config)# aaa attribute list aaa-cisco-ikev2-<br/>profile-100-1</pre>       | • The "interface-config" attribute in the AAA attribute<br>list is used to apply interface commands on the virtual<br>access interface associated with the IKEv2 session. |
| Step 6 | attributetypename value                                                                             | Defines an attribute type that is to be added to an attribute list locally on a router.                                                                                   |
|        | <b>Example:</b><br>Router(config)# attribute type interface-config<br>"ip vrf forwarding VRF-100-1" |                                                                                                    |
| Step 7 | attributetypename value                                                                             | Defines an attribute type that is to be added to an attribute list locally on a router.                                                                                   |
|        | <b>Example:</b><br>Router(config)# attribute type interface-config<br>"ip unnumbered Ethernet 0/0"  |                                                                                                    |
| Step 8 | aaa session-idcommon                                                                                | Ensures that the same session ID will be used for each AAA accounting service type within a call.                                                                         |
|        | <b>Example:</b><br>Router(config)# aaa session-id common                                            |                                                                                                    |
| Step 9 | end                                                                                                 | Exits global configuration mode, and returns to privileged EXEC mode.                                                                                                    |
|        | <b>Example:</b><br>Router(config)# end                                                              |                                                                                                    |

### **Configuring the VRF**

### **SUMMARY STEPS**

- 1. enable
- 2. configure terminal
- 3. ipvrf vrf-name
- 4. rdroute-distinguisher
- 5. route-targetexport *loute-target-ext-community*
- 6. route-targetimportroute-target-ext-community
- 7. end

### **DETAILED STEPS**

|        | Command or Action                                                | Purpose                                                                |
|--------|------------------------------------------------------------------|------------------------------------------------------------------------|
| Step 1 | enable                                                           | Enables privileged EXEC mode.                                          |
|        | <b>Example:</b><br>Router> enable                                |                                                                        |
| Step 2 | configure terminal                                               | Enters global configuration mode.                                      |
|        | <b>Example:</b><br>Router# configure terminal                    |                                                                        |
| Step 3 | ipvrf vrf-name                                                   | Defines the VRF instance and enters VRF configuration mode.            |
|        | <b>Example:</b><br>Router(config)# ip vrf VRF-100-1              |                                                                        |
| Step 4 | rdroute-distinguisher                                            | Creates routing and forwarding tables for a VRF.                       |
|        | <b>Example:</b><br>Router(config-vrf)# rd 100:21                 |                                                                        |
| Step 5 | route-targetexport loute-target-ext-community                    | (Optional) Creates a route-target export extended community for a VRF. |
|        | <b>Example:</b><br>Router(config-vrf)# route-target export 101:1 |                                                                        |

|        | Command or Action                                                     | Purpose                                                                |
|--------|-----------------------------------------------------------------------|------------------------------------------------------------------------|
| Step 6 | route-targetimport <i>route-target-ext-community</i>                  | (Optional) Creates a route-target import extended community for a VRF. |
|        | <pre>Example:<br/>Router(config-vrf)# route-target import 101:1</pre> |                                                                        |
| Step 7 | end                                                                   | Exits VRF configuration mode, and returns to privileged EXEC mode.     |
|        | <b>Example:</b><br>Router(config)# end                                |                                                                        |

### Configuring Internet Key Exchange Version 2 (IKEv2)

- Configuring the IKEv2 Proposal, page 67
- Configuring the IKEv2 Policy, page 70
- Configuring the IKEv2 Keyring, page 71
- Configuring the IKEv2 Profile, page 73

### **Configuring the IKEv2 Proposal**

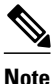

The default IKEv2 proposal is used in the default IKEv2 policy.

Perform this task to configure the proposals manually if you do not want to use the default proposal. The default IKEv2 proposal requires no configuration and is a collection of commonly used transforms types, which are as follows:

```
crypto ikev2 proposal default
encryption aes-cbc-256 aes-cbc-192 aes-cbc-128
integrity sha512 sha384 sha256 sha1 md5
group 2 5
```

The various crypto algorithms depend on the crypto engine. Some platforms support a particular crypto algorithm. To derive the default proposal, the following order of preference is used (left to right)

```
Encryption : aes-cbc-256 , aes-cbc-192, aes-cbc-128
Integrity : sha512, sha384, sha256, sha1, md5
```

#### **SUMMARY STEPS**

- 1. enable
- 2. configure terminal
- 3. crypto ikev2 proposal name
- 4. encryption  $\{3des\}$  {aes-cbc-128} {aes-cbc-192} {aes-cbc-256}
- 5. integrity {sha1} {sha256} {sha384} {sha512} {md5}
- 6. group  $\{1\}$   $\{2\}$   $\{5\}$   $\{14\}$   $\{15\}$   $\{16\}$   $\{19\}$   $\{20\}$   $\{24\}$
- 7. end
- 8. show crypto ikev2 proposal [name | default]

#### **DETAILED STEPS**

|        | Command or Action                                             | Purpose                                                                        |
|--------|---------------------------------------------------------------|--------------------------------------------------------------------------------|
| Step 1 | enable                                                        | Enables privileged EXEC mode.                                                  |
|        |                                                               | • Enter your password if prompted.                                             |
|        | Example:                                                      |                                                                                |
|        | Router> enable                                                |                                                                                |
| Step 2 | configure terminal                                            | Enters global configuration mode.                                              |
|        |                                                               |                                                                                |
|        | Example:                                                      |                                                                                |
|        | Router# configure terminal                                    |                                                                                |
| Step 3 | crypto ikev2 proposal name                                    | Defines an IKEv2 proposal name and enters IKEv2 proposal configuration mode.   |
|        | Example:                                                      |                                                                                |
|        | Router(config)# crypto ikev2<br>proposal proposal1            |                                                                                |
| Step 4 | encryption {3des} {aes-cbc-128} {aes-                         | Specifies one or more transforms of the encryption type, which are as follows: |
|        | cbc-192} {aes-cbc-256}                                        | • 3des                                                                         |
|        |                                                               | • aes-cbc-128                                                                  |
|        | Example:                                                      | • aes-cbc-192                                                                  |
|        | Router(config-ikev2-proposal)#<br>encryption aes-cbc-128 3des |                                                                                |

Γ

|        | Command or Action                                                                   | Purpose                                                                                                    |
|--------|-------------------------------------------------------------------------------------|----------------------------------------------------------------------------------------------------|
| Step 5 | integrity {sha1} {sha256} {sha384} {sha512} {md5}                                   | Specifies one or more transforms of the integrity algorithm type, which are as follows:                                                                                                    |
|        | <b>Example:</b><br>Router(config-ikev2-proposal)#<br>integrity shal md5             | <ul> <li>The sha1 keyword specifies SHA-1 (HMAC variant) as the hash algorithm.</li> <li>The sha256 keyword specifies SHA-2 family 256-bit (HMAC variant) as the hash algorithm.</li> <li>The sha384 keyword specifies SHA-2 family 384-bit (HMAC variant) as the hash algorithm.</li> <li>The sha512 keyword specifies SHA-2 family 512-bit (HMAC variant) as the hash algorithm.</li> <li>The sha512 keyword specifies SHA-2 family 512-bit (HMAC variant) as the hash algorithm.</li> <li>The md5 keyword specifies MD5 (HMAC variant) as the hash algorithm.</li> </ul>                                                                                                    |
| Step 6 | group $\{1\}$ $\{2\}$ $\{5\}$ $\{14\}$ $\{15\}$ $\{16\}$ $\{19\}$ $\{20\}$ $\{24\}$ | <ul><li>Specifies the Diffie-Hellman (DH) group identifier.</li><li>The default DH group identifiers are group 2 and 5 in the IKEv2 proposal.</li></ul>                                                                                                    |
|        | <pre>Example: Router(config-ikev2-proposal)# group 2</pre>                          | <ul> <li>1768-bit DH</li> <li>21024-bit DH</li> <li>51536-bit DH</li> <li>14Specifies the 2048-bit DH group.</li> <li>15Specifies the 3072-bit DH group.</li> <li>16Specifies the 4096-bit DH group.</li> <li>19Specifies the 256-bit elliptic curve DH (ECDH) group.</li> <li>20Specifies the 384-bit ECDH group.</li> <li>24Specifies the 2048-bit DH group.</li> </ul> The group chosen must be strong enough (have enough bits) to protect the IPsec keys during negotiation. A generally accepted guideline recommends the use of a 2048-bit group after 2013 (until 2030). Either group 14 or group 24 can be selected to meet this guideline. Even if a longer-lived security method is needed, the use of Elliptic Curve Cryptography is recommended, but group 15 and group 16 can also be considered. |
| Step 7 | end                                                                                 | Exits IKEv2 proposal configuration mode and returns to privileged EXEC mode.                                                                                                    |
|        | Example:                                                                            |                                                                                                    |
|        | Router(config-ikev2-proposal)# end                                                  |                                                                                                    |
| Step 8 | <b>show crypto ikev2 proposal</b> [name   default]                                  | (Optional) Displays the IKEv2 proposal.                                                                                                    |
|        | Example:                                                                            |                                                                                                    |
|        | Router# show crypto ikev2<br>proposal default                                       |                                                                                                    |

I

#### **Configuring the IKEv2 Policy**

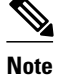

Use the show crypto ikev2 policy command to display the IKEv2 default policy.

Perform this task to manually create an IKEv2 policy; otherwise, the default proposal associated with the default policy is used for negotiation. An IKEv2 policy with no proposal is considered incomplete. During the initial exchange, the local address (IPv4 or IPv6) and the FVRF of the negotiating SA is matched with the policy and the proposal is selected.

### **SUMMARY STEPS**

- 1. enable
- 2. configure terminal
- 3. crypto ikev2 policy name
- 4. proposal name
- 5. match fvrf {*fvrf-name* | any}
- 6. match address local { *ipv4-address* | *ipv6-address*
- **7.** end
- 8. show crypto ikev2 policy [policy-name]

### **DETAILED STEPS**

|        | Command or Action                                              | Purpose                                                                  |
|--------|----------------------------------------------------------------|--------------------------------------------------------------------------|
| Step 1 | enable                                                         | Enables privileged EXEC mode.                                            |
|        |                                                                | • Enter your password if prompted.                                       |
|        | Example:<br>Router> enable                                     |                                                                          |
| Step 2 | configure terminal                                             | Enters global configuration mode.                                        |
|        | <b>Example:</b><br>Router# configure terminal                  |                                                                          |
| Step 3 | crypto ikev2 policy name                                       | Defines an IKEv2 policy name and enters IKEv2 policy configuration mode. |
|        | <b>Example:</b><br>Router(config)# crypto ikev2 policy policy1 |                                                                          |
| Step 4 | proposal name                                                  | Specifies the proposals that must be used with the policy.               |
|        |                                                                | • The proposals are prioritized in the order of listing.                 |
|        | Example:                                                       | <b>Note</b> You must specify at least one proposal. Optionally, you      |
|        | Router(config-ikev2-policy)# proposal<br>proposal1             | separate statement.                                                      |

|        | Command or Action                                            | Purpose                                                                                                    |
|--------|--------------------------------------------------------------|----------------------------------------------------------------------------------------------------|
| Step 5 | <pre>match fvrf {fvrf-name   any }</pre>                     | (Optional) Matches the policy based on a user-configured FVRF or any FVRF.                                                                                                   |
|        | Example:                                                     | • The default is global FVRF.                                                                                                    |
|        | Router(config-ikev2-policy)# match fvrf any                  | <b>Note</b> The <b>match fvrf any</b> command must be explicitly configured in order to match any VRF. The FVRF specifies the VRF in which the IKEv2 packets are negotiated. |
| Step 6 | match address local {ipv4-address   ipv6-address             | (Optional) Matches the policy based on the local IPv4 or IPv6 address.                                                                                                    |
|        | Example:                                                     |                                                                                                    |
|        | Router(config-ikev2-policy)# match address<br>local 10.0.0.1 |                                                                                                    |
| Step 7 | end                                                          | Exits IKEv2 policy configuration mode and returns to privileged EXEC mode.                                                                                                   |
|        | Example:                                                     |                                                                                                    |
|        | Router(config-ikev2-policy)# end                             |                                                                                                    |
| Step 8 | <pre>show crypto ikev2 policy [policy-name]</pre>            | (Optional) Displays the IKEv2 policy.                                                                                                    |
|        | Example:                                                     |                                                                                                    |
|        | Router# show crypto ikev2 policy policy1                     |                                                                                                    |

### Configuring the IKEv2 Keyring

I

Perform this task to configure the IKEv2 keyring if the local or remote authentication method is a preshared key.

IKEv2 keyring keys must be configured in the peer configuration submode that defines a peer subblock. An IKEv2 keyring can have multiple peer subblocks. A peer subblock contains a single symmetric or asymmetric key pair for a peer or peer group identified by any combination of hostname, identity, and IP address.

#### **SUMMARY STEPS**

- 1. enable
- 2. configure terminal
- 3. crypto ikev2 keyring keyring-name
- 4. peer name
- 5. description line-of-description
- 6. hostname name
- 7. address {*ipv4-address* [*mask*] | *ipv6-address* prefix}
- 8. identity {address { *ipv4-address* | *ipv6-address* } | fqdn *name* | email *email-id* | key-id key-id}
- 9. pre-shared-key {local | remote}  $\{0 | 6 | line\}$

10. end

### **DETAILED STEPS**

|        | Command or Action                                                     | Purpose                                                                          |
|--------|-----------------------------------------------------------------------|----------------------------------------------------------------------------------|
| Step 1 | enable                                                                | Enables privileged EXEC mode.                                                    |
|        |                                                                       | • Enter your password if prompted.                                               |
|        | Example:                                                              |                                                                                  |
|        | Router> enable                                                        |                                                                                  |
| Step 2 | configure terminal                                                    | Enters global configuration mode.                                                |
|        | Example:                                                              |                                                                                  |
|        | Router# configure terminal                                            |                                                                                  |
| Step 3 | crypto ikev2 keyring keyring-name                                     | Defines an IKEv2 keyring and enters IKEv2 keyring configuration mode.            |
|        | Example:                                                              |                                                                                  |
|        | Router(config)# crypto ikev2 keyring kyr1                             |                                                                                  |
| Step 4 | peer name                                                             | Defines the peer or peer group and enters IKEv2 keyring peer configuration mode. |
|        | Example:                                                              |                                                                                  |
|        | Router(config-ikev2-keyring)# peer peerl                              |                                                                                  |
| Step 5 | description line-of-description                                       | (Optional) Describes the peer or peer group.                                     |
|        | Example:                                                              |                                                                                  |
|        | Router(config-ikev2-keyring-peer)# description this is the first peer |                                                                                  |

|         | Command or Action                                                                                                | Purpose                                                                                                    |
|---------|----------------------------------------------------------------------------------------------------|----------------------------------------------------------------------------------------------------|
| Step 6  | hostname name                                                                                                    | Specifies the peer using a hostname.                                                                                                    |
| Stop 7  | Example:<br>Router(config-ikev2-keyring-peer)# peer peer1                                                        | Specifies on Unit on Unit address on monor for the moon                                                                                                    |
| Step /  | address { <i>ipv4-aaaress</i> [mask]   <i>ipv0-aaaress prefix</i> }                                              | <b>Note</b> This IP address is the IKE endpoint address and is                                                                                                    |
|         | Example:                                                                                                    | independent of the identity address.                                                                                                    |
|         | Router(config-ikev2-keyring-peer)# address<br>10.0.0.1 255.255.255.0                                             |                                                                                                    |
| Step 8  | identity {address { <i>ipv4-address</i>   <i>ipv6-address</i> }   fqdn<br>name   email email-id   key-id key-id} | Identifies the IKEv2 peer through the following identities:<br>• E-mail<br>• FQDN                                                                                                    |
|         | Example:                                                                                                    | IPv4 or IPv6 address     Key ID                                                                                                    |
|         | Router(config-ikev2-keyring-peer)# identity<br>address 10.0.0.5                                                  | <ul> <li>Key ID</li> <li>Note The identity is available for key lookup on the IKEv2 responder only.</li> </ul>                                                                                                    |
| Step 9  | pre-shared-key {local   remote } {0   6   line}                                                                  | Specifies the preshared key for the peer.                                                                                                    |
|         | <b>Example:</b><br>Router(config-ikev2-keyring-peer)# pre-shared-<br>key local key1                              | <ul> <li>Enter the local or remote keyword to specify an asymmetric preshared key. By default, the preshared key is symmetric.</li> <li>0Specifies that the preshared key is unencrypted.</li> <li>6Specifies that the preshared key is encrypted.</li> <li>lineSpecifies that the unencrypted user preshared key.</li> </ul> |
| Step 10 | end                                                                                                    | Exits IKEv2 keyring peer configuration mode and returns to privileged EXEC mode.                                                                                                    |
|         | Example:                                                                                                    |                                                                                                    |
|         | Router(config-ikev2-keyring-peer)# end                                                                           |                                                                                                    |

#### **Configuring the IKEv2 Profile**

ſ

An IKEv2 profile is a repository of nonnegotiable parameters of the IKE SA (such as local/remote identities and authentication methods) and the services available to the authenticated peers that match the profile. An IKEv2 profile must be configured and must be attached to either a crypto map or an IPSec profile on the IKEv2 initiator. Use the command **set ikev2-profile** *profile-name* to attach the profile.

Perform this task to configure an IKEv2 profile.

Use the show crypto ikev2 profile tag command to display the IKEv2 profile.

I

#### **SUMMARY STEPS**

- 1. enable
- 2. configure terminal
- 3. crypto ikev2 profile profile-name
- 4. description line-of-description
- 5. aaa accounting [psk | cert | eap] list-name
- 6. aaa authentication eap list-name
- 7. authentication {local {rsa-sig | pre-share | ecdsa-sig} | remote {eap [query-identity] | rsa-sig | preshare | ecdsa-sig}
- 8. aaa authorization {group | user} [cert | eap | psk] aaa-listname {aaa-username | name-mangler mangler-name}
- 9. config-mode set
- **10. dpd** *interval retry-interval* {**on-demand** | **periodic**}
- **11. identity local** {address {*ipv4-address* | *ipv6-address*} | dn | email *email-string* | fqdn *fqdn-string* | keyid *opaque-string*}
- **12.ivrf** name
- 13. keyring [aaa] name
- 14. lifetime seconds
- **15.** match {address local {*ipv4-address* | *ipv6-address*} | **interface** *name* } | **certificate** *certificate-map* | **fvrf** {*fvrf-name* | **any**} | **identity remote** {address {*ipv4-address* [*mask*] | *ipv6-address prefix*} | **email** [*domain*] *string* | **fqdn** [*domain*] *string* | **key-id** *opaque-string*}
- 16. nat keepalive seconds
- 17. pki trustpoint trustpoint-label [sign | verify]
- 18. virtual-template number
- 19. end

### **DETAILED STEPS**

|        | Command or Action                             | Purpose                            |
|--------|-----------------------------------------------|------------------------------------|
| Step 1 | enable                                        | Enables privileged EXEC mode.      |
|        |                                               | • Enter your password if prompted. |
|        | Example:<br>Router> enable                    |                                    |
| Step 2 | configure terminal                            | Enters global configuration mode.  |
|        | <b>Example:</b><br>Router# configure terminal |                                    |

Γ

|        | Command or Action                                                            | Purpose                                                                                                    |
|--------|------------------------------------------------------------------------------|----------------------------------------------------------------------------------------------------|
| Step 3 | crypto ikev2 profile profile-name                                            | Defines an IKEv2 profile name and enters IKEv2 profile configuration mode.                                                                                                 |
|        |                                                                              |                                                                                                    |
|        | Example:                                                                     |                                                                                                    |
|        | Router(config)# crypto ikev2<br>profile profile1                             |                                                                                                    |
| Step 4 | description line-of-description                                              | (Optional) Describes the profile.                                                                                                    |
|        |                                                                              |                                                                                                    |
|        | Example:                                                                     |                                                                                                    |
|        | Router(config-ikev2-profile)#<br>description this is the an IKEv2<br>profile |                                                                                                    |
| Step 5 | aaa accounting [psk   cert   eap] list-                                      | (Optional) Enables AAA accounting for IPsec sessions.                                                                                                    |
|        | name                                                                         | • <b>psk</b> —AAA accounting method list for peers authenticating using                                                                                                    |
|        |                                                                              | preshared key authentication method.                                                                                                    |
|        | Example:                                                                     | • <b>cert</b> —AAA accounting method list for peers authenticating using certificate authentication method.                                                                |
|        | Router(config-ikev2-profile)# aaa                                            | • eap —AAA accounting method list for peers authenticating using EAP                                                                                                    |
|        | accounting eap fisti                                                         | authentication method.                                                                                                    |
|        |                                                                              | • <i>list-name</i> —The AAA list name.                                                                                                    |
|        |                                                                              | <b>Note</b> If <b>cert</b> , <b>psk</b> , or <b>eap</b> keywords are not specified, the AAA accounting method list is used irrespective of the peer authentication method. |
| Step 6 | aaa authentication eap list-name                                             | (Optional) Specifies AAA authentication list for EAP authentication when implementing the IKEv2 remote access server.                                                      |
|        | Fxample                                                                      | • <b>eap</b> —Specifies the external EAP server.                                                                                                    |
|        |                                                                              | • <i>list-name</i> —Specifies the AAA authentication list name.                                                                                                    |
|        | Router(config-ikev2-profile)# aaa<br>authentication eap list1                |                                                                                                    |
| Step 7 | authentication {local {rsa-sig   pre-                                        | Specifies the local or remote authentication method.                                                                                                    |
|        | share   ecdsa-sig}   remote { eap                                            | • <b>rsa-sig</b> —Specifies RSA-sig as the authentication method.                                                                                                    |
|        | ecdsa-sig}                                                                   | • <b>pre-share</b> —Specifies the preshared key as the authentication method.                                                                                              |
|        | <u> </u>                                                                     | • ecdsa-sig — Specifies ECDSA-sig as the authentication method.                                                                                                    |
|        | Evennley                                                                     | • <b>eap</b> —Specifies EAP as the remote authentication method.                                                                                                    |
|        | <b>Example:</b><br>Router(config-ikev2-profile)#                             | • query-identityQueries the EAP identity from the peer.                                                                                                    |
|        | authentication local ecdsa-sig                                               | <b>Note</b> You can specify only one local authentication method but multiple remote authentication methods.                                                               |

1

|         | Command or Action                                                                                                    | Purpose                                                                                                    |  |
|---------|----------------------------------------------------------------------------------------------------|----------------------------------------------------------------------------------------------------|--|
| Step 8  | <pre>aaa authorization {group   user} [cert   eap   psk] aaa-listname {aaa-username   name-mangler mangler-name}  Example: Router(config-ikev2-profile)# aaa authorization group list1 cert abc name-mangler mangler1</pre> | <ul> <li>Specifies an AAA method list and username for group or user authorization when implementing the IKEv2 remote access server.</li> <li>group —Specifies group authorization. Both local and external AAA is supported for group authorization. The AAA method list defined in global configuration mode using the aaa authorization command specifies if the authorization is local or external AAA based.</li> <li>user —User authorization. Supports external AAA only.</li> <li>cert —AAA authorization method list and username for peers authenticating using certificates.</li> <li>eap —AAA authorization method list and username for peers authenticating using EAP.</li> <li>psk —AAA authorization method list name.</li> <li><i>aaa-listname</i> —AAA method list name.</li> <li>name-mangler —Name mangler that derives the AAA authorization username from the peer identity.</li> <li><i>mangler-name</i> —Globally defined mangler name.</li> <li>Note If cert, psk, or eap keywords are not specified, the AAA authorization method.</li> </ul> |  |
| Step 9  | config-mode set<br>Example:                                                                                                    | (Optional) Enables sending the configuration mode set. The acceptance of config mode set is enabled by default.                                                                                                    |  |
|         | Router(config-ikev2-profile)#<br>config-mode set                                                                                                    |                                                                                                    |  |
| Step 10 | dpd interval retry-interval {on-demand<br>  periodic}<br>Example:                                                                                                    | <ul> <li>(Optional) Verifies that the IKE is live on the peers.</li> <li>on-demand—Verifies if IKE is live on the peer by sending keepalive before sending data.</li> <li>periodic—Verifies if IKE is live by sending keepalives at specified intervals.</li> </ul>                                                                                                    |  |
|         | Router(config-ikev2-profile)# dpd<br>1000 250 periodic                                                                                                    |                                                                                                    |  |

Γ

|                                                                                                    | Command or Action                                                     | Purpose                                                                                                    |  |
|----------------------------------------------------------------------------------------------------|-----------------------------------------------------------------------|----------------------------------------------------------------------------------------------------|--|
| Step 11       identity local {address {ipv4-address  <br>ipv6-address }   dn   email email-string  <br>fqdn fqdn-string   key-id opaque-string }       (Optional) Specifies the local IKEv2 identity :<br>The local identity is used by the local IKEv2 identity :<br>The local identity is used by the local IKEv2 identity :<br>address — IPv4 or IPv6 address.         Example:<br>Router(config-ikev2-profile)#<br>identity local email<br>abc@example.com       dm — Distinguished name.         fqdn —Fully Qualified Domain Name. H<br>router1.example.com.       fqdn —Fully Qualified Domain Name. H<br>router1.example.com.         email —E-mail ID. For example, xyz@e<br>key-id —Key ID.       Note If the local authentication method is a p |                                                                       | <ul> <li>(Optional) Specifies the local IKEv2 identity type.</li> <li>The local identity is used by the local IKEv2 peer to identify itself with the remote IKEv2 peers in the AUTH exchange using the IDi field:</li> <li>address —IPv4 or IPv6 address.</li> <li>dn —Distinguished name.</li> <li>fqdn —Fully Qualified Domain Name. For example, router1.example.com.</li> <li>email —E-mail ID. For example, xyz@example.com.</li> <li>key-id —Key ID.</li> </ul> Note If the local authentication method is a preshared key, the default local is a preshared key. |  |
|                                                                                                    |                                                                       | identity is the IP address. If the local authentication method is rsa-<br>signature, the default local identity is Distinguished Name.                                                                                                    |  |
| Step 12                                                                                                    | <pre>ivrf name Example: Router(config-ikev2-profile)# ivrf vrf1</pre> | <ul> <li>(Optional) Specifies a user-defined VRF or global VRF, if an IKEv2 profile is attached to a crypto map. The inside VRF (IVRF) for the tunnel interface should be configured on the tunnel interface.</li> <li>Note IVRF specifies the VRF for cleartext packets. The default value for IVRF is Forward VRF (FVRF).</li> </ul>                                                                                                    |  |
| Step 13 keyring [aaa] name       Specifies the loc remote preshared                                                                                                    |                                                                       | Specifies the local or AAA-based keyring that must be used with the local and remote preshared key authentication method.                                                                                                    |  |
|                                                                                                    | <b>Example:</b><br>Router(config-ikev2-profile)#<br>keyring keyring1  | <ul> <li>aaa —AAA-based preshared keys list name.</li> <li><i>name</i> —Keyring name for the locally defined keyring or AAA method list for AAA-based keyring.</li> <li>Note You can specify only one keyring.</li> </ul>                                                                                                    |  |
| Step 14                                                                                                    | lifetime seconds                                                      | Specifies the lifetime in seconds for the IKEv2 security association.                                                                                                    |  |
|                                                                                                    | <b>Example:</b><br>Router(config-ikev2-profile)#<br>lifetime 10       | • The range is from 120 to 86400 and the default lifetime is 86400 seconds.                                                                                                    |  |

|         | Command or Action                                                                                                    | Purpose                                                                                                    |  |
|---------|----------------------------------------------------------------------------------------------------|----------------------------------------------------------------------------------------------------|--|
| Step 15 | <pre>match {address local {ipv4-address   ipv6-address   interface name }   certificate certificate-map   fvrf {fvrf- name   any }   identity remote {address {ipv4-address [mask]   ipv6-address prefix }   email [domain] string   fqdn [domain] string   key-id opaque-string } Example: Router(config-ikev2-profile)# match address local interface Ethernet 2/0</pre> | <ul> <li>Jse the match statements to select an IKEv2 profile for a peer:</li> <li>address —(optional) Based on local parameters that include the IPv4 address or IPv6 address and interface.</li> <li>certificate —Based on fields in the certificate received from the peer.</li> <li>fvrf —(optional) Based on a user-configured or any VRF. In the absence of a match vrf statement, the profile matches the global VRF. Configure the match vrf any command to match all VRFs.</li> <li>identity —Based on the remote identity, the ID in AUTH exchange which is as follows: <ul> <li>address</li> <li>email</li> <li>fqdn</li> <li>key-id</li> </ul> </li> </ul> |  |
| Step 16 | <pre>nat keepalive seconds Example: Router(config-ikev2-profile)# nat keepalive 500</pre>                                                                                                    | <ul> <li>(Optional) Enables NAT keepalive and specifies the duration.</li> <li>The duration range is from 5 to 3600 seconds. NAT is disabled by default.</li> </ul>                                                                                                    |  |
| Step 17 | <pre>pki trustpoint trustpoint-label [sign   verify]  Example: Router(config-ikev2-profile)# pki trustpoint tspl sign</pre>                                                                                                    | <ul> <li>Specifies the trustpoints for use with the RSA signature authentication method as follows:</li> <li>sign —Use the certificate from the trustpoint to sign the AUTH payload sent to the peer.</li> <li>verify —Use the certificate from the trustpoint to verify the AUTH payload received from the peer.</li> <li>Note If the sign or verify keyword is not specified, the trustpoint is used for signing and verification.</li> </ul>                                                                                                    |  |
| Step 18 | <pre>virtual-template number Example: Router(config-ikev2-profile)# virtual-template 125</pre>                                                                                                    | (Optional) Specifies the virtual template for cloning a virtual access interface.                                                                                                    |  |
| Step 19 | end<br>Example:<br>Router(config-ikev2-profile)# end                                                                                                    | Exits IKEv2 profile configuration mode and returns to privileged EXEC mode.                                                                                                    |  |

### **Configuring an IPsec Profile and a Virtual Template**

#### **SUMMARY STEPS**

- 1. enable
- 2. configure terminal
- 3. cryptoipsectransform-set cisco-ipsec-profile
- 4. exit
- 5. crypto ipsec profile name
- 6. settransform-set transform-set-name
- 7. set reverse-routedistancenumber
- 8. set reverse-routetagtag-id
- 9. exit
- **10. interface virtual-template** *interface-numberty***petunnel**
- **11. ip unnumbered** *typenumber*
- 12. tunnel mode ipsec ipv4
- 13. tunnel protectionipsec ipv4
- 14. exit

### **DETAILED STEPS**

|        | Command or Action                                                                     | Purpose                                                                          |
|--------|---------------------------------------------------------------------------------------|----------------------------------------------------------------------------------|
| Step 1 | enable                                                                                | Enables privileged EXEC mode.                                                    |
|        |                                                                                       |                                                                                  |
|        | Example:<br>Router> enable                                                            |                                                                                  |
| Step 2 | configure terminal                                                                    | Enters global configuration mode.                                                |
|        | <b>Example:</b><br>Router# configure terminal                                         |                                                                                  |
| Step 3 | cryptoipsectransform-setcisco-ipsec-profile                                           | Defines a transform set, and enters crypto transform configuration mode.         |
|        | <b>Example:</b><br>Router(config)# crypto ikev2 profile cisco-ikev2-<br>profile-100-1 |                                                                                  |
| Step 4 | exit                                                                                  | Exits crypto transform configuration mode, and enters global configuration mode. |
|        | <b>Example:</b><br>Router(cfg-crypto-trans)# exit                                     |                                                                                  |

|         | Command or Action                                                                     | Purpose                                                                                                    |
|---------|---------------------------------------------------------------------------------------|----------------------------------------------------------------------------------------------------|
| Step 5  | crypto ipsec profile name                                                             | Defines the IPsec parameters used for IPsec<br>encryption between two IPsec routers, and enters<br>IPsec profile configuration mode. |
|         | <pre>Example:<br/>Router(config)# crypto ipsec profile cisco-ipsec-<br/>profile</pre> |                                                                                                    |
| Step 6  | settransform-set transform-set-name                                                   | Specifies which transform sets can be used with the crypto map entry.                                                                |
|         | <b>Example:</b><br>Router(ipsec-profile)# set transform-set tset                      |                                                                                                    |
| Step 7  | set reverse-routedistancenumber                                                       | Defines a distance metric for the static routes.                                                                                     |
|         | <b>Example:</b><br>Router(ipsec-profile)# set reverse-route distance 10               |                                                                                                    |
| Step 8  | set reverse-routetagtag-id                                                            | Tags a reverse route injection (RRI)-created route.                                                                                  |
|         | <pre>Example:<br/>Router(ipsec-profile)# set reverse-route tag 321</pre>              |                                                                                                    |
| Step 9  | exit                                                                                  | Exits IPsec profile configuration mode, and returns to global configuration mode.                                                    |
|         | <b>Example:</b><br>Router(ipsec-profile)# exit                                        |                                                                                                    |
| Step 10 | interface virtual-template interface-numbertypetunnel                                 | Defines a virtual-template tunnel interface and enters interface configuration mode.                                                 |
|         | <pre>Example:<br/>Router(config)# interface virtual-template 1 type<br/>tunnel</pre>  |                                                                                                    |
| Step 11 | ip unnumbered typenumber                                                              | Enables IP processing on an interface without assigning an explicit IP address to the interface.                                     |
|         | <b>Example:</b><br>Router(config-if)# ip unnumbered Ethernet 0/0                      |                                                                                                    |
| Step 12 | tunnel mode ipsec ipv4                                                                | Defines the mode for the tunnel.                                                                                                    |
|         | <b>Example:</b><br>Router(config-if)# tunnel mode ipsec ipv4                          |                                                                                                    |

|         | Command or Action                                                      | Purpose                                                             |
|---------|------------------------------------------------------------------------|---------------------------------------------------------------------|
| Step 13 | tunnel protectionipsec ipv4                                            | Associates a tunnel interface with an IPsec profile.                |
|         |                                                                        |                                                                     |
|         | Example:                                                               |                                                                     |
|         | Router(config-if)# tunnel protection ipsec profile cisco-ipsec-profile |                                                                     |
| Step 14 | exit                                                                   | Exits interface configuration mode and enters privileged EXEC mode. |
|         | Example:<br>Router(config-if)# exit                                    |                                                                     |

## **Configuration Examples for IPsec Virtual Tunnel Interface**

- Example: Static Virtual Tunnel Interface with IPsec, page 81
- Example: VRF-Aware Static Virtual Tunnel Interface, page 84
- Example: Static Virtual Tunnel Interface with QoS, page 84
- Example: Static Virtual Tunnel Interface with Virtual Firewall, page 85
- Example: Dynamic Virtual Tunnel Interface Easy VPN Server, page 86
- Example: Dynamic Virtual Tunnel Interface Easy VPN Client, page 88

• Example: VRF-Aware IPsec with a Dynamic VTI When VRF is Configured Under a Virtual Template, page 89

• Example: VRF-Aware IPsec with Dynamic VTI When VRF is Configured Under a Virtual Template with the Gateway Option in an IPsec Profile, page 90

• Example: VRF-Aware IPsec with a Dynamic VTI When VRF is Configured Under an ISAKMP Profile, page 91

• Example: VRF-Aware IPsec with a Dynamic VTI When VRF is Configured Under an ISAKMP Profile and a Gateway Option in an IPsec Profile, page 91

• Example: VRF-Aware IPsec with a Dynamic VTI When a VRF is Configured Under Both a Virtual Template and an ISAKMP Profile, page 92

- Example: Configuring Multi-SA Support for Dynamic VTI Using IKEv2, page 93
- Example: Dynamic Virtual Tunnel Interface with Virtual Firewall, page 95
- Example: Dynamic Virtual Tunnel Interface with QoS, page 95
- Example: Dynamic Virtual Tunnel Interface Using GRE with IPsec Protection, page 96

### **Example: Static Virtual Tunnel Interface with IPsec**

The following example configuration uses a preshared key for authentication between peers. VPN traffic is forwarded to the IPsec VTI for encryption and then sent out the physical interface. The tunnel on subnet 10

I

checks packets for IPsec policy and passes them to the Crypto Engine (CE) for IPsec encapsulation. The figure below illustrates the IPsec VTI configuration.

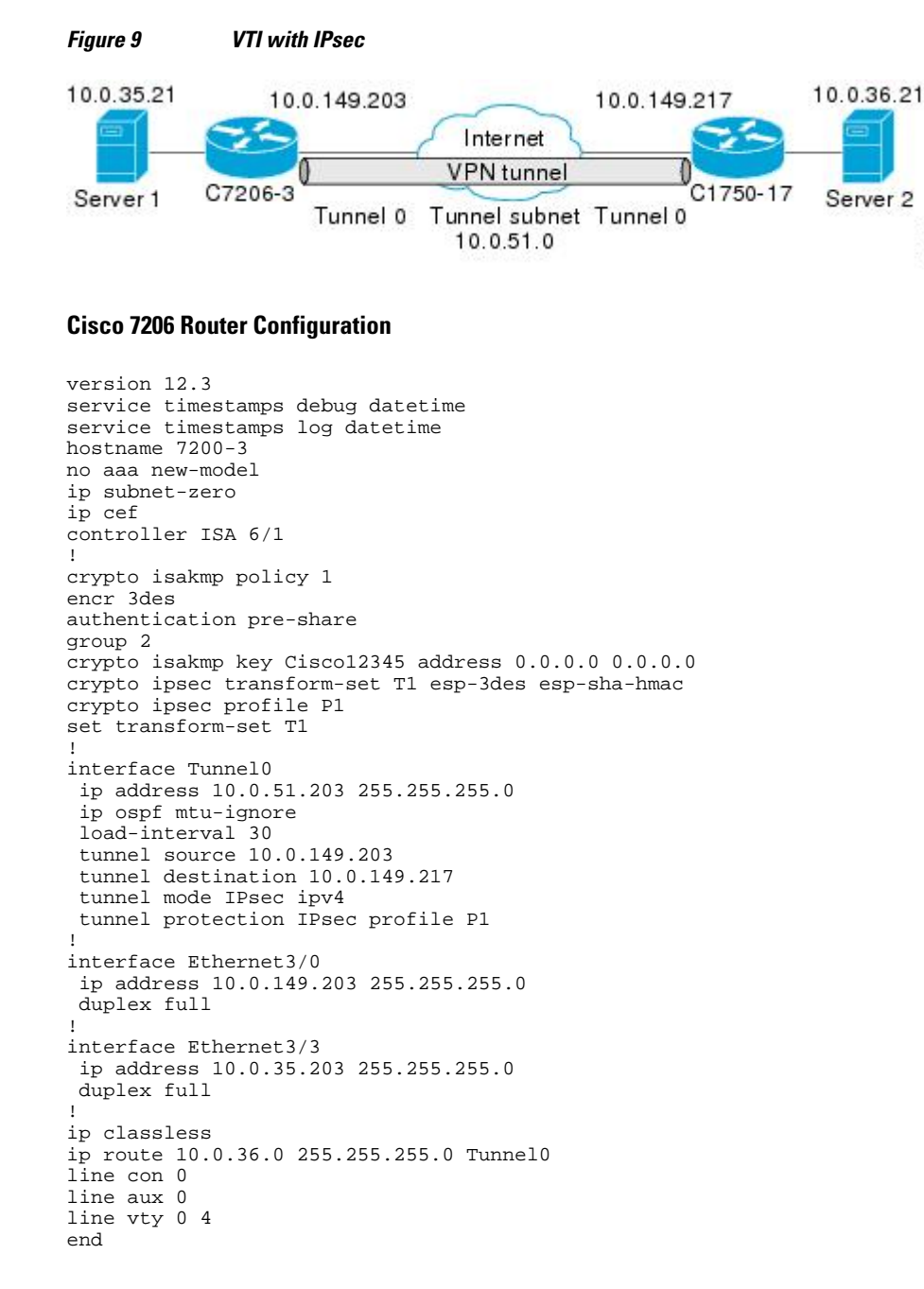

#### **Cisco 1750 Router Configuration**

version 12.3 hostname c1750-17 no aaa new-model ip subnet-zero ip cef crypto isakmp policy 1 encr 3des

```
authentication pre-share
group 2
crypto isakmp key Cisco12345 address 0.0.0.0 0.0.0.0
crypto ipsec transform-set T1 esp-3des esp-sha-hmac
crypto ipsec profile P1
set transform-set T1
interface Tunnel0
 ip address 10.0.51.217 255.255.255.0
 ip ospf mtu-ignore
 tunnel source 10.0.149.217
 tunnel destination 10.0.149.203
 tunnel mode ipsec ipv4
 tunnel protection ipsec profile P1
interface FastEthernet0/0
 ip address 10.0.149.217 255.255.255.0
 speed 100
 full-duplex
interface Ethernet1/0
 ip address 10.0.36.217 255.255.255.0
 load-interval 30
full-duplex
ip classless
ip route 10.0.35.0 255.255.255.0 Tunnel0
line con 0
line aux 0
line vty 0 4
end
```

• Example: Verifying the Results for the IPsec Static Virtual Tunnel Interface, page 83

### Example: Verifying the Results for the IPsec Static Virtual Tunnel Interface

This section provides information that you can use to confirm that your configuration is working properly. In this display, Tunnel 0 is "up," and the line protocol is "up." If the line protocol is "down," the session is not active.

#### Verifying the Cisco 7206 Status

```
Router# show interface tunnel 0
Tunnel0 is up, line protocol is up
Hardware is Tunnel
Internet address is 10.0.51.203/24
MTU 1514 bytes, BW 9 Kbit, DLY 500000 usec,
reliability 255/255, txload 103/255, rxload 110/255
Encapsulation TUNNEL, loopback not set
Keepalive not set
Tunnel source 10.0.149.203, destination 10.0.149.217
Tunnel protocol/transport ipsec/ip
, key disabled, sequencing disabled
Tunnel TTL 255
Checksumming of packets disabled, fast tunneling enabled
Tunnel transmit bandwidth 8000 (kbps)
Tunnel receive bandwidth 8000 (kbps)
Tunnel protection via IPsec (profile "P1")
Last input never, output never, output hang never
Last clearing of "show interface" counters never
Input queue: 1/75/0/0 (size/max/drops/flushes); Total output drops: 0
Queueing strategy: fifo
Output queue: 0/0 (size/max)
30 second input rate 13000 bits/sec, 34 packets/sec
30 second output rate 36000 bits/sec, 34 packets/sec
191320 packets input, 30129126 bytes, 0 no buffer
Received 0 broadcasts, 0 runts, 0 giants, 0 throttles
0 input errors, 0 CRC, 0 frame, 0 overrun, 0 ignored, 0 abort
59968 packets output, 15369696 bytes, 0 underruns
```

```
0 output errors, 0 collisions, 0 interface resets
0 output buffer failures, 0 output buffers swapped out
Router# show crypto session
Crypto session current status
Interface: Tunnel0
Session status: UP-ACTIVE
Peer: 10.0.149.217 port 500
IKE SA: local 10.0.149.203/500 remote 10.0.149.217/500 Active
IPsec FLOW: permit ip 0.0.0.0/0.0.0.0 0.0.0.0/0.0.0.0
Active SAs: 4, origin: crypto map
Router# show ip route
Codes: C - connected, S - static, R - RIP, M - mobile, B - BGP
D - EIGRP, EX - EIGRP external, O - OSPF, IA - OSPF inter area
N1 - OSPF NSSA external type 1, N2 - OSPF NSSA external type 2
E1 - OSPF external type 1, E2 - OSPF external type 2
i - IS-IS, su - IS-IS summary, L1 - IS-IS level-1, L2 - IS-IS level-2
ia - IS-IS inter area, * - candidate default, U - per-user static route
o - ODR, P - periodic downloaded static route
Gateway of last resort is not set
10.0.0.0/8 is variably subnetted, 4 subnets, 2 masks
C 10.0.35.0/24 is directly connected, Ethernet3/3
S 10.0.36.0/24 is directly connected, Tunnel0
C
 10.0.51.0/24 is directly connected, Tunnel0
C 10.0.149.0/24 is directly connected, Ethernet3/0
```

### Example: VRF-Aware Static Virtual Tunnel Interface

To add VRF to the static VTI example, include the **ipvrf** and **ip vrf forwarding** commands to the configuration as shown in the following example.

#### **Cisco 7206 Router Configuration**

```
hostname cisco 7206
.
.
ip vrf sample-vtil
rd 1:1
route-target export 1:1
route-target import 1:1
!
.
interface Tunnel0
ip vrf forwarding sample-vti1
ip address 10.0.51.217 255.255.255.0
tunnel source 10.0.149.217
tunnel destination 10.0.149.203
tunnel mode ipsec ipv4
tunnel protection ipsec profile P1
.
.
!
end
```

### Example: Static Virtual Tunnel Interface with QoS

You can apply any QoS policy to the tunnel endpoint by including the **service-policy** statement under the tunnel interface. The following example is policing traffic out the tunnel interface.

I

#### **Cisco 7206 Router Configuration**

```
hostname cisco 7206
.
.
class-map match-all VTI
```

```
match any
!
policy-map VTI
  class VTI
  police cir 2000000
    conform-action transmit
    exceed-action drop
interface Tunnel0
 ip address 10.0.51.217 255.255.255.0
 tunnel source 10.0.149.217
 tunnel destination 10.0.149.203
 tunnel mode ipsec ipv4
 tunnel protection ipsec profile P1
service-policy output VTI
1
!
end
```

### **Example: Static Virtual Tunnel Interface with Virtual Firewall**

Applying the virtual firewall to the SVTI tunnel allows traffic from the spoke to pass through the hub to reach the Internet. The figure below illustrates an SVTI with the spoke protected inherently by the corporate firewall.

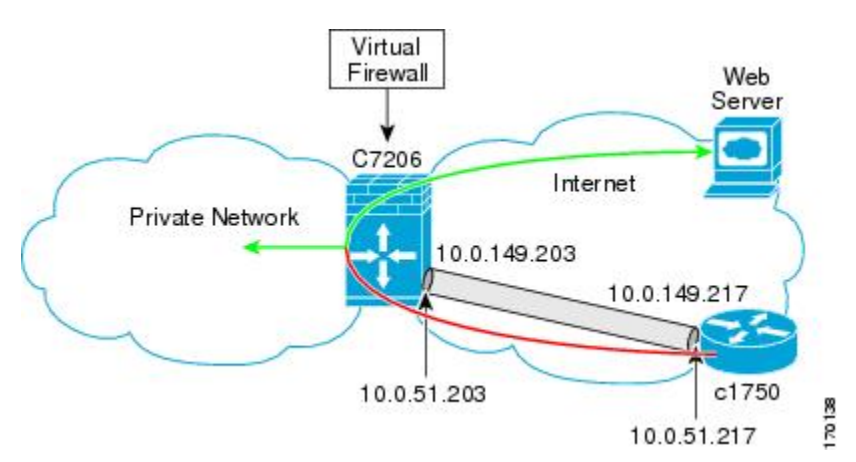

Figure 10 Static VTI with Virtual Firewall

The basic SVTI configuration has been modified to include the virtual firewall definition:

#### **Cisco 7206 Router Configuration**

```
hostname cisco 7206
.
.
ip inspect max-incomplete high 1000000
ip inspect max-incomplete low 800000
ip inspect one-minute high 1000000
ip inspect one-minute low 800000
ip inspect tcp synwait-time 60
ip inspect tcp max-incomplete host 100000 block-time 2
ip inspect name IOSFW1 tcp timeout 300
ip inspect name IOSFW1 udp
```

I

```
interface GigabitEthernet0/1
 description Internet Connection
 ip address 172.18.143.246 255.255.255.0
 ip access-group 100 in
ip nat outside
interface Tunnel0
 ip address 10.0.51.217 255.255.255.0
 ip nat inside
 ip inspect IOSFW1 in
 tunnel source 10.0.149.217
 tunnel destination 10.0.149.203
 tunnel mode ipsec ipv4
 tunnel protection ipsec profile P1
ip classless
ip route 0.0.0.0 0.0.0.0 172.18.143.1
ip nat translation timeout 120
ip nat translation finrst-timeout 2
ip nat translation max-entries 300000
ip nat pool test1 10.2.100.1 10.2.100.50 netmask 255.255.255.0
ip nat inside source list 110 pool test1 vrf test-vti1 overload
access-list 100 permit esp any any
access-list 100 permit udp any eq isakmp any
access-list 100 permit udp any eq non500-isakmp any
access-list 100 permit icmp any any
access-list 110 deny
                       esp any any
access-list 110 deny
                       udp any eq isakmp any
access-list 110 permit ip any any
access-list 110 deny
                       udp any eq non500-isakmp any
end
```

### Example: Dynamic Virtual Tunnel Interface Easy VPN Server

The following example illustrates the use of the DVTI Easy VPN server, which serves as an IPsec remote access aggregator. The client can be a home user running a Cisco VPN client or it can be a Cisco IOS router configured as an Easy VPN client.

#### **Cisco 7206 Router Configuration**

```
hostname cisco 7206
1
aaa new-model
aaa authentication login local_list local
aaa authorization network local_list local
aaa session-id common
ip subnet-zero
ip cef
username cisco password 0 cisco123
controller ISA 1/1
crypto isakmp policy 1
 encr 3des
 authentication pre-share
group 2
crypto isakmp client configuration group group1
key ciscol23
pool group1pool
 save-password
I.
```

```
crypto isakmp profile vpn1-ra
   match identity group group1
   client authentication list local_list
   isakmp authorization list local list
   client configuration address respond
   virtual-template 1
crypto ipsec transform-set VTI-TS esp-3des esp-sha-hmac
crypto ipsec profile test-vtil
 set transform-set VTI-TS
interface GigabitEthernet0/1
 description Internet Connection
 ip address 172.18.143.246 255.255.255.0
interface GigabitEthernet0/2
 description Internal Network
 ip address 10.2.1.1 255.255.255.0
interface Virtual-Template1 type tunnel
 ip unnumbered GigabitEthernet0/1
 ip virtual-reassembly
 tunnel mode ipsec ipv4
 tunnel protection ipsec profile test-vtil
ip local pool group1pool 192.168.1.1 192.168.1.4
ip classless
ip route 0.0.0.0 0.0.0.0 172.18.143.1
end
 ٠
    Verifying the Results for the Dynamic Virtual Tunnel Interface Easy VPN Server Example, page
 87
```

### Verifying the Results for the Dynamic Virtual Tunnel Interface Easy VPN Server Example

The following examples show that a DVTI has been configured for an Easy VPN server.

```
Router# show running-config interface Virtual-Access2
Building configuration ...
Current configuration : 250 bytes
interface Virtual-Access2
 ip unnumbered GigabitEthernet0/1
 ip virtual-reassembly
 tunnel source 172.18.143.246
 tunnel destination 172.18.143.208
 tunnel mode ipsec ipv4
 tunnel protection ipsec profile test-vtil
no tunnel protection ipsec initiate
end
Router# show ip route
Codes: C - connected, S - static, R - RIP, M - mobile, B - BGP
       D - EIGRP, EX - EIGRP external, O - OSPF, IA - OSPF inter area
      N1 - OSPF NSSA external type 1, N2 - OSPF NSSA external type 2
      E1 - OSPF external type 1, E2 - OSPF external type 2
       i - IS-IS, su - IS-IS summary, L1 - IS-IS level-1, L2 - IS-IS level-2
       ia - IS-IS inter area, * - candidate default, U - per-user static route
      o - ODR, P - periodic downloaded static route
Gateway of last resort is 10.2.1.10 to network 0.0.0.0
     172.18.0.0/24 is subnetted, 1 subnets
C
        172.18.143.0 is directly connected, GigabitEthernet0/1
     192.168.1.0/32 is subnetted, 1 subnets
S
        192.168.1.1 [1/0] via 0.0.0.0, Virtual-Access2
     10.0.0/24 is subnetted, 1 subnets
        10.2.1.0 is directly connected, GigabitEthernet0/2
С
S*
     0.0.0.0/0 [1/0] via 172.18.143.1
```

### Example: Dynamic Virtual Tunnel Interface Easy VPN Client

The following example shows how you can set up a router as the Easy VPN client. This example uses basically the same idea as the Easy VPN client that you can run from a PC to connect. In fact, the configuration of the Easy VPN server will work for the software client or the Cisco IOS client.

```
hostname cisco 1841
no aaa new-model
ip cef
username cisco password 0 cisco123
crypto ipsec client ezvpn CLIENT
 connect manual
 group group1 key cisco123
mode client
peer 172.18.143.246
virtual-interface 1
 username cisco password cisco123
xauth userid mode local
interface Loopback0
 ip address 10.1.1.1 255.255.255.255
interface FastEthernet0/0
description Internet Connection
ip address 172.18.143.208 255.255.255.0
 crypto ipsec client ezvpn CLIENT
interface FastEthernet0/1
 ip address 10.1.1.252 255.255.255.0
crypto ipsec client ezvpn CLIENT inside
interface Virtual-Template1 type tunnel
ip unnumbered Loopback0
ip route 0.0.0.0 0.0.0.0 172.18.143.1 254
end
```

The client definition can be set up in many different ways. The mode specified with the **connect** command can be automatic or manual. If the connect mode is set to manual, the IPsec tunnel has to be initiated manually by a user.

Also note use of the **mode** command. The mode can be client, network-extension, or network-extensionplus. This example indicates client mode, which means that the client is given a private address from the server. Network-extension mode is different from client mode in that the client specifies for the server its attached private subnet. Depending on the mode, the routing table on either end will be slightly different. The basic operation of the IPSec tunnel remains the same, regardless of the specified mode.

Verifying the Results for the Dynamic Virtual Tunnel Interface Easy VPN Client Example, page 88

I

### Verifying the Results for the Dynamic Virtual Tunnel Interface Easy VPN Client Example

The following examples illustrate different ways to display the status of the DVTI.

```
Router# show running-config interface Virtual-Access2
Building configuration...
Current configuration : 148 bytes
!
interface Virtual-Access2
ip unnumbered Loopback1
```

```
tunnel source FastEthernet0/0
 tunnel destination 172.18.143.246
 tunnel mode ipsec ipv4
end
Router# show running-config interface Loopback1
Building configuration..
Current configuration : 65 bytes
interface Loopback1
 ip address 192.168.1.1 255.255.255.255
end
Router# show ip route
Codes: C - connected, S - static, R - RIP, M - mobile, B - BGP
      D - EIGRP, EX - EIGRP external, O - OSPF, IA - OSPF inter area
       N1 - OSPF NSSA external type 1, N2 - OSPF NSSA external type 2
       E1 - OSPF external type 1, E2 - OSPF external type 2
       i - IS-IS, su - IS-IS summary, L1 - IS-IS level-1, L2 - IS-IS level-2
       ia - IS-IS inter area, * - candidate default, U - per-user static route
       o - ODR, P - periodic downloaded static route
Gateway of last resort is 172.18.143.1 to network 0.0.0.0
     10.0.0/32 is subnetted, 1 subnets
        10.1.1.1 is directly connected, Loopback0
С
     172.18.0.0/24 is subnetted, 1 subnets
С
        172.18.143.0 is directly connected, FastEthernet0/0
     192.168.1.0/32 is subnetted, 1 subnets
С
        192.168.1.1 is directly connected, Loopback1
     0.0.0.0/0 [1/0] via 0.0.0.0, Virtual-Access2
S*
Router# show crypto ipsec client ezvpn
Easy VPN Remote Phase: 6
Tunnel name : CLIENT
Inside interface list: FastEthernet0/1
Outside interface: Virtual-Access2 (bound to FastEthernet0/0)
Current State: IPSEC ACTIVE
Last Event: SOCKET_UP
Address: 192.168.1.1
Mask: 255.255.255.255
Save Password: Allowed
Current EzVPN Peer: 172.18.143.246
```

### Example: VRF-Aware IPsec with a Dynamic VTI When VRF is Configured Under a Virtual Template

The following example shows how to configure VRF-aware IPsec under a virtual template to take advantage of the DVTI:

```
hostname cisco 7206
ip vrf VRF-100-1
  rd 1:1
ip vrf VRF-100-2
  rd 1:1
crypto keyring cisco-100-1
 pre-shared-key address 10.1.1.1 key cisco-100-1
crypto keyring cisco-100-2
  pre-shared-key address 10.1.2.1 key cisco-100-2
crypto isakmp profile cisco-isakmp-profile-100-1
  keyring cisco-100-1
  match identity address 10.1.1.0 255.255.255.0
  virtual-template 101
crypto isakmp profile cisco-isakmp-profile-100-2
  keyring cisco-100-2
  match identity address 10.1.2.0 255.255.255.0
  virtual-template 102
```

Verifying the Results for the Dynamic Virtual Tunnel Interface Easy VPN Client Example

```
crypto ipsec transform-set cisco esp-3des esp-sha-hmac
crypto ipsec profile cisco-ipsec-profile-101
  set security-policy limit 3
  set transform-set cisco
crypto ipsec profile cisco-ipsec-profile-102
  set security-policy limit 5
  set transform-set Cisco
interface Virtual-Template101 type tunnel
  ip vrf forwarding VRF-100-1
  ip unnumbered Ethernet 0/0
  tunnel mode ipsec ipv4
  tunnel protection ipsec profile cisco-ipsec-profile-101
interface Virtual-Template102 type tunnel
  ip vrf forwarding VRF-100-2
  ip unnumbered Ethernet 0/0
  tunnel mode ipsec ipv4
  tunnel protection ipsec profile cisco-ipsec-profile-102
I.
```

### Example: VRF-Aware IPsec with Dynamic VTI When VRF is Configured Under a Virtual Template with the Gateway Option in an IPsec Profile

The following example shows how to configure VRF-aware IPsec to take advantage of the DVTI, when the VRF is configured under a virtual template with the gateway option in an IPsec profile:

I

```
hostname c7206
ip vrf VRF-100-1
  rd 1:1
ip vrf VRF-100-2
 rd 1:1
1
1
crypto keyring cisco-100-1
 pre-shared-key address 10.1.1.1 key cisco-100-1
crypto keyring cisco-100-2
 pre-shared-key address 10.1.2.1 key cisco-100-2
crypto isakmp profile cisco-isakmp-profile-100-1
  keyring cisco-100-1
  match identity address 10.1.1.0 255.255.255.0
  virtual-template 101
crypto isakmp profile cisco-isakmp-profile-100-2
  keyring cisco-100-2
  match identity address 10.1.2.0 255.255.255.0
  virtual-template 102
1
crypto ipsec transform-set cisco esp-3des esp-sha-hmac
crypto ipsec profile cisco-ipsec-profile-101
  set security-policy limit 3
  set transform-set cisco
  set reverse-route gateway 50.0.0.1
crypto ipsec profile cisco-ipsec-profile-102
  set security-policy limit 5
  set transform-set cisco
  set reverse-route gateway 50.0.0.1
interface Virtual-Template101 type tunnel
```

```
ip vrf forwarding VRF-100-1
ip unnumbered Ethernet 0/0
tunnel mode ipsec ipv4
tunnel protection ipsec profile cisco-ipsec-profile-101
!
interface Virtual-Template102 type tunnel
    ip vrf forwarding VRF-100-2
    ip unnumbered Ethernet 0/0
tunnel mode ipsec ipv4
tunnel protection ipsec profile cisco-ipsec-profile-102
'
```

### Example: VRF-Aware IPsec with a Dynamic VTI When VRF is Configured Under an ISAKMP Profile

```
hostname cisco 7206
ip vrf VRF-100-1
  rd 1:1
ip vrf VRF-100-2
  rd 1:1
T
crypto keyring cisco-100-1
 pre-shared-key address 10.1.1.1 key cisco-100-1
crypto keyring cisco-100-2
  pre-shared-key address 10.1.2.1 key cisco-100-2
crypto isakmp profile cisco-isakmp-profile-100-1
  vrf VRF-100-1
  keyring cisco-100-1
  match identity address 10.1.1.0 255.255.255.0
  virtual-template 1
crypto isakmp profile cisco-isakmp-profile-100-2
  vrf VRF-100-2
  keyring cisco-100-2
  match identity address 10.1.2.0 255.255.255.0
  virtual-template 1
1
crypto ipsec transform-set cisco esp-3des esp-sha-hmac
crypto ipsec profile cisco-ipsec-profile
  set security-policy limit 3
  set transform-set cisco
1
interface Virtual-Template 1 type tunnel
  ip unnumbered ethernet 0/0
  tunnel mode ipsec ipv4
  tunnel protection ipsec profile cisco-ipsec-profile
1
1
```

### Example: VRF-Aware IPsec with a Dynamic VTI When VRF is Configured Under an ISAKMP Profile and a Gateway Option in an IPsec Profile

The following example shows how to configure VRF-aware IPsec to take advantage of the DVTI when the VRF is configured under an ISAKMP profile and a gateway option is in an IPsec profile:

```
hostname cisco 7206 !
```

Verifying the Results for the Dynamic Virtual Tunnel Interface Easy VPN Client Example

```
ip vrf VRF-100-1
        rd 1:1
ip vrf VRF-100-2
        rd 1:1
!
crypto keyring cisco-100-1
        pre-shared-key address 10.1.1.1 key cisco-100-1
crypto keyring cisco-100-2
        pre-shared-key address 10.1.2.1 key cisco-100-2
crypto isakmp profile cisco-isakmp-profile-100-1
        vrf VRF-100-1
        keyring cisco-100-1
        match identity address 10.1.1.0 255.255.255.0
        virtual-template 1
crypto isakmp profile cisco-isakmp-profile-100-2
        vrf VRF-100-2
        keyring cisco-100-2
        match identity address 10.1.2.0 255.255.255.0
        virtual-template 1
!
1
crypto ipsec transform-set cisco esp-3des esp-sha-hmac
crypto ipsec profile cisco-ipsec-profile
        set security-policy limit 3
        set transform-set cisco
        set reverse-route gateway 50.0.0.1
1
!
interface Virtual-Template1 type tunnel
        ip unnumbered Ethernet0/0
        tunnel mode ipsec ipv4
        tunnel protection ipsec profile cisco-ipsec-profile
```

### Example: VRF-Aware IPsec with a Dynamic VTI When a VRF is Configured Under Both a Virtual Template and an ISAKMP Profile

Note

When separate VRFs are configured under an ISAKMP profile and a virtual template, the VRF configured under the virtual template takes precedence. This configuration is not recommended.

The following example shows how to configure VRF-aware IPsec to take advantage of the DVTI when the VRF is configured under both a virtual template and an ISAKMP profile:

I

```
hostname cisco 7206
. . .
ip vrf test-vti2
rd 1:2
route-target export 1:1
route-target import 1:1
!
.
ip vrf test-vti1
rd 1:1
route-target export 1:1
route-target import 1:1
.
c
crypto isakmp profile cisco-isakmp-profile
vrf test-vti2
```

```
keyring key
match identity address 10.1.1.0 255.255.255.0
!
.
.
interface Virtual-Templatel type tunnel
ip vrf forwarding test-vtil
ip unnumbered Loopback0
ip virtual-reassembly
tunnel mode ipsec ipv4
tunnel mode ipsec profile test-vtil
!
.
.
end
```

### Example: Configuring Multi-SA Support for Dynamic VTI Using IKEv2

The following examples show how to configure Multi-SA Support for Dynamic VTI using IKEv2:

```
!
1
aaa new-model
!
aaa authorization network grp-list local
1
aaa attribute list aaa-cisco-ikev2-profile-100-1
attribute type interface-config "ip vrf forwarding VRF-100-1"
attribute type interface-config "ip unnumbered Ethernet0/0"
aaa attribute list aaa-cisco-ikev2-profile-100-2
attribute type interface-config "ip vrf forwarding VRF-100-2"
attribute type interface-config "ip unnumbered Ethernet0/0"
aaa attribute list aaa-cisco-ikev2-profile-100-3
attribute type interface-config "ip vrf forwarding VRF-100-3" attribute type interface-config "ip unnumbered Ethernet0/0"
1
1
aaa session-id common
ip vrf VRF-100-1
rd 101:1
 route-target export 101:1
 route-target import 101:1
1
ip vrf VRF-100-2
rd 102:2
route-target export 102:2
route-target import 102:2
ip vrf VRF-100-3
rd 103:3
route-target export 103:3
route-target import 103:3
1
crypto ikev2 authorization policy auth-policy-cisco-ikev2-profile-100-1
aaa attribute list aaa-cisco-ikev2-profile-100-1
ipsec flow-limit 3
crypto ikev2 authorization policy auth-policy-cisco-ikev2-profile-100-2
aaa attribute list aaa-cisco-ikev2-profile-100-2
```

I

ipsec flow-limit 3

crypto ikev2 authorization policy auth-policy-cisco-ikev2-profile-100-3 aaa attribute list aaa-cisco-ikev2-profile-100-3 ipsec flow-limit 3 crypto ikev2 proposal ikev2-proposal encryption 3des integrity md5 group 2 crypto ikev2 policy ikev2-policy match fvrf any proposal ikev2-proposal crypto ikev2 keyring cisco-ikev2 peer cisco-100-1 address 100.1.1.1 pre-shared-key cisco-100-1 ! peer cisco-100-2 address 100.1.2.1 pre-shared-key cisco-100-2 peer cisco-100-3 address 100.1.3.1 pre-shared-key cisco-100-3 1 crypto ikev2 profile cisco-ikev2-profile-100-1 match fvrf any match identity remote address 10.1.1.1 255.255.255.255 authentication local pre-share authentication remote pre-share keyring cisco-ikev2 aaa authorization group grp-list auth-policy-cisco-ikev2-profile-100-1 virtual-template 1 crypto ikev2 profile cisco-ikev2-profile-100-2 match fvrf any match identity remote address 10.1.2.1 255.255.255.255 authentication local pre-share authentication remote pre-share keyring cisco-ikev2 aaa authorization group group-list auth-policy-cisco-ikev2-profile-100-2 virtual-template 1 crypto ikev2 profile cisco-ikev2-profile-100-3 match fvrf any match identity remote address 10.1.3.1 255.255.255.255 authentication local pre-share authentication remote pre-share keyring cisco-ikev2 aaa authorization group group-list auth-policy-cisco-ikev2-profile-100-3 virtual-template 1 crypto ipsec transform-set cisco esp-3des esp-sha-hmac crypto ipsec profile cisco-ipsec-profile set transform-set cisco set reverse-route distance 10 set reverse-route tag 321 interface Virtual-Template1 type tunnel ip unnumbered Ethernet0/0 tunnel mode ipsec ipv4 tunnel protection ipsec profile cisco-ipsec-profile !

### **Example: Dynamic Virtual Tunnel Interface with Virtual Firewall**

The DVTI Easy VPN server can be configured behind a virtual firewall. Behind-the-firewall configuration allows users to enter the network, while the network firewall is protected from unauthorized access. The virtual firewall uses Context-Based Access Control (CBAC) and NAT applied to the Internet interface as well as to the virtual template.

```
hostname cisco 7206
ip inspect max-incomplete high 1000000
ip inspect max-incomplete low 800000
ip inspect one-minute high 1000000
ip inspect one-minute low 800000
ip inspect tcp synwait-time 60
ip inspect tcp max-incomplete host 100000 block-time 2
ip inspect name IOSFW1 tcp timeout 300
ip inspect name IOSFW1 udp
interface GigabitEthernet0/1
 description Internet Connection
 ip address 172.18.143.246 255.255.255.0
 ip access-group 100 in
 ip nat outside
Ţ
interface GigabitEthernet0/2
 description Internal Network
 ip address 10.2.1.1 255.255.255.0
interface Virtual-Template1 type tunnel
 ip unnumbered Loopback0
 ip nat inside
 ip inspect IOSFW1 in
 tunnel mode ipsec ipv4
 tunnel protection ipsec profile test-vtil
ip classless
ip route 0.0.0.0 0.0.0.0 172.18.143.1
ip nat translation timeout 120
ip nat translation finrst-timeout 2
ip nat translation max-entries 300000
ip nat pool test1 10.2.100.1 10.2.100.50 netmask 255.255.255.0
ip nat inside source list 110 pool test1 vrf test-vti1 overload
access-list 100 permit esp any any
access-list 100 permit udp any eq isakmp any
access-list 100 permit udp any eq non500-isakmp any
access-list 100 permit icmp any any
access-list 110 deny
                      esp any any
access-list 110 deny
                       udp any eq isakmp any
access-list 110 permit ip any any
access-list 110 deny
                     udp any eq non500-isakmp any
end
```

### Example: Dynamic Virtual Tunnel Interface with QoS

You can add QoS to the DVTI tunnel by applying the service policy to the virtual template. When the template is cloned to make the virtual-access interface, the service policy will be applied there. The following example shows the basic DVTI configuration with QoS added.

```
hostname cisco 7206
```

```
class-map match-all VTI
match any
1
policy-map VTI
  class VTI
  police cir 2000000
    conform-action transmit
    exceed-action drop
I.
interface Virtual-Template1 type tunnel
 ip vrf forwarding test-vtil
 ip unnumbered Loopback0
 ip virtual-reassembly
 tunnel mode ipsec ipv4
 tunnel protection ipsec profile test-vtil
 service-policy output VTI
!
end
```

### **Example: Dynamic Virtual Tunnel Interface Using GRE with IPsec Protection**

```
Router1(config)# crypto ipsec transform-set 3DES esp-3des esp-sha-hmac
Router1(cfg-crypto-trans)# mode transport
Router1(cfg-crypto-trans)# exit
Router1# config terminal
Router1(config)# crypto ipsec profile 3des set transform-set 3DES
Router1(config)# interface Tunnel1
Router1(config-if)# description to-3800
Router1(config-if)# ip address 172.29.0.137 255.255.255.252
Router1(config-if)# tunnel source Ethernet0/0
Router1(config-if)# tunnel destination 10.38.38.1
Router1(config-if)# tunnel protection ipsec profile 3des
```

The show interface tunnel command verifies the tunnel interface configuration.

Note

The tunnel transport MTU accounts for IPsec encryption overhead with GRE when used with the above configuration.

```
router1# show interface tunnel 1
         Tunnell is up, line protocol is up
         Hardware is Tunnel
         Description: to-3800
         Internet address is 172.29.0.137/30
         MTU 17880 bytes, BW 100 Kbit/sec, DLY 50000 usec,
            reliability 255/255, txload 1/255, rxload 1/255
         Encapsulation TUNNEL, loopback not set
         Keepalive not set
         Tunnel source 10.39.39.1 (Ethernet0/0), destination 10.38.38.1
          Tunnel Subblocks:
             src-track:
                 Tunnell source tracking subblock associated with Ethernet0/0
                  Set of tunnels with source Ethernet0/0, 1 member (includes iterators),
on interface <OK>
         Tunnel protocol/transport GRE/IP
             Key disabled, sequencing disabled
             Checksumming of packets disabled
         Tunnel TTL 255, Fast tunneling enabled
         Path MTU Discovery, ager 10 mins, min MTU 92
```

I

Γ

Tunnel transport MTU 1440 bytes

# **Additional References**

### **Related Documents**

| Related Topic          | Document Title                                                                                                    |  |
|------------------------|----------------------------------------------------------------------------------------------------|--|
| IPsec, security issues | Configuring Security for VPNs with IPsec                                                                                                    |  |
| QoS, configuring       | Cisco IOS Quality of Service Solutions<br>Configuration Guide o n Cisco.com                                                                                   |  |
| Cisco IOS commands     | Cisco IOS Master Commands List, All Releases                                                                                                    |  |
| Security commands      | Cisco IOS Security Command Reference                                                                                                    |  |
| VPN configuration      | <ul><li>Cisco Easy VPN Remote</li><li>Easy VPN Server</li></ul>                                                                                               |  |
| Standards              |                                                                                                    |  |
| Standard               | Title                                                                                                    |  |
| None.                  |                                                                                                    |  |
| MIBs                   |                                                                                                    |  |
| MIB                    | MIBs Link                                                                                                    |  |
| None.                  | To locate and download MIBs for selected<br>platforms, Cisco IOS software releases, and feature<br>sets, use Cisco MIB Locator found at the following<br>URL: |  |
|                        | http://www.cisco.com/go/mibs                                                                                                    |  |
| RFCs                   |                                                                                                    |  |
| RFC Title              |                                                                                                    |  |
| RFC 2401               | Security Architecture for the Internet Protocol                                                                                                    |  |
| RFC 2408               | Internet Security Association and Key Management<br>Protocol                                                                                                  |  |
| RFC 2409               | The Internet Key Exchange (IKE)                                                                                                    |  |

#### **Technical Assistance**

| Description                                                                                                    | Link                                                  |  |
|----------------------------------------------------------------------------------------------------|-------------------------------------------------------|--|
| The Cisco Support and Documentation website<br>provides online resources to download<br>documentation, software, and tools. Use these<br>resources to install and configure the software and<br>to troubleshoot and resolve technical issues with<br>Cisco products and technologies. Access to most<br>tools on the Cisco Support and Documentation<br>website requires a Cisco.com user ID and | http://www.cisco.com/cisco/web/support/<br>index.html |  |
| password.                                                                                                    |                                                       |  |

# **Feature Information for IPsec Virtual Tunnel Interface**

The following table provides release information about the feature or features described in this module. This table lists only the software release that introduced support for a given feature in a given software release train. Unless noted otherwise, subsequent releases of that software release train also support that feature.

Use Cisco Feature Navigator to find information about platform support and Cisco software image support. To access Cisco Feature Navigator, go to www.cisco.com/go/cfn. An account on Cisco.com is not required.

Γ

| Feature Name              | Releases           | Feature Configuration Information                                                                                                    |
|---------------------------|--------------------|----------------------------------------------------------------------------------------------------|
| Dynamic IPsec VTIs        | 12.3(7)T 12.3(14)T | Dynamic VTIs provide efficiency<br>in the use of IP addresses and<br>provide secure connectivity.<br>Dynamic VTIs allow dynamically<br>downloadable per-group and per-<br>user policies to be configured on<br>a RADIUS server. The per-group<br>or per-user definition can be<br>created using Xauth User or<br>Unity group, or it can be derived<br>from a certificate. Dynamic VTIs<br>are standards based, so<br>interoperability in a multiple-<br>vendor environment is supported.<br>IPsec dynamic VTIs allow you to<br>create highly secure connectivity<br>for remote access VPNs and can<br>be combined with Cisco<br>Architecture for Voice, Video,<br>and Integrated Data (AVVID) to<br>deliver converged voice, video,<br>and data over IP networks. The<br>dynamic VTI simplifies VRF-<br>aware IPsec deployment. The<br>VRF is configured on the<br>interface.<br>The following commands were<br>introduced or modified: crypto<br>isakmp profile, interface<br>virtual-template, show<br>vtemplate, tunnel mode,<br>virtual-template |
| Multi-SA for Dynamic VTIs | 15.2(1)T           | The DVTI can accept multiple<br>IPsec selectors that are proposed<br>by the initiator.                                                                                                    |
|                           |                    | The following commands were introduced or modified:                                                                                                    |
|                           |                    | set security-policy limit, set reverse-route.                                                                                                    |

### Table 5 Feature Information for IPsec Virtual Tunnel Interface
| Feature Name      | Releases                                      | Feature Configuration Information                                                                                                    |
|-------------------|-----------------------------------------------|----------------------------------------------------------------------------------------------------|
| Static IPsec VTIs | 12.2(33)SRA 12.2(33)SXH<br>12.3(7)T 12.3(14)T | IPsec VTIs provide a routable<br>interface type for terminating<br>IPsec tunnels and an easy way to<br>define protection between sites to<br>form an overlay network. IPsec<br>VTIs simplify configuration of<br>IPsec for protection of remote<br>links, support multicast, and<br>simplify network management<br>and load balancing. |

Cisco and the Cisco Logo are trademarks of Cisco Systems, Inc. and/or its affiliates in the U.S. and other countries. A listing of Cisco's trademarks can be found at www.cisco.com/go/trademarks . Third party trademarks mentioned are the property of their respective owners. The use of the word partner does not imply a partnership relationship between Cisco and any other company. (1005R)

Cisco and the Cisco logo are trademarks or registered trademarks of Cisco and/or its affiliates in the U.S. and other countries. To view a list of Cisco trademarks, go to this URL: www.cisco.com/go/trademarks. Third-party trademarks mentioned are the property of their respective owners. The use of the word partner does not imply a partnership relationship between Cisco and any other company. (1110R)

Any Internet Protocol (IP) addresses and phone numbers used in this document are not intended to be actual addresses and phone numbers. Any examples, command display output, network topology diagrams, and other figures included in the document are shown for illustrative purposes only. Any use of actual IP addresses or phone numbers in illustrative content is unintentional and coincidental.

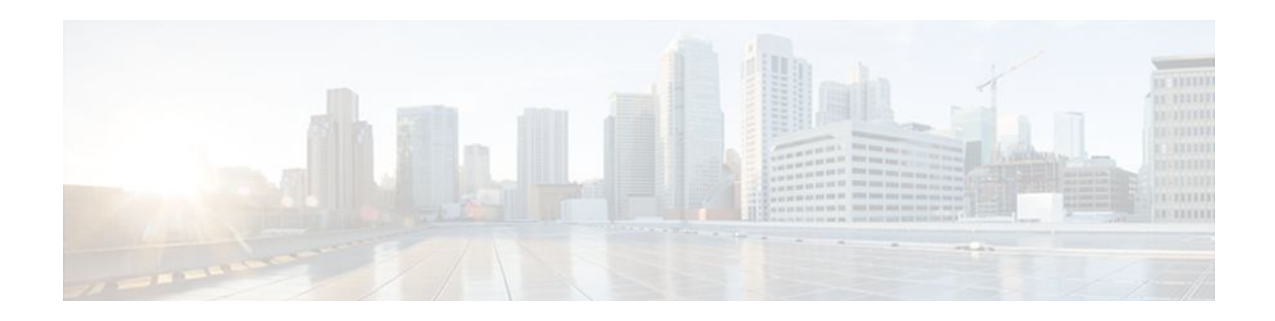

# L2TP IPsec Support for NAT and PAT Windows Clients

The L2TP IPsec Support for NAT and PAT Windows Clients feature allows more than one Windows client to connect to a Layer 2 Tunneling Protocol (L2TP) Network Server (LNS) at one time with IP Security (IPsec) enabled and a network address translation (NAT) or port address translation (PAT) server between the Windows client and LNS.

Currently, if one Windows client is connected to a Cisco IOS LNS router through a NAT or PAT server with IPsec enabled, and then another Windows client connects to the same Cisco IOS LNS router, the first client's connection is effectively terminated. Enabling L2TP IPsec Support for NAT and PAT Windows Clients ensures that Windows client connections in this environment are established and maintained until the connection is closed.

| Release    | Modification                                      |
|------------|---------------------------------------------------|
| 12.3(11)T4 | This feature was introduced.                      |
| 12.4(1)    | This feature was integrated into Release 12.4(1). |

#### History for the L2TP IPsec Support for NAT and PAT Windows Clients Feature

- Finding Feature Information, page 101
- Prerequisites for L2TP IPsec Support for NAT and PAT Windows Clients, page 102
- Restrictions for L2TP IPsec Support for NAT and PAT Windows Clients, page 102
- Information About L2TP IPsec Support for NAT and PAT Windows Clients, page 102
- How to Enable L2TP IPsec Support for NAT and PAT Windows Clients, page 104
- Configuration Examples for L2TP IPsec Support for NAT and PAT Windows Clients, page 107
- Additional References, page 109

# **Finding Feature Information**

Your software release may not support all the features documented in this module. For the latest feature information and caveats, see the release notes for your platform and software release. To find information about the features documented in this module, and to see a list of the releases in which each feature is supported, see the Feature Information Table at the end of this document.

Use Cisco Feature Navigator to find information about platform support and Cisco software image support. To access Cisco Feature Navigator, go to www.cisco.com/go/cfn. An account on Cisco.com is not required.

# **Prerequisites for L2TP IPsec Support for NAT and PAT** Windows Clients

- You have an environment consisting of Windows clients and Cisco IOS LNS routers with IPsec enabled and a NAT or PAT server between the Windows client and LNS router.
- You must have a version of IPsec that contains the L2TP--IPsec Support for NAT and PAT Windows Clients feature.
- You must understand Windows 2000 concepts and configuration requirements.
- · You must understand Cisco IOS LNS routers concepts and configuration requirements.
- You must understand NAT and PAT concepts and configuration requirements.
- You must understand IPsec concepts and configuration requirements.
- You must understand L2TP concepts and configuration requirements.

# **Restrictions for L2TP IPsec Support for NAT and PAT** Windows Clients

- Tested only with Windows 2000 L2TP/IPsec clients running hotfix 818043.
- Port translation is not a standard default behavior. Port translation is incompatible with standard IPsec because it changes the LNS header port information.
- L2TP requires the client to have Microsoft DUN configured. L2TP is supported solely by Windows 2000 MS-DUN (L2TP is not supported by Windows 95, Windows 98, or Windows NT).
- Windows clients cannot connect to an IOS L2TP over IPsec server if the router is behind a NAT device. Hence, connect the terminating router in parallel with the NAT device so that NAT-T is not required or use an alternate protocol such as Point-to-Point Tunnelling Protocol (PPTP), IPsec, or SSL.

# Information About L2TP IPsec Support for NAT and PAT Windows Clients

• How L2TP IPsec Support for NAT and PAT Windows Clients Works, page 102

### How L2TP IPsec Support for NAT and PAT Windows Clients Works

With the L2TP IPsec Support for NAT and PAT Windows Clients feature not enabled, Windows clients lose connection with the Cisco IOS LNS router when another Windows client establishes an IPsecprotected L2TP tunnel to the Cisco IOS LNS router when IPsec is enabled and there is a NAT or PAT server between the Windows clients and the LNS.

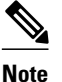

If you do not have IPsec enabled, or you do not have a NAT or PAT server, you can have multiple Windows clients connect to a LNS without this command enabled.

#### Without L2TP IPsec Support for NAT and PAT Windows Clients Feature Enabled

For example, the figure below shows two Windows 2000 clients that are trying to connect to the end host through the router running NAT or PAT and the same Cisco IOS LNS router. IPsec is enabled.

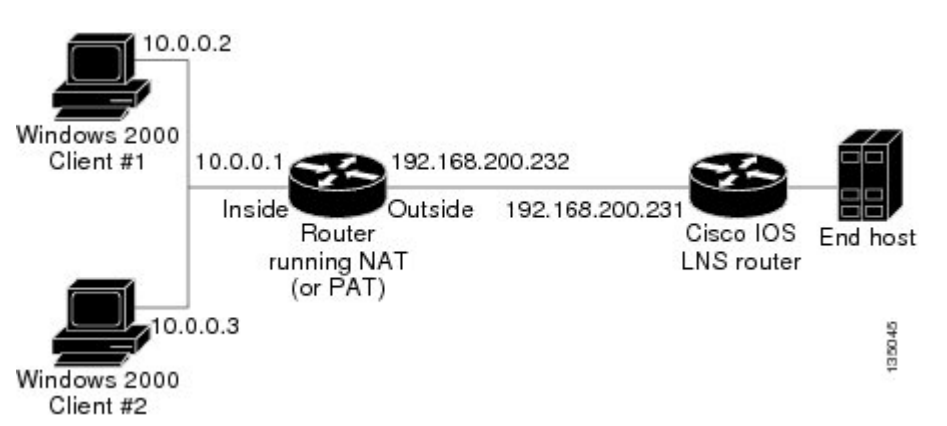

Figure 11 Multiple Windows 2000 Clients, NAT Router, and Cisco IOS LNS Router with IP Addresses

The Windows 2000 Client #1 establishes an IPsec-protected L2TP tunnel to the Cisco IOS LNS router. The Windows 2000 client and the Cisco IOS LNS router recognize that there is a router running NAT between them and IPsec and NAT-Traversal (NAT-T) are enabled. The Windows 2000 client attempts to establish an IPsec security association (SA) and requests transport mode (which it does by default) with proxies from 10.0.0.2, its local address, to 209.265.200.231, the Cisco IOS LNS router's address.

In transport mode NAT, running on the router, translates all outgoing connections (including 10.0.0.2) to its outside IP address (209.265.200.232),the address the traffic will come in on. However, NAT cannot modify the L2TP port designation (1701), which is protected by the IPsec encrypted area. So now, we have a local address of 209.265.200.231, a remote address of 209.265.200.232 and a remote port of 1701. All traffic is sent to the Windows 2000 Client #1 that matches the tunnel 209.265.200.231, port 1701.

Then Windows 2000 Client #2 establishes an IPsec-protected L2TP tunnel to the Cisco IOS LNS router, again in transport mode. And NAT, again, translates all outgoing connections to its outside IP address (209.265.200.232), but it cannot modify the L2TP port designation (1701). All traffic is now sent to Windows 2000 Client #2 that matches tunnel 209.265.200.231, port 1701. This second Windows client connection has effectively ended Windows Client #1's connection to the Cisco IOS LNS router since it is no longer receiving traffic.

#### With L2TP IPsec Support for NAT and PAT Windows Clients Feature Enabled

With the L2TP IPsec Support for NAT and PAT Windows Clients feature enabled, IPsec can translate the L2TP ports after decryption. This feature allows IPsec to map traffic from different hosts to different source ports. L2TP can now distinguish between traffic destined for multiple Windows 2000 clients.

So now, when an SA is created, a translated port will be assigned to it. This port is client-specific. The same port will be used for any new SA created by that client. When an encrypted request is received and

I

decrypted, the source port is translated from the standard value, 1701, to a client specific value. The request with the translated port is then forwarded to L2TP.

As shown in the figure above with port translation enabled, the Windows 2000 Client #1 would have a translated port number of 1024 assigned and Windows 2000 Client #2 would have a translated port number of 1025 assigned.

When L2TP sends the reply packet, it uses the translated port number and creates a packet to that destination port. IPsec uses the destination port number to select the SA with which to encrypt the packet. Before encrypting the packet, IPsec translates the destination port back to the standard port number, 1701, which the Windows 2000 client expects. IPsec encrypts the packet, either with the SA to Windows 2000 Client #1 if the destination port was 1024 or with the SA to Windows 2000 Client #2 if the destination port was 1025. And now, all traffic is sent to the appropriate client and multiple Windows clients can be connected to a Cisco IOS LNS router through a NAT server at the same time.

The connection is maintained until one of the following actions occurs:

- The IPsec connection is closed.
- The NAT or PAT device ends the session.
- The LNS closes the session.
- The Windows client closes the session.

# How to Enable L2TP IPsec Support for NAT and PAT Windows Clients

Enabling L2TP--IPsec Support, page 104

### Enabling L2TP--IPsec Support

Use the following task to enable L2TP--IPsec Support for NAT and PAT Windows Clients for environments that have IPsec enabled and include multiple windows clients, a NAT or PAT server, L2TP, and a Cisco IOS LNS router.

#### SUMMARY STEPS

- 1. enable
- 2. configure terminal
- **3.** Do one of the following:
  - crypto map map-name seq-num [ipsec-isakmp]
- 4. set nat demux
- 5. exit
- 6. exit
- **7.** Do one of the following:
  - **show crypto map** [interface interface | tag map-name]
- 8. show crypto ipsec sa

#### **DETAILED STEPS**

Г

|        | Command or Action                                 | Purpose                                                     |
|--------|---------------------------------------------------|-------------------------------------------------------------|
| Step 1 | enable                                            | Enables privileged EXEC mode.                               |
|        |                                                   | • Enter your password if prompted.                          |
|        | Example:                                          |                                                             |
|        | Router> enable                                    |                                                             |
| Step 2 | configure terminal                                | Enters global configuration mode.                           |
|        |                                                   |                                                             |
|        | Example:                                          |                                                             |
|        | Router# configure terminal                        |                                                             |
| Step 3 | Do one of the following:                          | Names the static crypto map entry to create (or modify) and |
|        | • crypto map map-name seq-num [ipsec-isakmp]      | enters crypto map configuration mode.                       |
|        |                                                   | or                                                          |
|        | Example:                                          | Names the dynamic crypto map entry to create (or modify)    |
|        | Router(config)# crypto map STATIC_MAP 5           | and enters crypto map configuration mode.                   |
|        |                                                   |                                                             |
|        | Example:                                          |                                                             |
|        |                                                   |                                                             |
|        | Example:                                          |                                                             |
|        |                                                   |                                                             |
|        |                                                   |                                                             |
|        | Example:                                          |                                                             |
|        | crypto dynamic-man                                |                                                             |
|        | dynamic man name dynamic sea num                  |                                                             |
|        | aynamic-map-name aynamic-seq-nam                  |                                                             |
|        |                                                   |                                                             |
|        | Example:                                          |                                                             |
|        | Router(config)# crypto dynamic-map DYNAMIC_MAP 10 |                                                             |

1

|        | Command or Action                        | Purpose                                                                       |
|--------|------------------------------------------|-------------------------------------------------------------------------------|
| Step 4 | set nat demux                            | Enables L2TPIPsec support.                                                    |
|        |                                          |                                                                               |
|        | Example:                                 |                                                                               |
|        | Router(config-crypto-map)# set nat demux |                                                                               |
|        |                                          |                                                                               |
|        | Example:                                 |                                                                               |
| Step 5 | exit                                     | Exits crypto map configuration mode and returns to global configuration mode. |
|        | Example:                                 |                                                                               |
|        | Router(config-crypto-map)# exit          |                                                                               |
|        |                                          |                                                                               |
|        | Example:                                 |                                                                               |
| Step 6 | exit                                     | Exits global configuration mode and returns to privileged EXEC mode.          |
|        | Example:                                 |                                                                               |
|        | Router(config)# exit                     |                                                                               |
|        |                                          |                                                                               |
|        | Example:                                 |                                                                               |

|        | Command or Action                                                                           | Purpose                                                        |
|--------|---------------------------------------------------------------------------------------------|----------------------------------------------------------------|
| Step 7 | Do one of the following:                                                                    | (Optional) Displays information about crypto map               |
|        | • <b>show crypto map</b> [ <b>interface</b> <i>interface</i>   <b>tag</b> <i>map-name</i> ] | comiguration.                                                  |
|        | Example:                                                                                    | Or<br>(Ontional) Displays information shout dynamic arrets man |
|        | Router# show crypto map                                                                     | configuration.                                                 |
|        | Example:                                                                                    |                                                                |
|        | Example:                                                                                    |                                                                |
|        | Example:                                                                                    |                                                                |
|        | Example:                                                                                    |                                                                |
|        | show crypto dynamic-map                                                                     |                                                                |
|        | tag<br>map-name                                                                             |                                                                |
|        | Example:                                                                                    |                                                                |
|        | Router# show crypto dynamic-map                                                             |                                                                |
| Step 8 | show crypto ipsec sa                                                                        | (Optional) Displays the settings used by current SAs.          |
|        | Example:                                                                                    |                                                                |
|        | Router# show crypto ipsec sa                                                                |                                                                |

# **Configuration Examples for L2TP IPsec Support for NAT and PAT Windows Clients**

• Dynamic Map Configuration Example, page 108

I

### **Dynamic Map Configuration Example**

The following example shows how to enable the L2TP--IPsec Support for NAT and PAT Windows Clients feature for a dynamic crypto map:

```
1
version 12.3
service timestamps debug datetime msec
service timestamps log datetime msec
no service password-encryption
hostname 72_LNS
boot-start-marker
boot-end-marker
1
aaa new-model
1
1
aaa authentication ppp default local
aaa session-id common
ip subnet-zero
I.
no ip cef
no ip domain lookup
ip domain name cisco.com
ip dhcp excluded-address 20.0.0.8
ip dhcp excluded-address 20.0.0.10
ip vrf VPN
rd 1:1
I.
!Enable virtual private networking.
vpdn enable
vpdn ip udp ignore checksum
! Default L2TP VPDN group
vpdn-group L2TP
!Enables the LNS to accept dial in requests; specifies L2TP as the tunneling
!protocol; specifies the number of the virtual templates used to clone
!virtual-access interfaces
accept-dialin
 protocol l2tp
  virtual-template 1
!Disables L2TP tunnel authentication.
no 12tp tunnel authentication
crypto keyring L2TP
 pre-shared-key address 0.0.0.0 0.0.0.0 key *****
!Defines an Internet Key Exchange (IKE) policy and assigns priority 1.
crypto isakmp policy 1
 encr 3des
 authentication pre-share
group 2
lifetime 3600
!
crypto isakmp key cisco hostname w2k01
crypto isakmp keepalive 3600
crypto ipsec security-association lifetime seconds 600
!Defines a transform set.
crypto ipsec transform-set TS1 esp-3des esp-sha-hmac
mode transport
```

```
!Names the dynamic crypto map entry and enters crypto map configuration mode; Enables
!L2TP--IPSec support; Specifies which transform sets can be used with the crypto map
!entrv
crypto dynamic-map DYN_MAP 10
 set nat demux
set transform-set TS1!
!
crypto map CRYP_MAP 6000 ipsec-isakmp dynamic DYN_MAP
interface Loopback0
ip address 12.0.0.8 255.255.255.255
interface FastEthernet0/0
 ip address 11.0.0.8 255.255.255.0
 no ip route-cache
duplex full
 speed 100
 crypto map CRYP_MAP
interface FastEthernet0/1
 ip address 20.0.0.8 255.255.255.0
 duplex full
 speed 100
interface FastEthernet2/0
 ip address 172.19.192.138 255.255.255.0
 duplex full
interface Virtual-Template1
ip unnumbered Loopback0
peer default ip address pool POOL
ppp mtu adaptive
ppp authentication chap ms-chap
!
router ospf 1
log-adjacency-changes
 redistribute static subnets
network 11.0.0.0 0.0.0.255 area 0
ip local pool POOL 20.0.0.100 20.0.0.110
ip classless
ip route 171.0.0.0 255.0.0.0 172.19.192.1
1
no ip http server
no ip http secure-server
control-plane
1
gatekeeper
shutdown!
line con 0
 exec-timeout 0 0
 logging synchronous
 stopbits 1
line aux 0
 stopbits 1
line vty 0 4
I.
```

# Additional References

end

The following sections provide references related to L2TP IPsec Support for NAT and PAT Windows Clients.

| Related Documents          |                                                                                                    |
|----------------------------|----------------------------------------------------------------------------------------------------|
| Related Topic              | Document Title                                                                                                    |
| IP security and encryption | Security for VPNs with IPsec                                                                                                    |
| Standards                  |                                                                                                    |
| Standard                   | Title                                                                                                    |
| None                       | -                                                                                                    |
| MIBs                       |                                                                                                    |
| MIB                        | MIBs Link                                                                                                    |
| None                       | To locate and download MIBs for selected<br>platforms, Cisco IOS software releases, and feature<br>sets, use Cisco MIB Locator found at the following<br>URL: |
|                            | http://www.cisco.com/go/mibs                                                                                                    |
| RFCs                       |                                                                                                    |
| RFC                        | Title                                                                                                    |
| None                       | -                                                                                                    |
| Technical Assistance       |                                                                                                    |
|                            |                                                                                                    |

| Description                                                                                                    | Link                             |
|----------------------------------------------------------------------------------------------------|----------------------------------|
| The Cisco Support website provides extensive<br>online resources, including documentation and tools<br>for troubleshooting and resolving technical issues<br>with Cisco products and technologies.                                                                         | http://www.cisco.com/techsupport |
| To receive security and technical information about<br>your products, you can subscribe to various<br>services, such as the Product Alert Tool (accessed<br>from Field Notices), the Cisco Technical Services<br>Newsletter, and Really Simple Syndication (RSS)<br>Feeds. |                                  |
| Access to most tools on the Cisco Support website requires a Cisco.com user ID and password.                                                                                                    |                                  |

Cisco and the Cisco logo are trademarks or registered trademarks of Cisco and/or its affiliates in the U.S. and other countries. To view a list of Cisco trademarks, go to this URL: www.cisco.com/go/trademarks.

1

.

. .

I

Third-party trademarks mentioned are the property of their respective owners. The use of the word partner does not imply a partnership relationship between Cisco and any other company. (1110R)

Any Internet Protocol (IP) addresses and phone numbers used in this document are not intended to be actual addresses and phone numbers. Any examples, command display output, network topology diagrams, and other figures included in the document are shown for illustrative purposes only. Any use of actual IP addresses or phone numbers in illustrative content is unintentional and coincidental.

1

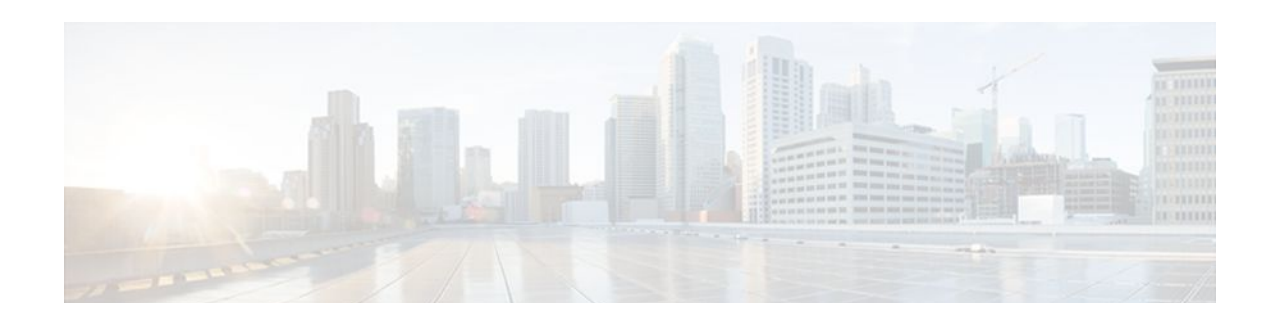

# **SafeNet IPsec VPN Client Support**

The SafeNet IPsec VPN Client Support feature allows you to limit the scope of an Internet Security Association and Key Management Protocol (ISAKMP) profile or ISAKMP keyring configuration to a local termination address or interface. The benefit of this feature is that different customers can use the same peer identities and ISAKMP keys by using different local termination addresses.

| Release     | Modification                                                    |
|-------------|-----------------------------------------------------------------|
| 12.3(14)T   | This feature was introduced.                                    |
| 12.2(18)SXE | This feature was integrated into Cisco IOS Release 12.2(18)SXE. |

- Finding Feature Information, page 113
- Prerequisites for SafeNet IPsec VPN Client Support, page 113
- Restrictions for SafeNet IPsec VPN Client Support, page 114
- Information About SafeNet IPsec VPN Client Support, page 114
- How to Configure SafeNet IPsec VPN Client Support, page 115
- Configuration Examples for SafeNet IPsec VPN Client Support, page 119
- Additional References, page 120

# **Finding Feature Information**

Your software release may not support all the features documented in this module. For the latest feature information and caveats, see the release notes for your platform and software release. To find information about the features documented in this module, and to see a list of the releases in which each feature is supported, see the Feature Information Table at the end of this document.

Use Cisco Feature Navigator to find information about platform support and Cisco software image support. To access Cisco Feature Navigator, go to www.cisco.com/go/cfn. An account on Cisco.com is not required.

# Prerequisites for SafeNet IPsec VPN Client Support

• You must understand how to configure ISAKMP profiles and ISAKMP keyrings.

# **Restrictions for SafeNet IPsec VPN Client Support**

- The local address option works only for the primary address of an interface.
- If an IP address is provided, the administrator has to ensure that the connection of the peer terminates to the address that is provided.
- If the IP address does not exist on the device, or if the interface does not have an IP address, the ISAKMP profile or ISAKMP keyring will be effectively disabled.

# Information About SafeNet IPsec VPN Client Support

- ISAKMP Profile and ISAKMP Keyring Configurations Background, page 114
- Local Termination Address or Interface, page 114
- Benefit of SafeNet IPsec VPN Client Support, page 114

### **ISAKMP** Profile and **ISAKMP** Keyring Configurations Background

Prior to Cisco IOS Release 12.3(14)T, ISAKMP-profile and ISAKMP-keyring configurations could be only global, meaning that the scope of these configurations could not be limited by any locally defined parameters (VRF instances were an exception). For example, if an ISAKMP keyring contained a preshared key for address 10.11.12.13, the same key would be used if the peer had the address 10.11.12.13, irrespective of the interface or local address to which the peer was connected. There are situations, however, in which users prefer that associate keyrings be bound not only with virtual route forwarding (VRF) instances but also to a particular interface. For example, if instead of VRF instances, there are virtual LANS, and the Internet Key Exchange (IKE) is negotiated with a group of peers using one fixed virtual LAN (VLAN) interface. Such a group of peers uses a single preshared key, so if keyrings could be bound to an interface, it would be easy to define a wildcard key without risking that the keys would also be used for other customers.

Sometimes the identities of the peer are not in the control of the administrator, and even if the same peer negotiates for different customers, the local termination address is the only way to distinguish the peer. After such a distinction is made, if the traffic is sent to different VRF instances, configuring an ISAKMP profile is the only way to distinguish the peer. Unfortunately, when the peer uses an identical identity for all such situations, the ISAKMP profile cannot distinguish among the negotiations. For such scenarios, it would be beneficial to bind ISAKMP profiles to a local termination address. If a local termination address could be assigned, identical identities from the peer would not be a problem.

### **Local Termination Address or Interface**

Effective with Cisco IOS Release 12.3(14)T, the SafeNet IPsec VPN Client Support feature allows you to limit the scope of ISAKMP profiles and ISAKMP keyrings to a local termination address or interface.

### **Benefit of SafeNet IPsec VPN Client Support**

The benefit of this feature is that different customers can use the same peer identities and ISAKMP keys by using different local termination addresses.

# How to Configure SafeNet IPsec VPN Client Support

This section contains the following procedures. The first two configurations are independent of each other.

- Limiting an ISAKMP Profile to a Local Termination Address or Interface, page 115
- Limiting a Keyring to a Local Termination Address or Interface, page 116
- Monitoring and Maintaining SafeNet IPsec VPN Client Support, page 117
- Troubleshooting SafeNet IPsec VPN Client Support, page 119

# Limiting an ISAKMP Profile to a Local Termination Address or Interface

To configure an ISAKMP profile and limit it to a local termination address or interface, perform the following steps.

#### **SUMMARY STEPS**

- 1. enable
- 2. configure terminal
- 3. crypto isakmp profile profile-name
- 4. keyring keyring-name
- **5. match identity address** *address*
- 6. local-address {interface-name | ip-address [vrf-tag ]}

#### **DETAILED STEPS**

|        | Command or Action                                  | Purpose                                                                 |
|--------|----------------------------------------------------|-------------------------------------------------------------------------|
| Step 1 | enable                                             | Enables privileged EXEC mode.                                           |
|        |                                                    | • Enter your password if prompted.                                      |
|        | Example:                                           |                                                                         |
|        | Router> enable                                     |                                                                         |
| Step 2 | configure terminal                                 | Enters global configuration mode.                                       |
|        |                                                    |                                                                         |
|        | Example:                                           |                                                                         |
|        | Router# configure terminal                         |                                                                         |
| Step 3 | crypto isakmp profile profile-name                 | Defines an ISAKMP profile and enters ISAKMP profile configuration mode. |
|        | Example:                                           |                                                                         |
|        | Router (config)# crypto isakmp profile<br>profile1 |                                                                         |

|        | Command or Action                                                                    | Purpose                                                                                                    |
|--------|--------------------------------------------------------------------------------------|----------------------------------------------------------------------------------------------------|
| Step 4 | keyring keyring-name                                                                 | (Optional) Configures a keyring with an ISAKMP profile.                                                                                                    |
|        | Example:                                                                             | • A keyring is not needed inside an ISAKMP profile for local termination to work. Local termination works even if Rivest, Shamir, and Adelman (RSA) certificates are used. |
|        | kouter (coni-isa-profile)# keyring keyringi                                          |                                                                                                    |
| Step 5 | match identity address address                                                       | Matches an identity from a peer in an ISAKMP profile.                                                                                                    |
|        |                                                                                      |                                                                                                    |
|        | Example:                                                                             |                                                                                                    |
|        | Router (conf-isa-profile)# match identity address 10.0.0.0 255.0.0.0                 |                                                                                                    |
| Step 6 | <b>local-address</b> { <i>interface-name</i>   <i>ip-address</i> [ <i>vrf-tag</i> ]} | Limits the scope of an ISAKMP profile or an ISAKMP keyring configuration to a local termination address or interface.                                                      |
|        | Example:                                                                             |                                                                                                    |
|        | Router (conf-isa-profile)# local-address<br>serial2/0                                |                                                                                                    |

### Limiting a Keyring to a Local Termination Address or Interface

To configure an ISAKMP keyring and limit its scope to a local termination address or interface, perform the following steps.

#### **SUMMARY STEPS**

- 1. enable
- **2**. configure terminal
- 3. crypto keyring keyring-name
- 4. local-address { interface-name | ip-address[vrf-tag ] }
- 5. pre-shared-key address address

#### **DETAILED STEPS**

|        | Command or Action | Purpose                            |
|--------|-------------------|------------------------------------|
| Step 1 | enable            | Enables privileged EXEC mode.      |
|        |                   | • Enter your password if prompted. |
|        | Example:          |                                    |
|        | Router> enable    |                                    |

|        | Command or Action                                                                    | Purpose                                                                                                    |
|--------|--------------------------------------------------------------------------------------|----------------------------------------------------------------------------------------------------|
| Step 2 | configure terminal                                                                   | Enters global configuration mode.                                                                                     |
|        |                                                                                      |                                                                                                    |
|        | Example:                                                                             |                                                                                                    |
|        | Router# configure terminal                                                           |                                                                                                    |
| Step 3 | crypto keyring keyring-name                                                          | Defines a crypto keyring to be used during IKE authentication and enters keyring configuration mode.                  |
|        | Example:                                                                             |                                                                                                    |
|        | Router (config)# crypto keyring keyring1                                             |                                                                                                    |
| Step 4 | <b>local-address</b> { <i>interface-name</i>   <i>ip-address</i> [ <i>vrf-tag</i> ]} | Limits the scope of an ISAKMP profile or an ISAKMP keyring configuration to a local termination address or interface. |
|        | Example:                                                                             |                                                                                                    |
|        | Router (conf-keyring)# local-address serial2/0                                       |                                                                                                    |
| Step 5 | pre-shared-key address address                                                       | Defines a preshared key to be used for IKE authentication.                                                            |
|        |                                                                                      |                                                                                                    |
|        | Example:                                                                             |                                                                                                    |
|        | Router (conf-keyring)# pre-shared-key address 10.0.0.1                               |                                                                                                    |

### **Monitoring and Maintaining SafeNet IPsec VPN Client Support**

The following **debug** and **show** commands may be used to monitor and maintain the configuration in which you limited the scope of an ISAKMP profile or ISAKMP keyring to a local termination address or interface.

#### **SUMMARY STEPS**

1. enable

I

- 2. debug crypto isakmp
- 3. show crypto isakmp profile

I

#### **DETAILED STEPS**

|               | Command or Action                  | Purpose                                                     |  |
|---------------|------------------------------------|-------------------------------------------------------------|--|
| Step 1 enable |                                    | Enables privileged EXEC mode.                               |  |
|               |                                    | • Enter your password if prompted.                          |  |
|               | Example:                           |                                                             |  |
|               | Router> enable                     |                                                             |  |
| Step 2        | debug crypto isakmp                | Displays messages about IKE events.                         |  |
|               |                                    |                                                             |  |
|               | Example:                           |                                                             |  |
|               | Router# debug crypto isakmp        |                                                             |  |
| Step 3        | show crypto isakmp profile         | Lists all the ISAKMP profiles that are defined on a router. |  |
|               |                                    |                                                             |  |
|               | Example:                           |                                                             |  |
|               | Router# show crypto isakmp profile |                                                             |  |

Examples, page 118

#### **Examples**

- debug crypto isakmp Command Output for an ISAKMP Keyring That IsBound to Local Termination Addresses Example, page 118
- debug crypto isakmp Command Output for an ISAKMP ProfileThat Is Boundto a Local Termination Address Example, page 119
- show crypto isakmp profile Command Output Example, page 119

#### debug crypto isakmp Command Output for an ISAKMP Keyring That IsBound to Local Termination Addresses Example

You have an ISAKMP configuration as follows (the address of serial2/0 is 10.0.0.1, and the address of serial2/1 is 10.0.0.2),

```
crypto keyring keyring1
! Scope of the keyring is limited to interface serial2/0.
local-address serial2/0
! The following is the key string used by the peer.
pre-shared-key address 10.0.0.3 key somerandomkeystring
crypto keyring keyring2
local-address serial2/1
! The following is the keystring used by the peer coming into serial2/1.
pre-shared-key address 10.0.0.3 key someotherkeystring
```

and if the connection is coming into serial2/0, keyring1 is chosen as the source of the preshared key (and keyring2 is ignored because it is bound to serial2/1), you would see the following output:

```
Router# debug crypto isakmp
*Feb 11 15:01:29.595: ISAKMP:(0:0:N/A:0):Keyring keyring2 is bound to
```

10.0.0.0, skipping
\*Feb 11 15:01:29.595: ISAKMP:(0:0:N/A:0):Looking for a matching key for
10.0.0.3 in keyring1
\*Feb 11 15:01:29.595: ISAKMP:(0:0:N/A:0): : success
\*Feb 11 15:01:29.595: ISAKMP:(0:0:N/A:0):found peer pre-shared key
matching 10.0.0.3
\*Feb 11 15:01:29.595: ISAKMP:(0:0:N/A:0): local preshared key found

#### debug crypto isakmp Command Output for an ISAKMP ProfileThat Is Boundto a Local Termination Address Example

If you have the following configuration,

```
crypto isakmp profile profile1
  keyring keyring1
  match identity address 10.0.0.0 255.0.0.0
  local-address serial2/0
  crypto isakmp profile profile2
  keyring keyring1
  keyring keyring2
  self-identity fqdn
  match identity address 10.0.0.1 255.255.255
  local-address serial2/1
```

and the connection is coming through the local terminal address serial2/0, you will see the following output:

```
Router# debug crypto isakmp
*Feb 11 15:01:29.935: ISAKMP:(0:0:N/A:0):
Profile profile2 bound to 10.0.0.0 skipped
*Feb 11 15:01:29.935: ISAKMP:(0:1:SW:1):: peer matches profile1 profile
```

#### show crypto isakmp profile Command Output Example

The following is an example of typical **show** command output for an ISAKMP profile that is bound to serial2/0:

```
Router# show crypto isakmp profile
ISAKMP PROFILE profile1
Identities matched are:
    ip-address 10.0.0.0 255.0.0.0
Certificate maps matched are:
    keyring(s): keyring1
    trustpoint(s): <all>
Interface binding: serial2/0 (10.20.0.1:global)
```

### Troubleshooting SafeNet IPsec VPN Client Support

If an ISAKMP profile or ISAKMP keyring fails to be selected, you should double-check the local-address binding in the ISAKMP profile or ISAKMP keyring configuration and follow the output of the IKE debugs to determine whether the peer is correctly terminating on the address. You may remove the local-address binding (to make the scope of the profile or keyring global) and check to determine whether the profile or keyring is selected to confirm the situation.

# Configuration Examples for SafeNet IPsec VPN Client Support

This section contains the following configuration, **debug** command, and **show** command examples.

• ISAKMP Profile Bound to a Local Interface Example, page 120

I

- ISAKMP Keyring Bound to a Local Interface Example, page 120
- ISAKMP Keyring Bound to a Local IP Address Example, page 120
- ISAKMP Keyring Bound to an IP Address and Limited to a VRF Example, page 120

#### **ISAKMP** Profile Bound to a Local Interface Example

The following example shows that the ISAKMP profile is bound to a local interface:

```
crypto isakmp profile profile1
keyring keyring1
match identity address 10.0.0.0 255.0.0.0
local-address serial2/0
```

#### ISAKMP Keyring Bound to a Local Interface Example

The following example shows that the ISAKMP keyring is bound only to interface serial2/0:

```
crypto keyring
local-address serial2/0
pre-shared-key address 10.0.0.1
```

#### **ISAKMP** Keyring Bound to a Local IP Address Example

The following example shows that the ISAKMP keyring is bound only to IP address 10.0.0.2:

crypto keyring keyring1 local-address 10.0.0.2

pre-shared-key address 10.0.0.2 key

### ISAKMP Keyring Bound to an IP Address and Limited to a VRF Example

The following example shows that an ISAKMP keyring is bound to IP address 10.34.35.36 and that the scope is limited to VRF examplevrf1:

```
ip vrf examplevrf1
 rd 12:3456
crypto keyring ring1
 local-address 10.34.35.36 examplevrf1
interface ethernet2/0
 ip vrf forwarding examplevrf1
 ip address 10.34.35.36 255.255.0.0
```

# Additional References

The following sections provide references related to SafeNet IPsec VPN Client Support.

- Related DocumentsStandards, page 121
- MIBs, page 121
- RFCs, page 121
- Technical Assistance, page 122

### **Related DocumentsStandards**

| Related Topic                                               | Document Title                       |
|-------------------------------------------------------------|--------------------------------------|
| Configuring ISAKMP profiles and ISAKMP keyrings             | VRF-Aware IPsec                      |
| Security commands                                           | Cisco IOS Security Command Reference |
|                                                             |                                      |
| Standard                                                    | Title                                |
| No new or modified standards are supported by this feature. |                                      |

### MIBs

| МІВ                                                    | MIBs Link                                                                                                    |
|--------------------------------------------------------|----------------------------------------------------------------------------------------------------|
| No new or modified MIBs are supported by this feature. | To locate and download MIBs for selected<br>platforms, Cisco IOS software releases, and feature<br>sets, use Cisco MIB Locator found at the following<br>URL: |
|                                                        | http://www.cisco.com/go/mibs                                                                                                    |
|                                                        |                                                                                                    |

### **RFCs**

Γ

| RFC                                                    | Title |
|--------------------------------------------------------|-------|
| No new or modified RFCs are supported by this feature. |       |

### **Technical Assistance**

| Description                                                                                                    | Link                             |
|----------------------------------------------------------------------------------------------------|----------------------------------|
| The Cisco Support website provides extensive<br>online resources, including documentation and tools<br>for troubleshooting and resolving technical issues<br>with Cisco products and technologies.                                                                         | http://www.cisco.com/techsupport |
| To receive security and technical information about<br>your products, you can subscribe to various<br>services, such as the Product Alert Tool (accessed<br>from Field Notices), the Cisco Technical Services<br>Newsletter, and Really Simple Syndication (RSS)<br>Feeds. |                                  |
| Access to most tools on the Cisco Support website requires a Cisco.com user ID and password.                                                                                                    |                                  |

Cisco and the Cisco logo are trademarks or registered trademarks of Cisco and/or its affiliates in the U.S. and other countries. To view a list of Cisco trademarks, go to this URL: www.cisco.com/go/trademarks. Third-party trademarks mentioned are the property of their respective owners. The use of the word partner does not imply a partnership relationship between Cisco and any other company. (1110R)

Any Internet Protocol (IP) addresses and phone numbers used in this document are not intended to be actual addresses and phone numbers. Any examples, command display output, network topology diagrams, and other figures included in the document are shown for illustrative purposes only. Any use of actual IP addresses or phone numbers in illustrative content is unintentional and coincidental.

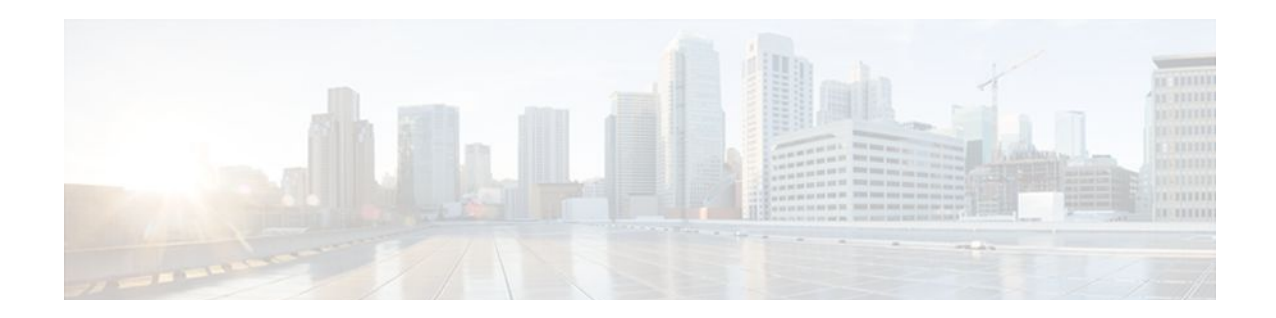

# Ability to Disable Extended Authentication for Static IPsec Peers

The Ability to Disable Extended Authentication for Static IPsec Peers feature allows users to disable extended authentication (Xauth), preventing the routers from being prompted for Xauth information-username and password.

- Finding Feature Information, page 123
- Feature Overview, page 123
- Supported Standards MIBs and RFCs, page 124
- Prerequisites, page 124
- Configuration Tasks, page 125
- Configuration Examples, page 125
- Feature Information for Ability to Disable Xauth for Static IPsec Peers, page 126

# **Finding Feature Information**

Your software release may not support all the features documented in this module. For the latest feature information and caveats, see the release notes for your platform and software release. To find information about the features documented in this module, and to see a list of the releases in which each feature is supported, see the Feature Information Table at the end of this document.

Use Cisco Feature Navigator to find information about platform support and Cisco software image support. To access Cisco Feature Navigator, go to www.cisco.com/go/cfn. An account on Cisco.com is not required.

# **Feature Overview**

Without the ability to disable Xauth, a user cannot select which peer on the same crypto map should use Xauth. That is, if a user has router-to-router IP security (IPsec) on the same crypto map as a virtual private network (VPN)-client-to-Cisco-IOS IPsec, both peers are prompted for a username and password. In addition, a remote static peer (a Cisco IOS router) cannot establish an Internet Key Exchange (IKE) security association (SA) with the local Cisco IOS router. (Xauth is not an optional exchange, so if a peer does not respond to an Xauth request, the IKE SA is deleted.) Thus, the same interface cannot be used to terminate IPsec to VPN clients (that need Xauth) as well as other Cisco IOS routers (that cannot respond to Xauth) unless this feature is implemented.

- Benefits, page 124
- Restrictions, page 124
- Related Documents, page 124

### **Benefits**

If VPN-client-to-Cisco-IOS IPsec and router-to-router IPsec exist on a single interface, the Ability to Disable Extended Authentication for Static IPsec Peers feature allows a user to disable Xauth while configuring the preshared key for router-to-router IPsec. Thus, the router will not prompt the peer for a username and password, which are transmitted when Xauth occurs for VPN-client-to-Cisco-IOS IPsec.

### Restrictions

Xauth can be disabled only if preshared keys are used as the authentication mechanism for the given crypto map.

### **Related Documents**

- "Configuring Internet Key Exchange for IPsec VPNs" chapter in the *Cisco IOS Security Configuration Guide: Secure Connectivity*
- "Configuring Security for VPNs with IPsec" chapter in the *Cisco IOS Security Configuration Guide:* Secure Connectivity
- Cisco IOS Security Command Reference

# **Supported Standards MIBs and RFCs**

#### **Standards**

None

#### MIBs

None

To locate and download MIBs for selected platforms, Cisco IOS releases, and feature sets, use Cisco MIB Locator found at the following URL:

http://www.cisco.com/go/mibs

#### RFCs

No new or modified RFCs are supported by this feature.

# **Prerequisites**

Before you can disable Xauth for static IPsec peers, you must complete the following tasks:

• Enable authentication, authorization, and accounting (AAA).

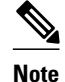

Configuring AAA is required only if the VPN-client-to-Cisco-IOS is using AAA authentication.

- Configure an IPsec transform.
- Configure a static crypto map.
- Configure ISAKMP policy.

# **Configuration Tasks**

See the following sections for configuration tasks for the Ability to Disable Extended Authentication for Static IPsec Peers feature. Each task in the list is identified as either required or optional.

- Disabling Xauth for Static IPsec Peers, page 125
- Disabling Xauth for Static IPsec Peers, page 125

### **Disabling Xauth for Static IPsec Peers**

To disable Xauth for router-to-router IPsec, use the following command in global configuration mode:

| Command                                              | Purpose                                                                                                    |  |
|------------------------------------------------------|----------------------------------------------------------------------------------------------------|--|
| Router(config)# crypto isakmp key                    | Configures a preshared authentication key.                                                                                                    |  |
| keystring address peer-address [mask] [no-<br>xauth] | Use the <b>no-xauth</b> keyword if router-to-router IPsec<br>is on the same crypto map as VPN-client-to-Cisco<br>IOS IPsec. This keyword prevents the router from<br>prompting the peer for Xauth information.                                                                                                    |  |
|                                                      | You must configure the local and remote peer for preshared keys.                                                                                                    |  |
|                                                      | <b>Note</b> According to the design of preshared key authentication in IKE main mode, preshared keys must be based on the IP address of the peers. Although you can send hostname as the identity of preshared key authentication, the key is searched on the IP address of the peer; if the key is not found (based on the IP address) the negotiation will fail. |  |

# **Configuration Examples**

• Disabling Xauth for Static IPsec Peers Configuration, page 126

### **Disabling Xauth for Static IPsec Peers Configuration**

The following example shows how the local peer specifies the preshared key, designates the remote peer by its IP address, and disables Xauth:

crypto isakmp key sharedkeystring address 172.21.230.33 no-xauth

# Feature Information for Ability to Disable Xauth for Static IPsec Peers

The following table provides release information about the feature or features described in this module. This table lists only the software release that introduced support for a given feature in a given software release train. Unless noted otherwise, subsequent releases of that software release train also support that feature.

Use Cisco Feature Navigator to find information about platform support and Cisco software image support. To access Cisco Feature Navigator, go to www.cisco.com/go/cfn. An account on Cisco.com is not required.

| Feature Name                                                            | Releases | Feature Information                                                                                                    |
|-------------------------------------------------------------------------|----------|----------------------------------------------------------------------------------------------------|
| Ability to Disable Extended<br>Authentication for Static IPsec<br>Peers | 12.2(4)T | This feature allows users to<br>disable Xauth, preventing the<br>routers from being prompted for<br>Xauth information. |
|                                                                         |          | The following command was modified: <b>crypto isakmp key</b> .                                                         |

 Table 6
 Feature Information for Ability to Disable Xauth for Static IPsec Peers

Cisco and the Cisco logo are trademarks or registered trademarks of Cisco and/or its affiliates in the U.S. and other countries. To view a list of Cisco trademarks, go to this URL: www.cisco.com/go/trademarks. Third-party trademarks mentioned are the property of their respective owners. The use of the word partner does not imply a partnership relationship between Cisco and any other company. (1110R)

Any Internet Protocol (IP) addresses and phone numbers used in this document are not intended to be actual addresses and phone numbers. Any examples, command display output, network topology diagrams, and other figures included in the document are shown for illustrative purposes only. Any use of actual IP addresses or phone numbers in illustrative content is unintentional and coincidental.

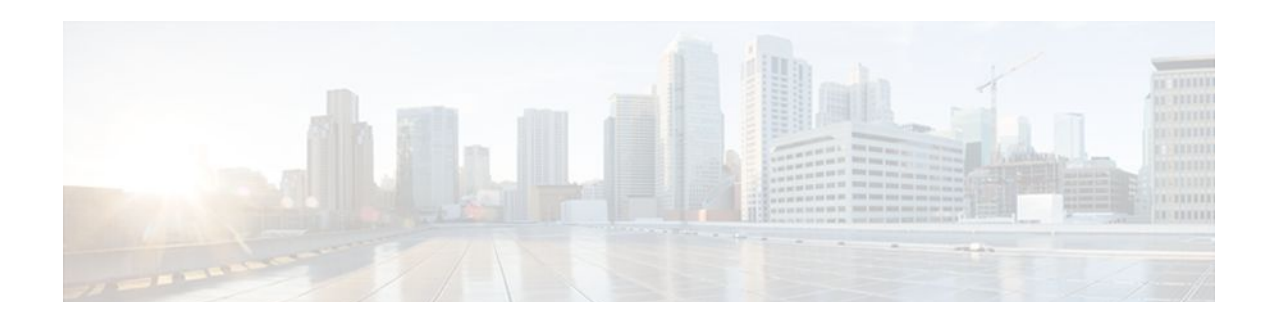

# **Crypto Conditional Debug Support**

The Crypto Conditional Debug Support feature introduces three new command-line interfaces (CLIs) that allow users to debug an IP Security (IPSec) tunnel on the basis of predefined crypto conditions such as the peer IP address, connection-ID of a crypto engine, and security parameter index (SPI). By limiting debug messages to specific IPSec operations and reducing the amount of debug output, users can better troubleshoot a router with a large number of tunnels.

#### Feature History for Crypto Conditional Debug Support

| Feature History |                              |  |
|-----------------|------------------------------|--|
| Release         | Modification                 |  |
| 12.3(2)T        | This feature was introduced. |  |

- Finding Feature Information, page 127
- Prerequisites for Crypto Conditional Debug Support, page 127
- Restrictions for Crypto Conditional Debug Support, page 128
- Information About Crypto Conditional Debug Support, page 128
- How to Enable Crypto Conditional Debug Support, page 129
- Configuration Examples for the Crypto Conditional Debug CLIs, page 132
- Additional References, page 133

# **Finding Feature Information**

Your software release may not support all the features documented in this module. For the latest feature information and caveats, see the release notes for your platform and software release. To find information about the features documented in this module, and to see a list of the releases in which each feature is supported, see the Feature Information Table at the end of this document.

Use Cisco Feature Navigator to find information about platform support and Cisco software image support. To access Cisco Feature Navigator, go to www.cisco.com/go/cfn. An account on Cisco.com is not required.

# **Prerequisites for Crypto Conditional Debug Support**

To use the new crypto CLIs, you must be using a crypto image such as the k8 or k9 subsystem.

# **Restrictions for Crypto Conditional Debug Support**

- This feature does not support debug message filtering for hardware crypto engines.
- Although conditional debugging is useful for troubleshooting peer-specific or functionality related Internet Key Exchange (IKE) and IPSec problems, conditional debugging may not be able to define and check large numbers of debug conditions.
- Because extra space is needed to store the debug condition values, additional processing overhead is added to the CPU and memory usage is increased. Thus, enabling crypto conditional debugging on a router with heavy traffic should be used with caution.

# **Information About Crypto Conditional Debug Support**

Supported Condition Types, page 128

### **Supported Condition Types**

The new crypto conditional debug CLIs-- debug crypto condition, debug crypto condition unmatched, and show crypto debug-condition --allow you to specify conditions (filter values) in which to generate and display debug messages related only to the specified conditions. The table below lists the supported condition types.

| Condition Type (Keyword) | Description                                                                                                    |
|--------------------------|----------------------------------------------------------------------------------------------------|
| connid <sup>2</sup>      | An integer between 1-32766. Relevant debug<br>messages will be shown if the current IPSec<br>operation uses this value as the connection ID to<br>interface with the crypto engine.                                             |
| flowid 1                 | An integer between 1-32766. Relevant debug<br>messages will be shown if the current IPSec<br>operation uses this value as the flow-ID to interface<br>with the crypto engine.                                                   |
| FVRF                     | The name string of a virtual private network (VPN)<br>routing and forwarding (VRF) instance. Relevant<br>debug messages will be shown if the current IPSec<br>operation uses this VRF instance as its front-door<br>VRF (FVRF). |

#### Table 7 Supported Condition Types for Crypto Debug CLI

<sup>&</sup>lt;sup>2</sup> If an IPSec connid, flowid, or SPI is used as a debug condition, the debug messages for a related IPSec flow are generated. An IPSec flow has two connids, flowids, and SPIs-one inbound and one outbound. Both two connids, flowids, and SPIs can be used as the debug condition that triggers debug messages for the IPSec flow.

| Condition Type (Keyword) | Description                                                                                                    |  |
|--------------------------|----------------------------------------------------------------------------------------------------|--|
| IVRF                     | The name string of a VRF instance. Relevant debug<br>messages will be shown if the current IPSec<br>operation uses this VRF instance as its inside VRF<br>(IVRF).                                                     |  |
| peer group               | A Unity group-name string. Relevant debug<br>messages will be shown if the peer is using this<br>group name as its identity.                                                                                          |  |
| peer hostname            | A fully qualified domain name (FQDN) string.<br>Relevant debug messages will be shown if the peer<br>is using this string as its identity; for example, if the<br>peer is enabling IKE Xauth with this FQDN string.   |  |
| peer ipaddress           | A single IP address. Relevant debug messages will<br>be shown if the current IPSec operation is related to<br>the IP address of this peer.                                                                            |  |
| peer subnet              | A subnet and a subnet mask that specify a range of<br>peer IP addresses. Relevant debug messages will be<br>shown if the IP address of the current IPSec peer<br>falls into the specified subnet range.               |  |
| peer username            | A username string. Relevant debug messages will<br>be shown if the peer is using this username as its<br>identity; for example, if the peer is enabling IKE<br>Extended Authentication (Xauth) with this<br>username. |  |
| SPI 1                    | A 32-bit unsigned integer. Relevant debug<br>messages will be shown if the current IPSec<br>operation uses this value as the SPI.                                                                                     |  |

# How to Enable Crypto Conditional Debug Support

- Enabling Crypto Conditional Debug Messages, page 129
- Enabling Crypto Error Debug Messages, page 131

### **Enabling Crypto Conditional Debug Messages**

- Performance Considerations, page 129
- Disable Crypto Debug Conditions, page 130

### **Performance Considerations**

I

I

• Before enabling crypto conditional debugging, you must decide what debug condition types (also known as debug filters) and values will be used. The volume of debug messages is dependent on the number of conditions you define.

Note

Specifying numerous debug conditions may consume CPU cycles and negatively affect router performance.

• Your router will perform conditional debugging only after at least one of the global crypto debug commands--**debug crypto isakmp**, **debug crypto ipsec**, and **debug crypto engine**--has been enabled. This requirement helps to ensure that the performance of the router will not be impacted when conditional debugging is not being used.

#### **Disable Crypto Debug Conditions**

If you choose to disable crypto conditional debugging, you must first disable any crypto global debug CLIs you have issued ; thereafter, you can disable conditional debugging.

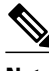

Note

The **reset** keyword can be used to disable all configured conditions at one time.

#### **SUMMARY STEPS**

- 1. enable
- debug crypto condition [connidintegerengine-idinteger ] [flowidinteger engine-idinteger ] [fvrf string] [ivrf string] [peer [group string] [hostname string] [ipv4 ipaddress] [subnet subnet mask] [username string]] [spi integer] [reset]
- 3. show crypto debug-condition {[peer] [connid] [spi] [fvrf] [ivrf] [unmatched]}
- 4. debug crypto isakmp
- 5. debug crypto ipsec
- 6. debug crypto engine
- 7. debug crypto condition unmatched [isakmp | ipsec | engine]

#### **DETAILED STEPS**

|        | Command or Action | Purpose                            |
|--------|-------------------|------------------------------------|
| Step 1 | enable            | Enables privileged EXEC mode.      |
|        |                   | • Enter your password if prompted. |
|        | Example:          |                                    |
|        | Router> enable    |                                    |

|        | Command or Action                                                                                                    | Purpose                                                                                                    |
|--------|----------------------------------------------------------------------------------------------------|----------------------------------------------------------------------------------------------------|
| Step 2 | debug crypto condition [connidintegerengine-idinteger ]<br>[flowidinteger engine-idinteger ] [fvrf string] [ivrf string] [peer [group<br>string] [hostname string] [ipv4 ipaddress] [subnet subnet mask]<br>[username string]] [spi integer] [reset] | Defines conditional debug filters.                                                                                                    |
|        | Example:                                                                                                    |                                                                                                    |
|        | Router# debug crypto condition connid 2000 engine-id 1                                                                                                    |                                                                                                    |
| Step 3 | show crypto debug-condition {[peer] [connid] [spi] [fvrf] [ivrf]<br>[unmatched]}                                                                                                    | Displays crypto debug conditions that have already been enabled in the router.                                                          |
|        | Example:                                                                                                    |                                                                                                    |
|        | Router# show crypto debug-condition spi                                                                                                    |                                                                                                    |
| Step 4 | debug crypto isakmp                                                                                                    | Enables global IKE debugging.                                                                                                    |
|        | Example:                                                                                                    |                                                                                                    |
|        | Router#<br>debug crypto isakmp                                                                                                    |                                                                                                    |
| Step 5 | debug crypto ipsec                                                                                                    | Enables global IPSec debugging.                                                                                                    |
|        | Example:                                                                                                    |                                                                                                    |
|        | debug crypto ipsec                                                                                                    |                                                                                                    |
| Step 6 | debug crypto engine                                                                                                    | Enables global crypto engine debugging.                                                                                                 |
|        | Example:                                                                                                    |                                                                                                    |
|        | Router#<br>debug crypto engine                                                                                                    |                                                                                                    |
| Step 7 | debug crypto condition <b>unmatched</b> [isakmp   ipsec   engine]                                                                                                    | (Optional) Displays debug conditional crypto<br>messages when no context information is<br>available to check against debug conditions. |
|        | Example:                                                                                                    | If none of the optional keywords are specified,                                                                                         |
|        | Router# debug crypto condition unmatched ipsec                                                                                                    | all crypto-related information will be shown.                                                                                           |

# **Enabling Crypto Error Debug Messages**

Γ

To enable crypto error debug messages, you must perform the following tasks.

• debug crypto error CLI, page 132

#### debug crypto error CLI

Enabling the **debug crypto error** command displays only error-related debug messages, thereby, allowing you to easily determine why a crypto operation, such as an IKE negotiation, has failed within your system.

Note

When enabling this command, ensure that global crypto debug commands are not enabled; otherwise, the global commands will override any possible error-related debug messages.

#### **SUMMARY STEPS**

- 1. enable
- 2. debug crypto {isakmp | ipsec | engine} error

#### **DETAILED STEPS**

|        | Command or Action                            | Purpose                                                  |
|--------|----------------------------------------------|----------------------------------------------------------|
| Step 1 | enable                                       | Enables privileged EXEC mode.                            |
|        |                                              | • Enter your password if prompted.                       |
|        | Example:                                     |                                                          |
|        | Router> enable                               |                                                          |
| Step 2 | debug crypto {isakmp   ipsec   engine} error | Enables only error debugging messages for a crypto area. |
|        |                                              |                                                          |
|        | Example:                                     |                                                          |
|        | Router# debug crypto ipsec error             |                                                          |

# **Configuration Examples for the Crypto Conditional Debug CLIs**

- Enabling Crypto Conditional Debugging Example, page 132
- Disabling Crypto Conditional Debugging Example, page 133

### **Enabling Crypto Conditional Debugging Example**

The following example shows how to display debug messages when the peer IP address is 10.1.1.1, 10.1.1.2, or 10.1.1.3, and when the connection-ID 2000 of crypto engine 0 is used. This example also shows how to enable global debug crypto CLIs and enable the **show crypto debug-condition** command to verify conditional settings.

I

```
Router#

debug crypto condition connid 2000 engine-id 1

Router#

debug crypto condition peer ipv4 10.1.1.1

Router#

debug crypto condition peer ipv4 10.1.1.2
```

```
Router#
debug crypto condition peer ipv4 10.1.1.3
Router#
debug crypto condition unmatched
! Verify crypto conditional settings.
Router#
show crypto debug-condition
Crypto conditional debug currently is turned ON
IKE debug context unmatched flag:ON
IPsec debug context unmatched flag:ON
Crypto Engine debug context unmatched flag:ON
IKE peer IP address filters:
10.1.1.1 10.1.1.2 10.1.1.3
Connection-id filters:[connid:engine_id]2000:1,
! Enable global crypto CLIs to start conditional debugging.
Router#
debug crypto isakmp
Router#
debug crypto ipsec
Router#
debug crypto engine
```

### **Disabling Crypto Conditional Debugging Example**

The following example shows how to disable all crypto conditional settings and verify that those settings have been disabled:

```
Router#

debug crypto condition reset

! Verify that all crypto conditional settings have been disabled.

Router#

show crypto debug-condition

Crypto conditional debug currently is turned OFF

IKE debug context unmatched flag:OFF

IPsec debug context unmatched flag:OFF

Crypto Engine debug context unmatched flag:OFF
```

### Additional References

The following sections provide references to the Crypto Conditional Debug Support feature.

#### **Related Documents**

| Related Topic                     | Document Title                                                                                                    |
|-----------------------------------|----------------------------------------------------------------------------------------------------|
| IPSec and IKE configuration tasks | "Internet Key Exchange for IPsec VPNs" section of<br>Cisco IOS Security Configuration Guide: Secure<br>Connectivity |
| IPSec and IKE commands            | Cisco IOS Security Command Reference                                                                                |
| Standards                         |                                                                                                    |
| Standards                         | Title                                                                                                    |
| None                              |                                                                                                    |

| MIBs                                                                                                    |  |  |  |
|----------------------------------------------------------------------------------------------------|--|--|--|
| MIBs Link                                                                                                    |  |  |  |
| To locate and download MIBs for selected<br>platforms, Cisco IOS software releases, and feature<br>sets, use Cisco MIB Locator found at the following<br>URL: |  |  |  |
| http://www.cisco.com/go/mibs                                                                                                    |  |  |  |
|                                                                                                    |  |  |  |
| Title                                                                                                    |  |  |  |
|                                                                                                    |  |  |  |
|                                                                                                    |  |  |  |
| Link                                                                                                    |  |  |  |
| http://www.cisco.com/techsupport                                                                                                    |  |  |  |
|                                                                                                    |  |  |  |

Cisco and the Cisco logo are trademarks or registered trademarks of Cisco and/or its affiliates in the U.S. and other countries. To view a list of Cisco trademarks, go to this URL: www.cisco.com/go/trademarks. Third-party trademarks mentioned are the property of their respective owners. The use of the word partner does not imply a partnership relationship between Cisco and any other company. (1110R)

Any Internet Protocol (IP) addresses and phone numbers used in this document are not intended to be actual addresses and phone numbers. Any examples, command display output, network topology diagrams, and other figures included in the document are shown for illustrative purposes only. Any use of actual IP addresses or phone numbers in illustrative content is unintentional and coincidental.

----

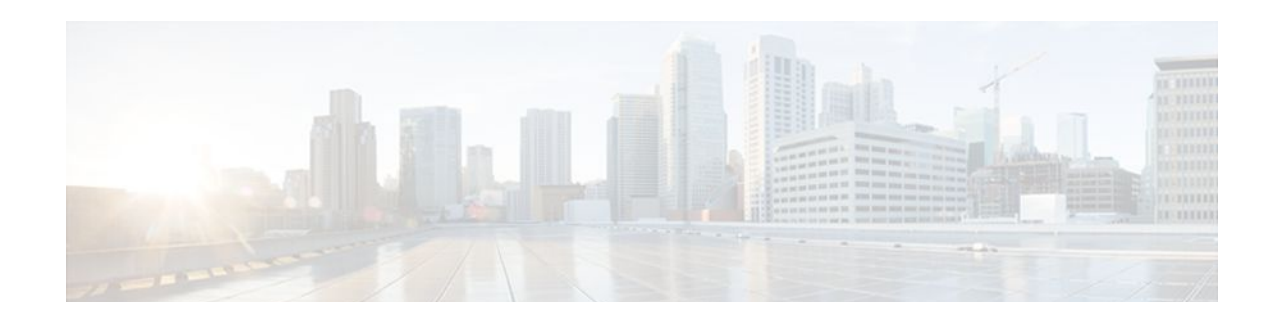

# **VPN Acceleration Module**

This feature module describes the VPN Acceleration Module (VAM) feature

- Finding Feature Information, page 135
- Prerequisites, page 135
- Information about VPN Acceleration, page 135
- How To Configure VPN Acceleration, page 140
- Configuration Examples for VPN Acceleration, page 148
- Glossary, page 149

# **Finding Feature Information**

Your software release may not support all the features documented in this module. For the latest feature information and caveats, see the release notes for your platform and software release. To find information about the features documented in this module, and to see a list of the releases in which each feature is supported, see the Feature Information Table at the end of this document.

Use Cisco Feature Navigator to find information about platform support and Cisco software image support. To access Cisco Feature Navigator, go to www.cisco.com/go/cfn. An account on Cisco.com is not required.

### **Prerequisites**

You must configure IPSec and IKE on the router and a crypto map to all interfaces that require encryption service from the VAM. See the Configuration Examples for VPN Acceleration, page 148 for configuration procedures.

# Information about VPN Acceleration

- Feature Information, page 136
- Feature Overview, page 136
- Benefits, page 137
- Related Features and Technologies, page 139
- Related Documents, page 139
- Supported Platforms, page 139
- Supported Standards MIBs and RFCs, page 140
....

I

### **Feature Information**

| Feature History |                                                                                                    |
|-----------------|----------------------------------------------------------------------------------------------------|
| Release         | Modification                                                                                                    |
| 12.1(9)E        | This feature was introduced on the Cisco 7200 series routers on NPE-225, NPE-400, and NSE-1                                                        |
| 12.1(14)E       | This feature was integrated into Cisco IOS Release 12.1(14)E and support for dual VAMs <sup>3</sup> on the Cisco 7200 series with NPE-G1 was added |
| 12.2(9)YE       | Support for this feature was added to the Cisco 7401ASR router <sup>4</sup>                                                                        |
| 12.2(13)T       | This feature was integrated into Cisco IOS Release 12.2(13)T                                                                                       |
| 12.2(15)T       | This feature was integrated into Cisco IOS Release 12.2(15)T                                                                                       |
| 12.3(1)Mainline | This feature was integrated into Cisco IOS Release 12.3(1) Mainline                                                                                |
| 12.2(14)SU      | This feature was integrated into Cisco IOS Release 12.2(14)SU                                                                                      |

### **Feature Overview**

The VPN Acceleration Module (VAM) is a single-width acceleration module. It provides highperformance, hardware-assisted tunneling and encryption services suitable for Virtual Private Network (VPN) remote access, site-to-site intranet, and extranet applications. It also provides platform scalability and security while working with all services necessary for successful VPN deployments -- security, quality of service (QoS), firewall and intrusion detection, service-level validation, and management. The VAM offloads IPSec processing from the main processor, thus freeing resources on the processor engines for other tasks.

The VAM provides hardware-accelerated support for the following multiple encryption functions:

- 56-bit Data Encryption Standard (DES) standard mode: Cipher Block Chaining (CBC)
- 3-Key Triple DES (168-bit)
- Secure Hash Algorithm (SHA)-1 and Message Digest 5 (MD5)
- Rivest, Shamir, Adelman (RSA) public-key algorithm
- Diffie-Hellman key exchange RC4-40

The following commands are introduced or modified in the feature or features

show pas vam interface

<sup>&</sup>lt;sup>3</sup> Support for dual VAMs is available on a Cisco 7200 series router with NPE-G1 on Cisco IOS Release 12.2(15)T, 12.1(14)E, and 12.3 Mainline only.

<sup>4</sup> The Cisco 7401ASR router is no longer sold.

- show pas vam controller
- crypto engine sw ipsec

### **Benefits**

The VAM provides the following benefits:

- 10 tunnels per second
- The following number of tunnels based on the corresponding memory of the NPE:
  - 800 tunnels for 64 MB
  - 1600 tunnels for 128 MB
  - 3200 tunnels for 256 MB
  - 5000 tunnels for 512 MB
- RSA encryption
- Accelerated Crypto performance
- Accelerated Internet Key Exchange (IKE)
- Certificate support for automatic authentication using digital certificates
- Dual VAM support

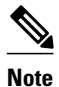

Support for dual VAMs is available on a Cisco 7200 series router with an NPE-G1, on Cisco IOS Release 12.2(15)T, 12.1(14)E, and 12.3 Mainline.

- Encryption services to any port adapter installed in the router. The interface on the port adapter must be configured with a crypto map to support IPSec.
- Full-duplex data transmission of over 100 Mbps with various encryption and compression schemes for 300 byte packages
- Hardware-based IPPCP LZS compression
- Network traffic compression that reduces bandwidth utilization
- Online Insertion and Removal (OIR)
- QoS, multiprotocol, and multicast feature interoperation
- Support for full Layer 3 routing, such as Enhanced Interior Gateway Routing Protocol (EIGRP), Open Shortest Path First (OSPF), and Border Gateway Protocol (BGP) across the IPSec VPN
- Up to 145 Mbps throughput using 3DES
- VPN initialization improvements

#### **Performance Results for Single VAM**

The following two tables provide performance results for a single VAM on a Cisco 7206VXR with an NPE-G1 processor, an onboard GE, and FE port adapters in slots 3 and 4.

| clear_packet _size | crypto_packet_size | out_packet_size |
|--------------------|--------------------|-----------------|
| 64                 | 96                 | 114             |
| 300                | 336                | 354             |
| 1400               | 1432               | 1450            |

| clear_packet _size |              | crypto_packet_size    |                           | out_packet_size            |                        |
|--------------------|--------------|-----------------------|---------------------------|----------------------------|------------------------|
| Mixed packet siz   | ze - 344     | 378                   |                           | 396                        |                        |
| pkt_size (bytes)   | # of tunnels | measured_pps<br>(pps) | meas_clear_nd<br>r (Mbps) | meas_crypto_n<br>dr (Mbps) | meas_out_ndr<br>(Mbps) |
| 64                 | 4            | 65,224                | 33.39                     | 50.09                      | 59.48                  |
|                    | 500          | 41,888                | 21.44                     | 32.17                      | 38.20                  |
|                    | 1,000        | 40,480                | 20.73                     | 31.09                      | 36.92                  |
|                    | 5,000        | 39,408                | 20.18                     | 30.27                      | 35.94                  |
| 300                | 4            | 38,032                | 91.28                     | 102.23                     | 107.71                 |
|                    | 500          | 37,184                | 89.24                     | 99.95                      | 105.31                 |
|                    | 1,000        | 36,064                | 86.55                     | 96.94                      | 102.13                 |
|                    | 5,000        | 36,016                | 86.44                     | 96.81                      | 101.99                 |
| 1400               | 4            | 9,984                 | 111.82                    | 114.38                     | 115.81                 |
|                    | 500          | 9,848                 | 110.29                    | 112.82                     | 114.24                 |
|                    | 1,000        | 9,648                 | 108.06                    | 110.53                     | 111.92                 |
|                    | 5,000        | 9,616                 | 107.70                    | 110.16                     | 111.55                 |
| Mixed packet size  | 4            | 31,472                | 86.61                     | 95.17                      | 99.70                  |
|                    | 500          | 31,056                | 85.47                     | 93.91                      | 98.39                  |
|                    | 1,000        | 30,128                | 82.91                     | 91.11                      | 95.45                  |
|                    | 5,000        | 29,264                | 80.53                     | 88.49                      | 92.71                  |

#### **Performance Results for Dual VAMs**

The following two tables provide performance results for dual VAMs on a Cisco 7206VXR with an NPE-G1 processor, an onboard GE, and FE port adapters in slots 3 and 4.

| clear_packet _size      | crypto_packet_size | out_packet_size |
|-------------------------|--------------------|-----------------|
| 64                      | 96                 | 114             |
| 300                     | 336                | 354             |
| 1400                    | 1432               | 1450            |
| Mixed packet size - 344 | 378                | 396             |

| pkt_size (bytes)  | # of tunnels | measured_pps<br>(pps) | meas_clear_nd<br>r (Mbps) | meas_crypto_n<br>dr (Mbps) | meas_out_ndr<br>(Mbps) |
|-------------------|--------------|-----------------------|---------------------------|----------------------------|------------------------|
| 64                | 4            | 135,544               | 69.40                     | 104.10                     | 123.61                 |
|                   | 500          | 61,520                | 31.50                     | 47.25                      | 56.11                  |
|                   | 1,000        | 56,928                | 29.15                     | 43.72                      | 51.92                  |
|                   | 5,000        | 43,744                | 22.40                     | 33.60                      | 39.89                  |
| 300               | 4            | 71,336                | 171.21                    | 191.75                     | 202.02                 |
|                   | 500          | 60,416                | 145.00                    | 162.40                     | 171.10                 |
|                   | 1,000        | 56,016                | 134.44                    | 150.57                     | 158.64                 |
|                   | 5,000        | 42,496                | 101.99                    | 114.23                     | 120.35                 |
| 1400              | 4            | 18,736                | 209.84                    | 214.64                     | 217.34                 |
|                   | 500          | 18,424                | 206.35                    | 211.07                     | 213.72                 |
|                   | 1000         | 18,352                | 205.54                    | 210.24                     | 212.88                 |
|                   | 5,000        | 18,352                | 205.54                    | 210.24                     | 212.88                 |
| Mixed packet size | 4            | 60,416                | 166.26                    | 182.70                     | 191.40                 |
|                   | 500          | 57,888                | 159.31                    | 175.05                     | 183.40                 |
|                   | 1,000        | 55,488                | 152.70                    | 167.80                     | 175.79                 |
|                   | 5,000        | 34,272                | 94.32                     | 103.64                     | 108.57                 |

### **Related Features and Technologies**

The following features and technologies are related to the VAM:

- Internet Key Exchange (IKE)
- IP Security (IPSec)

# **Related Documents**

The following document describes the VAM hardware:

• VPN Acceleration Module Installation and Configuration

### **Supported Platforms**

ſ

The VAM feature is supported on the following platforms:

• Cisco 7200 series routers with NPE-225, NPE-400, NSE-1, and NPE-G1

- Dual VAM support is available on a Cisco 7200 series router with an NPE-G1, on Cisco IOS Release 12.2(15)T, 12.1(14)E, and 12.3M.
- Cisco 7401ASR router

### Supported Standards MIBs and RFCs

#### Standards

No new or modified standards are supported by this feature.

#### MIBs

The following MIBs were introduced or modified in this feature:

- CISCO-IPSEC-FLOW-MONITOR-MIB
- CISCO-IPSEC-MIB
- CISCO-IPSEC-POLICY-MAP-MIB

http://www.cisco.com/register To locate and download MIBs for selected platforms, Cisco IOS releases, and feature sets, use Cisco MIB Locator found at the following URL:

http://www.cisco.com/go/mibs

#### RFCs

- IPPCP: RFC 2393, 2395
- IPSec/IKE: RFCs 2401-2411, 2451

# **How To Configure VPN Acceleration**

On power up if the enabled LED is on, the VAM is fully functional and does not require any configuration commands. However, for the VAM to provide encryption services, you must complete the following tasks:

- Configuring an IKE Policy, page 140 (required)
- Configuring IPSec, page 142 (required)
- Configuring an IKE Policy, page 140
- Configuring IPSec, page 142
- Troubleshooting Tips, page 146
- Monitoring and Maintaining the VPN Acceleration Module, page 147

### **Configuring an IKE Policy**

If you do not specify a value for a parameter, the default value is assigned. For information on default values, refer to the "IP Security and Encryption" chapter of the Security Command Reference publication.

To configure an IKE policy, use the following commands beginning in global configuration mode:

#### **SUMMARY STEPS**

- 1. Router(config)# crypto isakmp policy priority
- 2. Router(config-isakmp)# encryption {des| 3des| aes| aes 192 | aes 256}
- **3.** Router(config-isakmp)# authentication {rsa-sig | rsa-encr | pre-share}
- 4. Router(config-isakmp)# lifetimeseconds
- 5. Router(config-isakmp)# hash {sha | md5}
- **6.** Router(config-isakmp)# group  $\{1 \mid 2 \mid 5\}$

### **DETAILED STEPS**

I

|        | Command or Action                                                            | Purpose                                                                                                    |  |
|--------|------------------------------------------------------------------------------|----------------------------------------------------------------------------------------------------|--|
| Step 1 | Router(config)# crypto<br>isakmp policy <i>priority</i>                      | Defines an IKE policy and enters Internet Security Association Key Management Protocol (ISAKMP) policy configuration (config-isakmp) mode.                                                                                                    |  |
| Step 2 | Router(config-isakmp)#<br>encryption {des  3des  aes <br>aes 192   aes 256}  | <ul> <li>Specifies the encryption algorithm within an IKE policy.</li> <li>desSpecifies 56-bit DES as the encryption algorithm.</li> <li>3desSpecifies 168-bit DES as the encryption algorithm.</li> <li>aesSpecifies 128-bit AES as the encryption algorithm.</li> <li>aes 192Specifies 192-bit AES as the encryption algorithm.</li> <li>aes 256Specifies 256-bit AES as the encryption algorithm.</li> </ul>                                                                                                    |  |
| Step 3 | Router(config-isakmp)#<br>authentication {rsa-sig  <br>rsa-encr   pre-share} | <ul> <li>(Optional) Specifies the authentication method within an IKE policy.</li> <li>rsa-sigSpecifies Rivest, Shamir, and Adelman (RSA) signatures as the authentication method.</li> <li>rsa-encrSpecifies RSA encrypted nonces as the authentication method.</li> <li>Note Beginning with Cisco IOS Release 12.3(10), rsa-encr is now enabled for VAM crypto cards.</li> <li>pre-shareSpecifies preshared keys as the authentication method.</li> <li>Note If this command is not enabled, the default value (rsa-sig) will be used.</li> </ul> |  |
| Step 4 | Router(config-isakmp)#<br>lifetimeseconds                                    | <ul> <li>(Optional) Specifies the lifetime of an IKE security association (SA).</li> <li>secondsNumber of seconds that each SA should exist before expiring. Use an integer from 60 to 86,400 seconds.</li> <li>Note If this command is not enabled, the default value (86,400 seconds [one day]) will be used.</li> </ul>                                                                                                    |  |
| Step 5 | Router(config-isakmp)#<br>hash {sha   md5}                                   | <ul> <li>(Optional) Specifies the hash algorithm within an IKE policy.</li> <li>shaSpecifies SHA-1 (HMAC variant) as the hash algorithm.</li> <li>md5Specifies MD5 (HMAC variant) as the hash algorithm.</li> <li>Note If this command is not enabled, the default value (sha) will be used.</li> </ul>                                                                                                    |  |

I

|                                                                                                    | Command or Action | Purpose                                                                               |
|----------------------------------------------------------------------------------------------------|-------------------|---------------------------------------------------------------------------------------|
| Step 6Router(config-isakmp)#<br>group {1   2   5}(Optional) Specifies the Diffie-Hellman (DH) group identifier within<br>1Specifies the 768-bit DH group. |                   | (Optional) Specifies the Diffie-Hellman (DH) group identifier within an IKE policy.   |
|                                                                                                    |                   | 1Specifies the 768-bit DH group.                                                      |
|                                                                                                    |                   | <b>2</b> Specifies the 1024-bit DH group.                                             |
| <b>5</b> Specifies the 1536-bit DH group.                                                                                                    |                   | <b>5</b> Specifies the 1536-bit DH group.                                             |
|                                                                                                    |                   | <b>Note</b> If this command is not enabled, the default value (768-bit) will be used. |
|                                                                                                    |                   |                                                                                       |

For detailed information on creating IKE policies, refer to the "Configuring Internet Key Exchange for IPsec VPNsmodule in the *Cisco IOS Security Configuration Guide: Secure Connectivity*.

### **Configuring IPSec**

After you have completed IKE configuration, configure IPSec at each participating IPSec peer. This section contains basic steps to configure IPSec and includes the tasks discussed in the following sections:

- Creating Crypto Access Lists, page 142
- Defining Transform Sets, page 143
- Creating Crypto Map Entries using IKE, page 144
- Verifying the Configuration, page 144

### **Creating Crypto Access Lists**

To create crypto access lists, use the following commands in global configuration mode:

#### **SUMMARY STEPS**

**1.** Do one of the following:

- Router(config)# access-list access-list-number deny | permit } protocol source source-wildcard destination destination-wildcard [log]
- ٠
- ip access-list extended name
- 2. Add permit and deny statements as appropriate.
- 3. Router(config-if)# end

#### **DETAILED STEPS**

Γ

|        | Command or Action                                                                                                    | Purpose                                                                                                    |
|--------|----------------------------------------------------------------------------------------------------|----------------------------------------------------------------------------------------------------|
| Step 1 | <ul> <li>Do one of the following:</li> <li>Router(config)# access-list access-list-<br/>number deny   permit } protocol source<br/>source-wildcard destination destination-<br/>wildcard [log]</li> <li>ip access-list extended name</li> </ul> | <ul> <li>Specifies conditions to determine which IP packets are protected.<br/>(Enable or disable encryption for traffic that matches these conditions.)</li> <li>We recommend that you configure "mirror image" crypto access lists for use by IPSec and that you avoid using the <b>any</b> keyword.</li> <li>Note You specify conditions using an IP access list designated by either a number or a name. The <b>access-list</b> command designates a numbered extended access list; the <b>ip access-list extended</b> command designates a named access list.</li> </ul> |
| Step 2 | Add <b>permit</b> and <b>deny</b> statements as appropriate.                                                                                                    | Adds permit or deny statements to access lists.                                                                                                    |
| Step 3 | Router(config-if)# end                                                                                                    | Exits the configuration command mode.                                                                                                    |

### **Defining Transform Sets**

To define a transform set, use the following commands, starting in global configuration mode:

| Command                                                                                                  | Purpose                                                                                                    |
|----------------------------------------------------------------------------------------------------|----------------------------------------------------------------------------------------------------|
| Router# <b>crypto ipsec transform-set</b> transform-<br>set-name transform1 [transform2<br>[transform3]] | Defines a transform set and enters crypto transform configuration mode.                                                                                                    |
| Router# mode [tunnel   transport]                                                                        | Changes the mode associated with the transform<br>set. The mode setting is applicable only to traffic<br>whose source and destination addresses are the<br>IPSec peer addresses; it is ignored for all other<br>traffic. (All other traffic is in tunnel mode only.) |
| Router# <b>end</b>                                                                                       | Exits the crypto transform configuration mode to enabled mode.                                                                                                    |

| Command                                                        | Purpose                                                                                                    |
|----------------------------------------------------------------|----------------------------------------------------------------------------------------------------|
| Router# <b>clear crypto sa</b><br>Or                           | Clears existing IPSec security associations so that<br>any changes to a transform set take effect on<br>subsequently established security associations<br>(SAs). (Manually established SAs are reestablished<br>immediately.)            |
| clear crypto sa peer {ip-<br>address   peer-name}<br>or        | Using the <b>clear crypto sa</b> command without<br>parameters clears out the full SA database, which<br>clears out active security sessions. You might also<br>specify the <b>peer</b> , <b>map</b> , or <b>entry</b> keywords to clear |
| clear crypto sa map map-<br>name                               | out only a subset of the SA database.                                                                                                    |
| <b>clear crypto sa spi</b><br>destination-address protocol spi |                                                                                                    |

### **Creating Crypto Map Entries using IKE**

To create crypto map entries that use IKE to establish the security associations, use the following commands, starting in global configuration mode.

Repeat this task to create additional crypto map entries as required.

For detailed information on configuring crypto maps, refer to the Configuring IPSec Network Security chapter in the Security Configuration Guide publication:

| Command                                                                                         | Purpose                                                                                                    |
|-------------------------------------------------------------------------------------------------|----------------------------------------------------------------------------------------------------|
| Router# crypto map map-name seq-num ipsec-<br>isakmp                                            | Creates the crypto map and enters crypto map configuration mode.                                                                                         |
| Router# match address access-list-id                                                            | Specifies an extended access list. This access list determines which traffic is protected by IPSec and which is not.                                     |
| Router# <b>set peer</b><br>{ <i>hostname</i>   <i>ip-address</i>                                | Specifies a remote IPSec peer. This is the peer to<br>which IPSec-protected traffic can be forwarded.<br>Repeat for multiple remote peers.               |
| Router# <b>set transform-set</b> transform-set-name1<br>[transform-set-name2transform-set-name6 | Specifies which transform sets are allowed for this<br>crypto map entry. Lists multiple transform sets in<br>order of priority (highest priority first). |
| Router# end                                                                                     | Exits crypto map configuration mode.                                                                                                    |

### **Verifying the Configuration**

The following steps provide information on verifying your configurations:

#### **SUMMARY STEPS**

- **1.** Enter the **show crypto ipsec transform-set** command to view your transform set configuration:
- 2. Enter the **show crypto map** [**interface** *interface* | **tag** *map-name*] command to view your crypto map configuration:
- **3.** Enter the show crypto ipsec sa [map *map-name* | address | identity | detail | interface] command to view information about IPSec security associations.

#### **DETAILED STEPS**

**Step 1** Enter the **show crypto ipsec transform-set** command to view your transform set configuration:

#### **Example:**

```
Router# show crypto ipsec transform-set
Transform set combined-des-md5: {esp-des esp-md5-hmac}
will negotiate = {Tunnel,},
Transform set t1: {esp-des esp-md5-hmac}
will negotiate = {Tunnel,},
Transform set t100: {ah-sha-hmac}
will negotiate = {Transport,},
Transform set t2: {ah-sha-hmac}
will negotiate = {Tunnel,},
{esp-des}
will negotiate = {Tunnel,},
```

**Step 2** Enter the **show crypto map** [**interface** *interface* | **tag** *map-name*] command to view your crypto map configuration:

#### Example:

```
outer# show crypto mapCrypto Map: "router-alice" idb: Ethernet0 local address: 172.21.114.123
Crypto Map "router-alice" 10 ipsec-isakmp
    Peer = 172.21.114.67
    Extended IP access list 141
        access-list 141 permit ip
        source: addr = 172.21.114.123/0.0.0.0
        dest: addr = 172.21.114.67/0.0.0.0
    Current peer: 172.21.114.67
    Security-association lifetime: 4608000 kilobytes/120 seconds
    PFS (Y/N): N
    Transform sets={t1,}
```

**Step 3** Enter the show crypto ipsec sa [map *map-name* | address | identity | detail | interface] command to view information about IPSec security associations.

#### **Example:**

```
Router# show crypto ipsec sainterface: Ethernet0
Crypto map tag: router-alice, local addr. 172.21.114.123
local ident (addr/mask/prot/port): (172.21.114.123/255.255.255.255.0/0)
remote ident (addr/mask/prot/port): (172.21.114.67/255.255.255.255.0/0)
current_peer: 172.21.114.67
PERMIT, flags={origin_is_acl,}
#pkts encaps: 10, #pkts encrypt: 10, #pkts digest 10
#pkts decaps: 10, #pkts decrypt: 10, #pkts verify 10
#send errors 10, #recv errors 0
local crypto endpt.: 172.21.114.123, remote crypto endpt.: 172.21.114.67
path mtu 1500, media mtu 1500
```

I

```
current outbound spi: 20890A6F
     inbound esp sas:
      spi: 0x257A1039(628756537)
        transform: esp-des esp-md5-hmac,
        in use settings ={Tunnel,}
slot: 0, conn id: 26, crypto map: router-alice
        sa timing: remaining key lifetime (k/sec): (4607999/90)
        IV size: 8 bytes
        replay detection support: Y
     inbound ah sas:
     outbound esp sas:
      spi: 0x20890A6F(545852015)
        transform: esp-des esp-md5-hmac,
        in use settings ={Tunnel,}
        slot: 0, conn id: 27, crypto map: router-alice
        sa timing: remaining key lifetime (k/sec): (4607999/90)
        IV size: 8 bytes
        replay detection support: Y
     outbound ah sas:
interface: Tunnel0
   Crypto map tag: router-alice, local addr. 172.21.114.123
   local ident (addr/mask/prot/port): (172.21.114.123/255.255.255.255/0/0)
  remote ident (addr/mask/prot/port): (172.21.114.67/255.255.255.255/0/0) current_peer: 172.21.114.67
     PERMIT, flags={origin_is_acl,}
    #pkts encaps: 10, #pkts encrypt: 10, #pkts digest 10
    #pkts decaps: 10, #pkts decrypt: 10, #pkts verify 10
    #send errors 10, #recv errors 0
     local crypto endpt.: 172.21.114.123, remote crypto endpt.: 172.21.114.67
     path mtu 1500, media mtu 1500
     current outbound spi: 20890A6F
     inbound esp sas:
      spi: 0x257A1039(628756537)
        transform: esp-des esp-md5-hmac,
        in use settings ={Tunnel,}
        slot: 0, conn id: 26, crypto map: router-alice
        sa timing: remaining key lifetime (k/sec): (4607999/90)
        IV size: 8 bytes
        replay detection support: Y
     inbound ah sas:
     outbound esp sas:
      spi: 0x20890A6F(545852015)
        transform: esp-des esp-md5-hmac,
        in use settings ={Tunnel,}
        slot: 0, conn id: 27, crypto map: router-alice
        sa timing: remaining key lifetime (k/sec): (4607999/90)
        IV size: 8 bytes
        replay detection support: Y
     outbound ah sas:
```

### **Troubleshooting Tips**

To verify that Cisco IOS software has recognized VAM, enter the **show diag** command and check the output. For example, when the router has the VAM in slot 1, the following output appears:

```
Router# show diag 1

Slot 1:

VAM Encryption/Compression engine. Port adapter

Port adapter is analyzed

Port adapter insertion time 00:04:45 ago

EEPROM contents at hardware discovery:

Hardware Revision :1.0

PCB Serial Number :15485660

Part Number :73-5953-04

Board Revision :

RMA Test History :00
```

RMA Number :0-0-0-0 RMA History :00 Deviation Number :0-0 Product Number CLEO :800-10496-04 Top Assy. Part Number CLEI Code EEPROM format version 4 EEPROM contents (hex): 0x00:04 FF 40 02 8A 41 01 00 C1 8B 31 35 34 38 35 36 0x10:36 30 00 00 00 82 49 17 41 04 42 FF FF 03 00 81 0x20:00 00 00 00 04 00 80 00 00 00 00 CB 94 43 4C 45 0x40:20 C0 46 03 20 00 29 00 04 C6 8A FF FF FF FF FF 

To see if the VAM is currently processing crypto packets, enter the **show pas vam interface** command. The following is sample output:

Interface VAM 1/1 : ds:0x632770C8 idb:0x62813728 Statistics of packets and bytes that through this interface: 18 packets in 18 packets out 2268 bytes in 2268 bytes out 0 paks/sec in 0 paks/sec out 0 Kbits/sec in 0 Kbits/sec out 83 commands out 83 commands acknowledged ppq\_full\_err :0 ppq\_rx\_err :0 cmdq\_full\_err :0 :0 cmdq\_rx\_err no\_buffer :0 fallback :0 dst\_overflow :0 nr\_overflow :0 pkt\_fragmented sess\_expired :0 :0 out\_of\_mem :0 access\_denied :0 invalid\_fc :0 invalid\_param :0 invalid\_handle :0 output\_overrun :0 input\_underrun :0 input\_overrun :0 packet\_invalid kev invalid :0 :0 decrypt\_failed :0 verify\_failed :0 attr\_invalid :0 attr\_val\_invalid :0 :0 :0 attr missing obj not wrap cant\_fragment bad imp hash :0 :0 out\_of\_handles :0 compr\_cancelled :0 rng\_st\_fail :0 other errors :0 633 seconds since last clear of counters

When the VAM processes packets, the "packet in" and "packet out" counters change. Counter "packets out" represents the number of packets directed to the VAM. Counter "packets in" represents the number of packets received from the VAM.

Note

In versions prior to Cisco IOS Release 12.2(5)T and Cisco IOS Release 12.1(10)E, upon reboot trap configurations are lost and need to be re-entered.

### Monitoring and Maintaining the VPN Acceleration Module

Router# show pas vam interface

Use the commands below to monitor and maintain the VPN Acceleration Module:

| Command                         | Purpose                                                        |
|---------------------------------|----------------------------------------------------------------|
| Router# show pas isa interface  | Displays the ISA interface configuration.                      |
| Router# show pas isa controller | Displays the ISA controller configuration.                     |
| Router# show pas vam interface  | Verifies the VAM is currently processing crypto packets.       |
| Router# show pas vam controller | Displays the VAM controller configuration.                     |
| Router# Show version            | Displays integrated service adapter as part of the interfaces. |

# **Configuration Examples for VPN Acceleration**

- Configuring IKE Policies Example, page 148
- Configuring IPSec Configuration Example, page 148

### **Configuring IKE Policies Example**

In the following example, two IKE policies are created, with policy 15 as the highest priority, policy 20 as the next priority, and the existing default priority as the lowest priority. It also creates a preshared key to be used with policy 20 with the remote peer whose IP address is 192.168.224.33.

```
crypto isakmp policy 15
encryption 3des
hash md5
authentication rsa-sig
group 2
lifetime 5000
crypto isakmp policy 20
authentication pre-share
lifetime 10000
crypto isakmp key 1234567890 address 192.168.224.33
```

### **Configuring IPSec Configuration Example**

The following example shows a minimal IPSec configuration where the security associations will be established via IKE:

An IPSec access list defines which traffic to protect:

access-list 101 permit ip 10.0.0.0 0.0.0.255 10.2.2.0 0.0.0.255

A transform set defines how the traffic will be protected. In this example, transform set "myset1" uses DES encryption and SHA for data packet authentication:

crypto ipsec transform-set myset1 esp-des esp-sha

Another transform set example is "myset2," which uses Triple DES encryption and MD5 (HMAC variant) for data packet authentication:

crypto ipsec transform-set myset2 esp-3des esp-md5-hmac

A crypto map joins together the IPSec access list and transform set and specifies where the protected traffic is sent (the remote IPSec peer):

```
crypto map toRemoteSite 10 ipsec-isakmp
match address 101
set transform-set myset2
set peer 10.2.2.5
```

The crypto map is applied to an interface:

```
interface Serial0
ip address 10.0.0.2
crypto map toRemoteSite
```

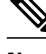

Note

In this example, IKE must be enabled.

## Glossary

VAM -- VPN Acceleration Module.

**IKE** --Internet Key Exchange. IKE establishes a shared security policy and authenticates keys for services (such as IPSec) that require keys. Before any IPSec traffic can be passed, each router/firewall/host must verify the identity of its peer. This can be done by manually entering preshared keys into both hosts or by a CA service.

**IPSec** --IP Security. A framework of open standards that provides data confidentiality, data integrity, and data authentication between participating peers. IPSec provides these security services at the IP layer. IPSec uses IKE to handle the negotiation of protocols and algorithms based on local policy and to generate the encryption and authentication keys to be used by IPSec. IPSec can protect one or more data flows between a pair of hosts, between a pair of security gateways, or between a security gateway and a host.

Cisco and the Cisco logo are trademarks or registered trademarks of Cisco and/or its affiliates in the U.S. and other countries. To view a list of Cisco trademarks, go to this URL: www.cisco.com/go/trademarks. Third-party trademarks mentioned are the property of their respective owners. The use of the word partner does not imply a partnership relationship between Cisco and any other company. (1110R)

Any Internet Protocol (IP) addresses and phone numbers used in this document are not intended to be actual addresses and phone numbers. Any examples, command display output, network topology diagrams, and other figures included in the document are shown for illustrative purposes only. Any use of actual IP addresses or phone numbers in illustrative content is unintentional and coincidental.

1

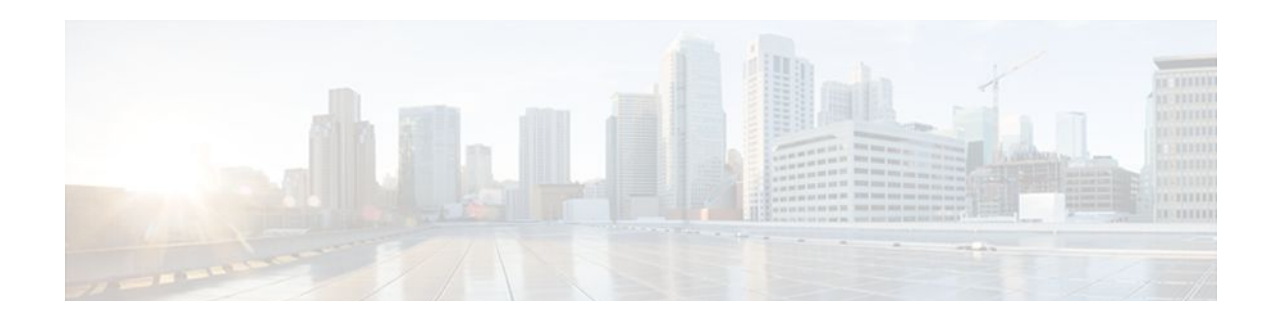

# Option to Disable Hardware Crypto EngineFailover to Software Crypto Engine

The Option to Disable Hardware Crypto Engine Failover to Software Crypto Engine feature gives you the option of configurirng your router so that failover to the software crypto engine does not occur even if the hardware crypto engine fails.

#### Feature History for Option to Disable Hardware Crypto Engine Failover to Software Crypto Engine

| Release   | Modification                 |
|-----------|------------------------------|
| 12.3(14)T | This feature was introduced. |

- Finding Feature Information, page 151
- Prerequisites for Option to Disable Hardware Crypto Engine Failover to Software Crypto Engine, page 151
- Information About Option to Disable Hardware Crypto Engine Failover to Software Crypto Engine, page 152
- How to Configure Option to Disable Hardware Crypto Engine Failover to Software Crypto Engine, page 152
- Configuration Examples for Option to Disable Hardware Crypto Engine Failover to Software Crypto Engine, page 153
- Additional References, page 154

# **Finding Feature Information**

Your software release may not support all the features documented in this module. For the latest feature information and caveats, see the release notes for your platform and software release. To find information about the features documented in this module, and to see a list of the releases in which each feature is supported, see the Feature Information Table at the end of this document.

Use Cisco Feature Navigator to find information about platform support and Cisco software image support. To access Cisco Feature Navigator, go to www.cisco.com/go/cfn. An account on Cisco.com is not required.

# Prerequisites for Option to Disable Hardware Crypto Engine Failover to Software Crypto Engine

You must have the Cisco IOS IP Security (IPSec) framework configured on your network.

# Information About Option to Disable Hardware Crypto Engine Failover to Software Crypto Engine

- Hardware Crypto Engine Failover to the Software Crypto Engine Overview, page 152
- Option to Disable Hardware Crypto Engine Failover, page 152

### Hardware Crypto Engine Failover to the Software Crypto Engine Overview

Cisco IOS IPSec traffic can be supported both by a hardware encryption engine and by a software crypto engine (that is, by the main CPU, which is running a software encryption algorithm). If the hardware encryption engine fails, the software on the main CPU attempts to perform the IPSec functions. However, the main CPU software routines have only a small percentage of bandwidth compared with those of the hardware encryption engine. If a sufficient amount of traffic is being handled by the hardware engine, it is possible that on failover, the main CPU may try to handle more traffic than it can, causing the router to fail.

### **Option to Disable Hardware Crypto Engine Failover**

The Option to Disable Hardware Crypto Engine Failover to Software Crypto Engine feature allows you to configure your router so that the hardware crypto engine does not automatically fail over to the software crypto engine.

For situations in which you prefer that the software routines on the main CPU handle the hardware crypto engine failover, the default is that failover does occur.

# How to Configure Option to Disable Hardware Crypto Engine Failover to Software Crypto Engine

• Disabling Hardware Crypto Engine Failover to the Software Crypto Engine, page 152

### **Disabling Hardware Crypto Engine Failover to the Software Crypto Engine**

To disable hardware crypto engine failover to the software crypto engine, perform the following steps.

#### **SUMMARY STEPS**

- 1. enable
- 2. configure terminal
- 3. no crypto engine software ipsec

#### **DETAILED STEPS**

|        | Command or Action                                | Purpose                                                                                   |
|--------|--------------------------------------------------|-------------------------------------------------------------------------------------------|
| Step 1 | enable                                           | Enables privileged EXEC mode.                                                             |
|        |                                                  | • Enter your password if prompted.                                                        |
|        | Example:                                         |                                                                                           |
|        | Router> enable                                   |                                                                                           |
| Step 2 | configure terminal                               | Enters global configuration mode.                                                         |
|        |                                                  |                                                                                           |
|        | Example:                                         |                                                                                           |
|        | Router# configure terminal                       |                                                                                           |
| Step 3 | no crypto engine software ipsec                  | Disables hardware crypto engine failover to the software crypto engine.                   |
|        | Example:                                         | • To reenable failover, use the <b>crypto engine software ipsec</b> form of this command. |
|        | Router (config)# no crypto engine software ipsec |                                                                                           |

# Configuration Examples for Option to Disable Hardware Crypto Engine Failover to Software Crypto Engine

• Disabled Hardware Crypto Engine Failover Example, page 153

### **Disabled Hardware Crypto Engine Failover Example**

The following example shows that hardware crypto engine failover to the software crypto engine has been disabled:

```
version 12.3
service timestamps debug datetime msec
service timestamps log datetime msec
no service password-encryption
1
hostname VPN-Gateway1
1
boot-start-marker
boot-end-marker
1
1
clock timezone EST 0
no aaa new-model
ip subnet-zero
ip audit po max-events 100
no ftp-server write-enable
1
```

Ţ

```
no crypto engine software ipsec
1
crypto isakmp policy 10
authentication pre-share
crypto isakmp key ciscol23 address 209.165.201.2!
crypto ipsec transform-set basic esp-des esp-md5-hmac!
crypto map mymap 10 ipsec-isakmp
 set peer 209.165.201.2
 set transform-set basic
match address 101
!
1
interface Ethernet0/0
ip address 192.168.1.1 255.255.255.0
interface Serial1/0
ip address 209.165.200.2 255.255.255.252 serial restart-delay 0 crypto map mymap!
ip classless
ip route 0.0.0.0 0.0.0.0 209.165.200.1
no ip http server
no ip http secure-server
access-list 101 permit ip 192.168.1.0 0.0.0.255 172.16.2.0 0.0.0.255 access-list 101
remark Crypto ACL!
I
control-plane
line con 0
line aux 0
line vty 0 4
1
end
```

# **Additional References**

The following sections provide references related to Option to Disable Hardware Crypto Engine Failover to Software Crypto Engine.

#### **Related Documents**

| Related Topic                                                                                                    | Document Title                       |
|----------------------------------------------------------------------------------------------------|--------------------------------------|
| Cisco IOS Security commands                                                                                                    | Cisco IOS Security Command Reference |
| Standards                                                                                                    |                                      |
| Standards                                                                                                    | Title                                |
| No new or modified standards are supported by this feature, and support for existing standards has not been modified by this feature. |                                      |

#### MIBs

| MIBs                                                                                                    | MIBs Link                                                                                                    |
|----------------------------------------------------------------------------------------------------|----------------------------------------------------------------------------------------------------|
| No new or modified MIBs are supported by this feature, and support for existing MIBs has not been modified by this feature. | To locate and download MIBs for selected<br>platforms, Cisco IOS software releases, and feature<br>sets, use Cisco MIB Locator found at the following<br>URL: |
|                                                                                                    | http://www.cisco.com/go/mibs                                                                                                    |
|                                                                                                    |                                                                                                    |

#### RFCs

ſ

| RFCs                                                                                                    | Title |
|----------------------------------------------------------------------------------------------------|-------|
| No new or modified RFCs are supported by this feature, and support for existing RFCs has not been modified by this feature. |       |

#### **Technical Assistance**

| Description                                                                                                    | Link                             |
|----------------------------------------------------------------------------------------------------|----------------------------------|
| The Cisco Support website provides extensive<br>online resources, including documentation and tools<br>for troubleshooting and resolving technical issues<br>with Cisco products and technologies.                                                                         | http://www.cisco.com/techsupport |
| To receive security and technical information about<br>your products, you can subscribe to various<br>services, such as the Product Alert Tool (accessed<br>from Field Notices), the Cisco Technical Services<br>Newsletter, and Really Simple Syndication (RSS)<br>Feeds. |                                  |
| Access to most tools on the Cisco Support website requires a Cisco.com user ID and password.                                                                                                    |                                  |

Cisco and the Cisco logo are trademarks or registered trademarks of Cisco and/or its affiliates in the U.S. and other countries. To view a list of Cisco trademarks, go to this URL: www.cisco.com/go/trademarks. Third-party trademarks mentioned are the property of their respective owners. The use of the word partner does not imply a partnership relationship between Cisco and any other company. (1110R)

Any Internet Protocol (IP) addresses and phone numbers used in this document are not intended to be actual addresses and phone numbers. Any examples, command display output, network topology diagrams, and other figures included in the document are shown for illustrative purposes only. Any use of actual IP addresses or phone numbers in illustrative content is unintentional and coincidental.

Disabled Hardware Crypto Engine Failover Example

1

1